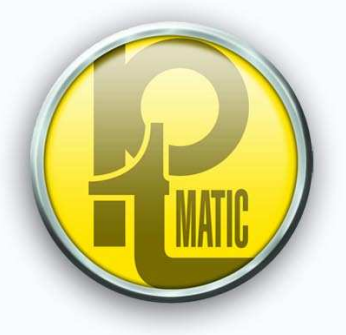

# Innovative solution for urban comfort

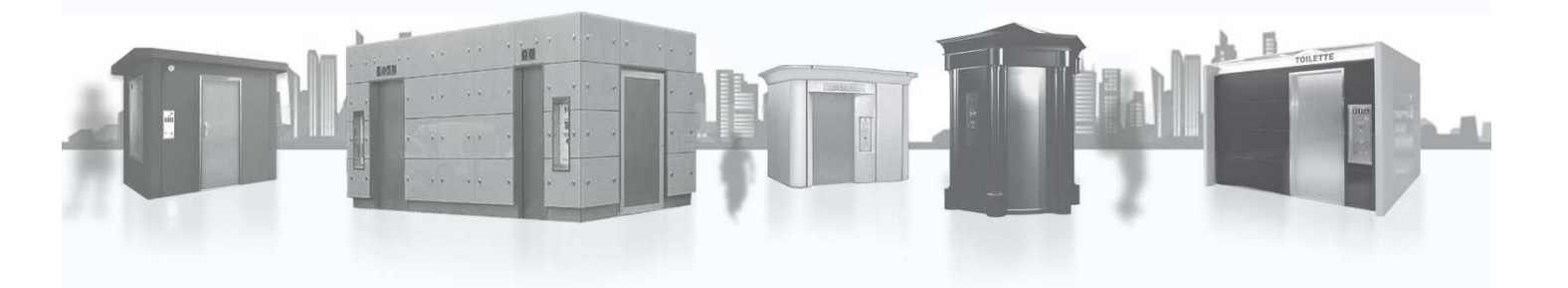

Manuale di manutenzione FULL\_APT-IT-V0-2015

Series: TBox-TWaw-Tau-Unit

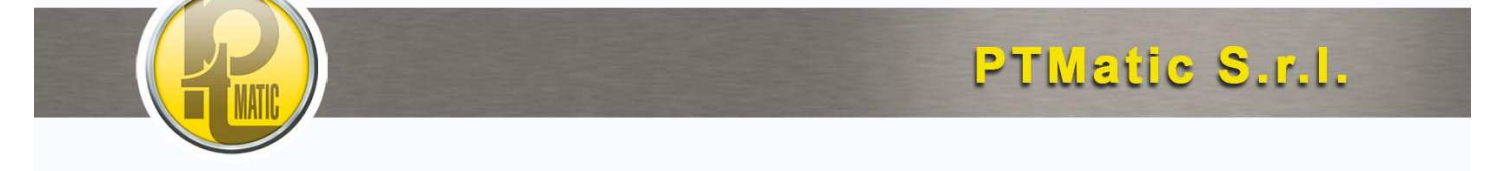

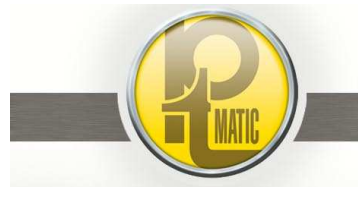

# Indice:

| G01 - Controllo periodico, di rifornimento e pulizia dell'unità                                    | 4                  |
|----------------------------------------------------------------------------------------------------|--------------------|
| G01.1 - Avvertenze –                                                                               | 5                  |
| G01.2 - Controllo dello stato esterno dell'unità –                                                 | 6                  |
| G01.3 - Controllo del pannello di segnalazione                                                     | 6                  |
| G01. 4 - Controllo generale del vano utenza e ripristino del grado di pulizia                      | 6                  |
| G01.5 - Controllo ciclo d'uso completo -                                                           | 6                  |
| G01.6 - Controllo di un ciclo completo di lavaggio, asciugatura e disinfezione                     | 6                  |
| G01.7- Controllo elettrocompressore aria -                                                         | 6                  |
| G01.8 - Rifornimento erogatori automatici                                                          | 7                  |
| G01.9 - Controllo e rilevamento dati di funzionamento                                              | 7                  |
| G01.10 - Segnalazioni su scheda di servizio                                                        | 7                  |
| G01.11- Scheda interventi di riparazione e di manutenzione                                         | 7                  |
| G02 - Manutenzione periodica programmata –                                                         | 8                  |
| G02.1 - Pulizia rivestimento esterno - scadenza: mensile                                           | 9                  |
| G02.2 - Riverniciatura esterna - scadenza: annuale                                                 | 9                  |
| G02.3 - Pulizia cupola e tetto- scadenza: trimestrale                                              | 9                  |
| G02.4 - Pulizia interna - scadenza: bimestrale                                                     | 9                  |
| G02.5 - Serbatoio acqua di lavaggio - scadenza: trimestrale                                        | 9                  |
| G02.6 - Distributori automatici - scadenza: mensile                                                | 10                 |
| G02.7 - Controllo e pulizia della gettoniera - scadenza: mensile                                   | 11                 |
| G02.8 - Controllo automatismi porta - scadenza: mensile                                            | 12                 |
| G02.9 - Controllo sportello di lavaggio - scadenza: mensile                                        | 12                 |
| G02.10 - Controllo impianto di illuminazione/emergenza - scadenza: mensile                         | 12                 |
| G02.11 - Controllo Elettroompressore aria - scadenza: (vedi G 04)                                  | 12                 |
| G03 – Riparazione guasti -Autodiagnosi-                                                            | 13                 |
| G03.1 - Programmazione delle funzioni di gestione dell'unità                                       | 13                 |
| G03.1.1 - Schema Topografico del Sistema Elettronico di Gestione dell'unità                        | 14                 |
| G03.1.2 - Schema Topografico della Scheda CPU Base                                                 | 15                 |
| G03.1.3 - Schema Topografico della Scheda CPU Front Panel –                                        | 16                 |
| G03.1.4 - Schema Topografico delle Schede IN/OUT 1/2 –                                             | 17                 |
| G03.1.5 – Installazione e Programmazione Schede –                                                  | 18                 |
| G03.1.6 - Lettura e/o Programmazione delle Istruzioni di funzionamento –                           | 19                 |
| G03.2 - Impianto idrico                                                                            | 21                 |
| G03.3 - Gruppo lavaggio/asciugatura tazza                                                          | 22                 |
| G03.4 - Gruppo azionamento porta                                                                   | 23                 |
| G03.4.1 - Descrizione tecnica                                                                      | 23                 |
| G03.4.2 - Descrizione delle operazioni di allineamento porta                                       | 24                 |
| G03.4.3 - Sensori di controllo movimento apertura/chiusura anta                                    | 25                 |
| G03.4.4 - Sicurezze antischiacciamento                                                             | 25                 |
| G03.4.5 - Prove di funzionamento in assenza di energia elettrica (riserva aria)                    | 25                 |
| G03.4.6 – Planimetria Pannello Pneumatico                                                          |                    |
| G03.5 - Erogatori automatici: guasti e interventi                                                  | 27                 |
| G03.5.1 - Distributore automatico carta igienica                                                   |                    |
| G03.5.2 - Erogatore acqua / sapone                                                                 | 29                 |
| G03.5.3 - Erogatore aria calda asciugamani                                                         |                    |
| G03.6 - Diagnostica di funzionamento e interventi                                                  |                    |
| G03.6.1 - Schema Topografico delle Schede Elettroniche Ingressi/Uscite (I/O) con indicazione delle | o stato dei Led di |
| Segnalazione nella condizione di toilette in libero                                                |                    |
| G03.6.2 - Messaggi visualizzati dal Display LCD Front Panel                                        |                    |
| GU3.6.3 – Diagnostica e Risoluzione Guasti                                                         |                    |
| G04 - Uso e manutenzione Elettrocompressore aria –                                                 |                    |
| GU4.1 - Norme di sicurezza                                                                         |                    |
| G04.2 - Avviamento –                                                                               |                    |
| G04.3 - Kegolazione della pressione di lavoro                                                      |                    |
| G04.4 - Manutenzione                                                                               |                    |
|                                                                                                    |                    |
| GU4.6 – Elettrocompressore versione " A SECCO" – (senza olio lubrificante)                         |                    |

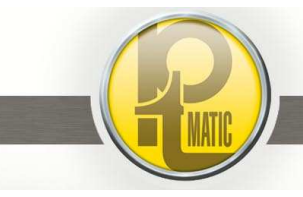

| G05 – Interventi principali di ripristino –                    | 51 |    |
|----------------------------------------------------------------|----|----|
| G05.1 - Riparazione pannelli esterni in GRC                    |    | 51 |
| G05.2- Verniciatura pannelli di rivestimento esterno           |    | 51 |
| G06 – Opzioni –                                                | 52 |    |
| G06.1 – Lava-tergipavimento                                    |    | 52 |
| G06.1.1 – Descrizione tecnica –                                | 53 |    |
| G06.1.2 – Manutenzione ordinaria –                             | 53 |    |
| G06.1.3 – Fuori servizio –                                     | 54 |    |
| G06.2– Riscaldamento vano tecnico                              |    | 56 |
| G06.3- Riscaldamento vano utente                               |    | 56 |
| G06.4– Sicurezza antigelo                                      |    | 57 |
| G06.5 – Controllo remoto –                                     |    | 58 |
| G06.5.1 – Descrizione tecnica –                                | 59 |    |
| G06.5.2 – Collegamenti –                                       | 59 |    |
| G06.5.3 – Caratteristiche della scheda SIM –                   | 60 |    |
| G06.5.4 – Inserimento – rimozione SIM –                        | 60 |    |
| G06.5.5 – Accensione – Spegnimento – Avvio dell'applicazione – | 60 |    |
| G06.5.6 – Interfaccia Utente –                                 | 61 |    |
| G06.5.7 – Controllo dell'Intensità del Segnale –               | 61 |    |
| G06.5.8 – Messaggi "Setup"–                                    | 62 |    |
| G06.5.9 – Messaggi di Errore –                                 | 62 |    |
| G06.5.10 – Messaggi inviati –                                  | 62 |    |
| G06.6 – Impianto Antincendio                                   |    | 64 |
| G06.7 – Sistema Disinfezione DCN®ECO 3                         |    | 65 |
| G06.7.1 – Descrizione tecnica –                                | 66 |    |
| G06.7.2 – Avvertenze –                                         | 66 |    |
| G06.7.3 – Ricarica disinfettante –                             | 66 |    |
| G06.7.4 – Segnalazione Riserva / Disinfettante Esaurito –      | 66 |    |
| G06.8 – Risciacquo manuale vaso WC                             |    | 67 |
| G06.9 – Impianto di Climatizzazione                            |    | 67 |

I prodotti P.T.MATIC sono sottoposti ad un costante processo di sviluppo ed a seguito di modifiche tecniche le illustrazioni e le descrizioni contenute nel presenta nel manuale hanno valore orientativo e possono quindi presentare lievi differenze rispetto alla realtà.

Edizione V4.1.2014 - 26/11/21

PTMatic S.r.l.

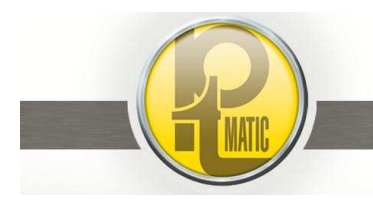

Pagina 4 di 68 Manuale manutenzione FULL\_APT-IT- V0-2015.docx

PTMatic S.r.l.

# G01 - Controllo periodico, di rifornimento e pulizia dell'unità -

La frequenza di intervento dipende dal contratto di manutenzione stabilito e dalle utenze medie giornaliere.

### Riassunto degli interventi:

- G01.1 Avvertenze
- G01.2 Controllo dello stato esterno dell'unità
- G01.3 Controllo del pannello di segnalazione
- G01.4 Controllo generale del vano utenza
- G01.5 Controllo di un ciclo d'uso completo
- G01.6 Controllo di un ciclo completo di lavaggio, di asciugatura e disinfezione
- G01.7 Controllo elettrocompressore aria
- G01.8 Rifornimento dei materiali in dotazione all'unità
- G01.9 Rilevamento dei dati statistici di funzionamento
- G01.10 Segnalazioni su scheda di servizio
- G01.11 Scheda interventi di riparazione e manutenzione programmata

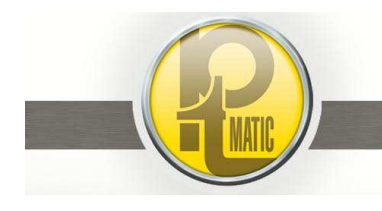

### G01.1 - Avvertenze –

# Soltanto il personale qualificato può installare o eseguire interventi di assistenza tecnica su questo prodotto.

#### L'operatore deve sempre seguire le avvertenze qui di seguito riportate:

- deve avere nozione delle caratteristiche dell'impianto
- deve conoscere le parti principali dell'impianto ed essere quindi in grado di eseguire in modo corretto le istruzioni relative alla sua manutenzione
- deve sapere quali precauzioni adottare per evitare incidenti e come comportarsi in caso di emergenza
- deve usare indumenti ed attrezzature idonee all'operazione da eseguire
- deve leggere tutte le istruzioni prima di intervenire sulle apparecchiature
- prima di eseguire qualsiasi operazione di manutenzione o di altro genere:
  - abbassare la leva dell'interruttore generale *IN.GE* (posizione 0)
  - ruotare di 90°, in senso orario, la leva della valvola generale del circuito aria compressa (impianto pneumatico)
  - o ruotare di 90°, in senso orario, la leva della valvola generale del circuito idrico.

N.B. Dopo aver terminato le operazioni di manutenzione, ricordarsi di ripristinare le condizioni di normale funzionamento dell'unità.

# La PTMATIC S.r.I. declina ogni responsabilità derivante da uso improprio o da parte di personale non addestrato, modifiche e/o riparazioni non autorizzate, utilizzo di ricambi non originali o non specifici per il modello.

La garanzia di buon funzionamento e di completa rispondenza dell'unità al servizio a cui è destinata è legata alla corretta ed attenta applicazione delle istruzioni contenute in questo manuale.

Pagina 6 di 68 Manuale manutenzione FULL\_APT-IT- V0-2015.docx

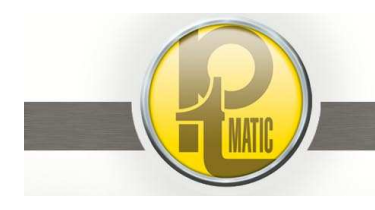

PTMatic S.r.l.

# G01.2 - Controllo dello stato esterno dell'unità -

- verifica integrità rivestimento esterno
- verifica assenza di effrazioni
- verifica dello stato di pulizia; rimuovere eventuali scritte con uno o più prodotti in dotazioni
- verifica integrità della porta

# G01.3 - Controllo del pannello di segnalazione -

- verifica integrità del pannello
- verifica funzionamento del dispositivo di abilitazione accesso utente in dotazione all'unità
- verifica collegamenti e funzionamento scheda CPU Front-Panel

# G01. 4 - Controllo generale del vano utenza e ripristino del grado di pulizia -

Per facilitare le operazioni di verifica e pulizia del vano utente premere il *pulsante rosso* installato sello sportello del quadro elettrico, la porta si apre e rimane aperta ed è disattivato il sistema di gestione dell'unità.

Terminate le operazioni, sbloccare il pulsante ruotandolo in senso orario; l'unità. ritorna automaticamente in funzione.

- verifica integrità del vaso
- verifica integrità del lavello
- verifica del piano di calpestio
- verifica della pulizia delle pareti
- rimuovere eventuali scritte e/o graffiti
- verifica presenza e fissaggio degli accessori
- lavaggio generale con lancia di servizio e con uno o più dei detergenti in dotazione
- rimuovere eventuali corpi estranei rifiuti abbandonati nel vano utenza
- rimuovere masse o tracce di residui fecali e/o urinari
- verificare livello di illuminazione, se necessario sostituire lampadine / tubi fluorescenti
- vuotare contenitore portarifiuti, cestello porta rifiuti della vasca lavello e rimuovere rifiuti dalla vasca sottopavimento (per siringhe o altri rifiuti osservare eventuali norme comunali di smaltimento differenziato)

### G01.5 - Controllo ciclo d'uso completo -

Simulando l'utente presente:

- verificare funzionamento velo d'acqua nel W.C.
- verificare funzionamento di tutte le dotazione del vano utenza
- verificare funzionamento del sistema presenza persona
- verificare funzionamento dei dispositivi di sicurezza

# G01.6 - Controllo di un ciclo completo di lavaggio, asciugatura e disinfezione -

- verifica che gli ugelli non siano intasati o danneggiati
- verificare erogazione del liquido disinfettante
- verifica asciugatura del bordo di seduta del W.C.

### G01.7- Controllo elettrocompressore aria -

- verificare il corretto funzionamento dell'elettrocompressore aria
- verificare il livello olio
- controllare la pressione di lavoro
- Scaricare la condensa dal serbatoio

(vedi cap. *G04.2*- avviamento) (vedi cap. *G04.2* -avviamento) (vedi cap. *G04.3*-regolazione).

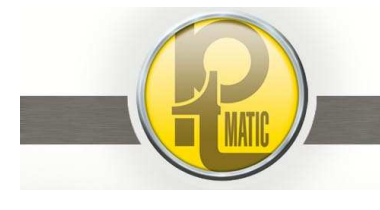

(vedi cap. G02)

# G01.8 - Rifornimento erogatori automatici

Riempimento e/o sostituzione dei contenitori di:

- sapone
- carta igienica
- disinfettante per il ciclo di igienizzazione

# G01.9 - Controllo e rilevamento dati di funzionamento -

- rilevare numero di cicli effettuati
- azzerare il contacicli parziale
- prelevare monete / gettoni

# G01.10 - Segnalazioni su scheda di servizio -

- difetti di funzionamento riscontrati
- danneggiamenti che richiedano interventi successivi
- riparazioni eseguite
- lavori di manutenzione programmata eseguiti secondo scadenza

# G01.11- Scheda interventi di riparazione e di manutenzione -

• Consultare la scheda con elencati gli interventi da eseguire in concomitanza con l'intervento di controllo dell'unità

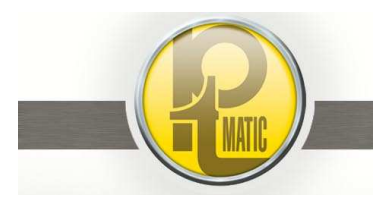

# G02 - Manutenzione periodica programmata –

# Riassunto degli interventi:

| • | G02.1  | - Pulizia rivestimento esterno                   | : mensile     |
|---|--------|--------------------------------------------------|---------------|
| • | G02.2  | - Riverniciatura esterna                         | : annuale     |
| • | G02.3  | - Pulizia cupola e tetto                         | : trimestrale |
| • | G02.4  | - Pulizia interna                                | : bimestrale  |
| • | G02.5  | - Pulizia serbatoio acqua                        | : trimestrale |
| • | G02.6  | - Controllo e pulizia dei distributori           | : mensile     |
| • | G02.7  | - Pulizia gettoniera                             | : mensile     |
| • | G02.8  | - Controllo automatismi porta                    | : mensile     |
| • | G02.9  | - Controllo automatismi sportello di lavaggio    | : mensile     |
| • | G02.10 | - Controllo impianto di illuminazione./emergenza | : mensile     |
| • | G02.11 | - Controllo elettrocompressore aria              | : vedi G04.4  |

**N.B.** Parte delle verifiche e delle messe a punto possono, con il dovuto addestramento, essere progressivamente inserite nel programma di rifornimento e controllo periodico.

Pagina 9 di 68 Manuale manutenzione FULL\_APT-IT- V0-2015.docx

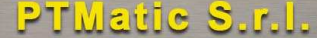

### G02.1 - Pulizia rivestimento esterno -

- lavaggio completo dei pannelli con getto d'acqua
- rimozione scritte e/o graffiti
- controllo assetto cerniere ed eventuale registrazione dei pannelli/sportelli apribili
- controllo corretta chiusura dei pannelli pannelli/sportelli
- lubrificazione cerniere e scrocchi dei pannelli/sportelli

### G02.2 - Riverniciatura esterna -

- lavaggio pannelli
- spazzolatura con spazzola di acciaio
- applicazione 1 o 2 mani secondo istruzioni del produttore della vernice

#### G02.3 - Pulizia cupola e tetto-

- rimozione foglie
- pulizia griglia pluviale
- pulizia e lavaggio cupola
- controllo e pulizia guarnizione/impermeabilizzazione

### G02.4 - Pulizia interna -

- lavare le pareti con acqua addittivata con detersivo liquido per ceramica disponibili in commercio
- pulire il water, il lavello, e le pareti di acciaio inox, per eliminare eventuali depositi calcarei o ferruginosi dovuti all'acqua, utilizzando prodotti disponibili in commercio
- lavare la pedana pavimento e rimuovere gli eventuali accumuli di carta od altri materiali abbandonati sulla stessa o depositati negli interstizi
- pulire la sede della guida di scorrimento della porta

## G02.5 - Serbatoio acqua di lavaggio -

La miscelazione di acqua con disinfettante può provocare depositi gelatinosi sul fondo del serbatoio.

Pulire, procedendo nel seguente modo:

- spegnere l'interruttore generale della toilette
- chiudere la valvola generale di adduzione acqua alla toilette
- aprire la valvola di scarico dell'impianto idrico
- riaprire la valvola generale dell'acqua, risciacquare il serbatoio, chiudere la valvola di scarico ed attendere il riempimento del serbatoio
- accendere l'interruttore generale
- far eseguire all'unità un ciclo di lavaggio e disinfezione

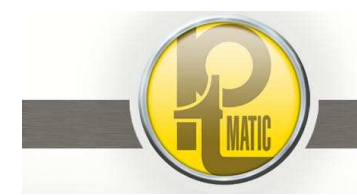

scadenza: mensile

scadenza: annuale

scadenza:

scadenza: bimestrale

scadenza: trimestrale

trimestrale

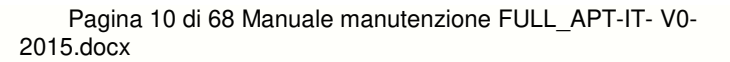

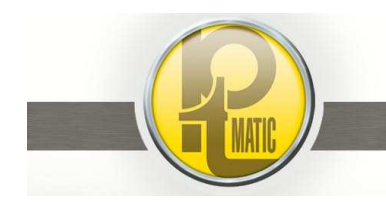

### G02.6 - Distributori automatici -

scadenza: mensile

### Distributore carta igienica:

- verificare integrità cinghie guida-carta
- pulire rulli distributore
- lubrificare albero/supporto rulli utilizzando prodotti non oleosi (a base PTFE)
- controllare efficienza sensori mancanza carta

#### Erogatore acqua/sapone:

- pulire vetrino fotodiodi
- pulire ed eventualmente sostituire areatore rompigetto
- Periodicamente (ogni 2-3 ricariche di sapone) o dopo un periodo di inattività della toilette è necessario eseguire la pulizia con acqua delle tubazioni e della pompa sapone:
  - vuotare il serbatoio dal sapone e riempirlo per 1/3 con acqua
  - premere ad intermittenza (5-10 secondi di marcia / 3 secondi di arresto) il pulsante di comando
  - manuale pompa (PSMA) fino a quando nel serbatoio rimangono 10-20 cl di acqua
  - riempire il serbatoio di sapone
  - eseguire prove di funzionamento

### Erogatore aria calda:

pulire vetrino fotodiodi

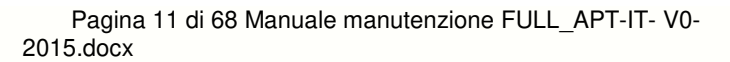

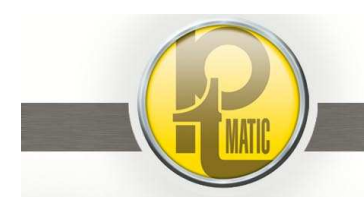

# G02.7 - Controllo e pulizia della gettoniera -

scadenza: mensile

L'accettazione delle monete è affidato ad un validatore elettronico del tipo "a riconoscitore di lega".

Controllare che il validatore accetti regolarmente tutte le monete abilitate.

Installazione:

- inserire il lato del validatore con le due borchie circolari sul supporto e premere con decisione finchè le due clip di posizionamento saranno completamente inserite
- verificare che il cavo non sia scollegato o bloccato in seguito all'installazione

Periodicamente pulire:

- il rilevatore ottico a cui si accede attraverso il coperchio nero di plastica
- le rampe di discesa moneta e le pareti della gettoniera per evitare l'accumulo di grasso e sporco normalmente presente sulle monete.

Per la pulizia utilizzare un panno umido ed un pennellino; non utilizzare mai acqua o detergenti direttamente sul validatore.

#### Importante:

- non utilizzare prodotti contenenti solventi e/o materiali abrasivi
- non utilizzare mai direttamente acqua o detergenti sul validatore; versare il liquido su un panno pulito in modo da inumidirlo appena
- non graffiare le rampe di passaggio moneta
- non forzare l'apertura dello sportello
- non usare lubrificanti

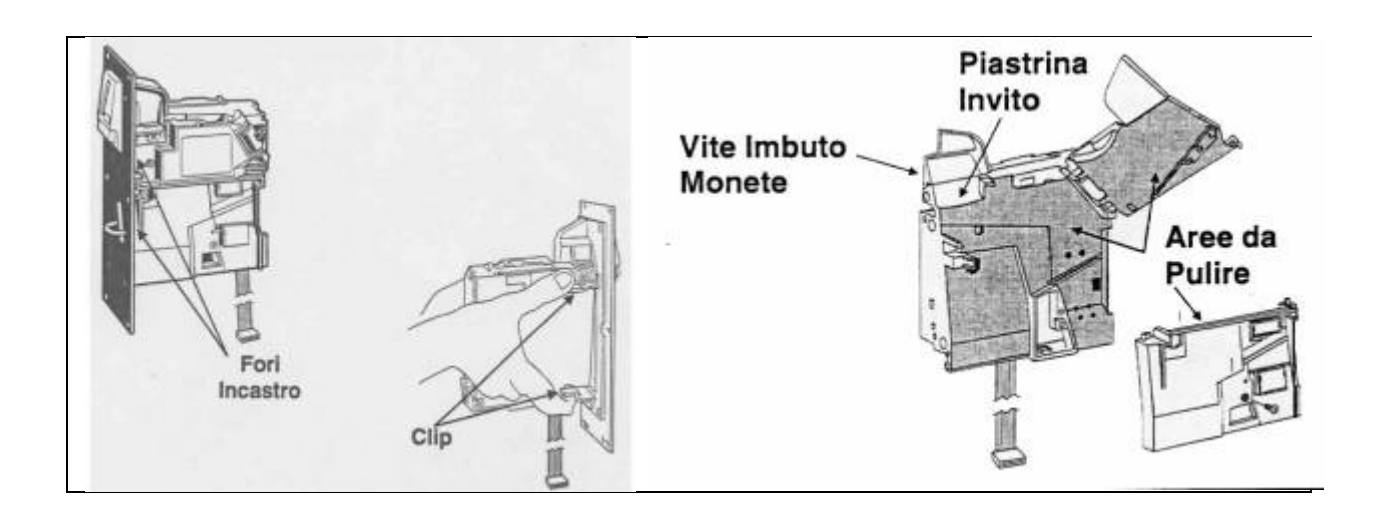

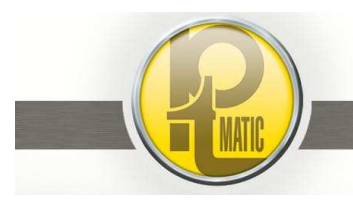

Pagina 12 di 68 Manuale manutenzione FULL\_APT-IT- V0-2015.docx

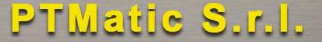

### G02.8 - Controllo automatismi porta -

# scadenza: mensile

Verificare il funzionamento della porta in mancanza di energia elettrica: ATTENZIONE: per l'esecuzione della verifica di funzionamento occorre la presenza di due operatori.

- entrare nel vano utente (1º manutentore) ed attendere la chiusura della porta
- spegnere l'interruttore generale (2° manutentore)
- premere il pulsante di USCITA; la porta si deve aprire automaticamente. (La porta si richiude automaticamente con il ripristino dell'alimentazione elettrica)
- ripetere l'operazione con il pulsante di EMERGENZA
- uscire dalla toilette e accendere l'interruttore generale
- controllare periodicamente e pulire il carrello di supporto porta, la guida di scorrimento carrelli e la guida inferiore sulla soglia di ingresso.

Procedere al controllo di assetto e scorrimento (con toilette elettricamente disinserita e pressione 0 nel circuito aria compressa):

- aprire manualmente la porta
  - controllare che lo scorrimento sia libero senza inpuntamenti.

Se necessario effettuare le necessarie operazioni di regolazione (vedi cap. G.03.4 - gruppo azionamento porta).

| G02.9 - Controllo sportello di lavaggio - | scadenza: mensile |
|-------------------------------------------|-------------------|
|                                           |                   |

La sequenza delle movimentazione dell'assieme si articola in due fasi principali:

- 1. l'apertura dello sportello con lavaggio del bordo della tazza
- 2. la chiusura-apertura-richiusura dello sportello con asciugatura del bordo tazza W.C.

Verificare:

- il serraggio dei bulloni di fissaggio di tutti i componenti del sistema
- l'assetto dello sportello di lavaggio
- pulire l'orifizio degli ugelli di lavaggio
- la corretta posizione dei sensori magnetici di segnalazione posizionati sulla camicia del cilindro pneumatico.
- la corretta posizione del sensore magnetico di controllo sportello chiuso (sensore magnete)

# G02.10 - Controllo impianto di illuminazione/emergenza - scadenza: mensile

L'unità è equipaggiata di un gruppo soccorritore (UPS) per l'alimentazione delle apparecchiature di emergenza in caso di mancanza di energia elettrica.

Verificare periodicamente il funzionamento in emergenza dell'impianto spegnendo l'interruttore generale della toilette :

- *l'illuminazione a LED* si deve accendere.
- premendo il *pulsante "EXIT"* la porta si deve aprire

#### Importante:

dopo un lungo periodo d'inattività della toilette (toilette spenta), alla riattivazione, attendere 24 ore prima di utilizzare l'impianto "in emergenza".

La vita media della batteria in condizioni di funzionamento normale è di 4 anni; il tempo di ricarica, in caso di completo esaurimento, è di circa 24 ore.

G02.11 - Controllo Elettroompressore aria -

scadenza: (vedi G 04)

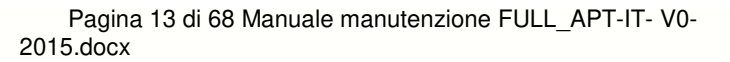

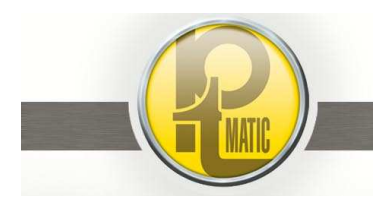

# G03 - Riparazione guasti - Autodiagnosi-

## Riassunto degli interventi:

- G03.1 Programmazione delle funzioni di gestione dell'unità
- G03.2 Impianto idrico
- G03.3 Gruppo lavaggio/asciugatura W.C.
- G03.4 Gruppo movimento porta
- G03.5 Erogatori automatici: guasti e interventi
- G03.6 Diagnostica di funzionamento e interventi

# G03.1 - Programmazione delle funzioni di gestione dell'unità -

### Indice:

- G03.1.1 Schema Topografico del Sistema Elettronico di Gestione dell'unità
- G03.1.2 Schema Topografico della Scheda CPU Base
- G03.1.3 Schema Topografico della Scheda CPU Front Panel
- G03.1.4 Schema Topografico della Scheda IN/OUT
- G03.1.5 Installazione e Programmazione Schede
- G03.1.6 Lettura e/o Programmazione delle istruzioni di funzionamento

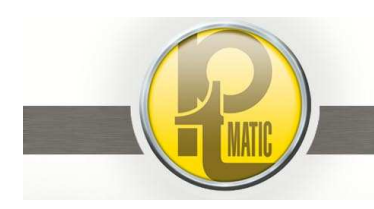

# G03.1.1 - Schema Topografico del Sistema Elettronico di Gestione dell'unità -

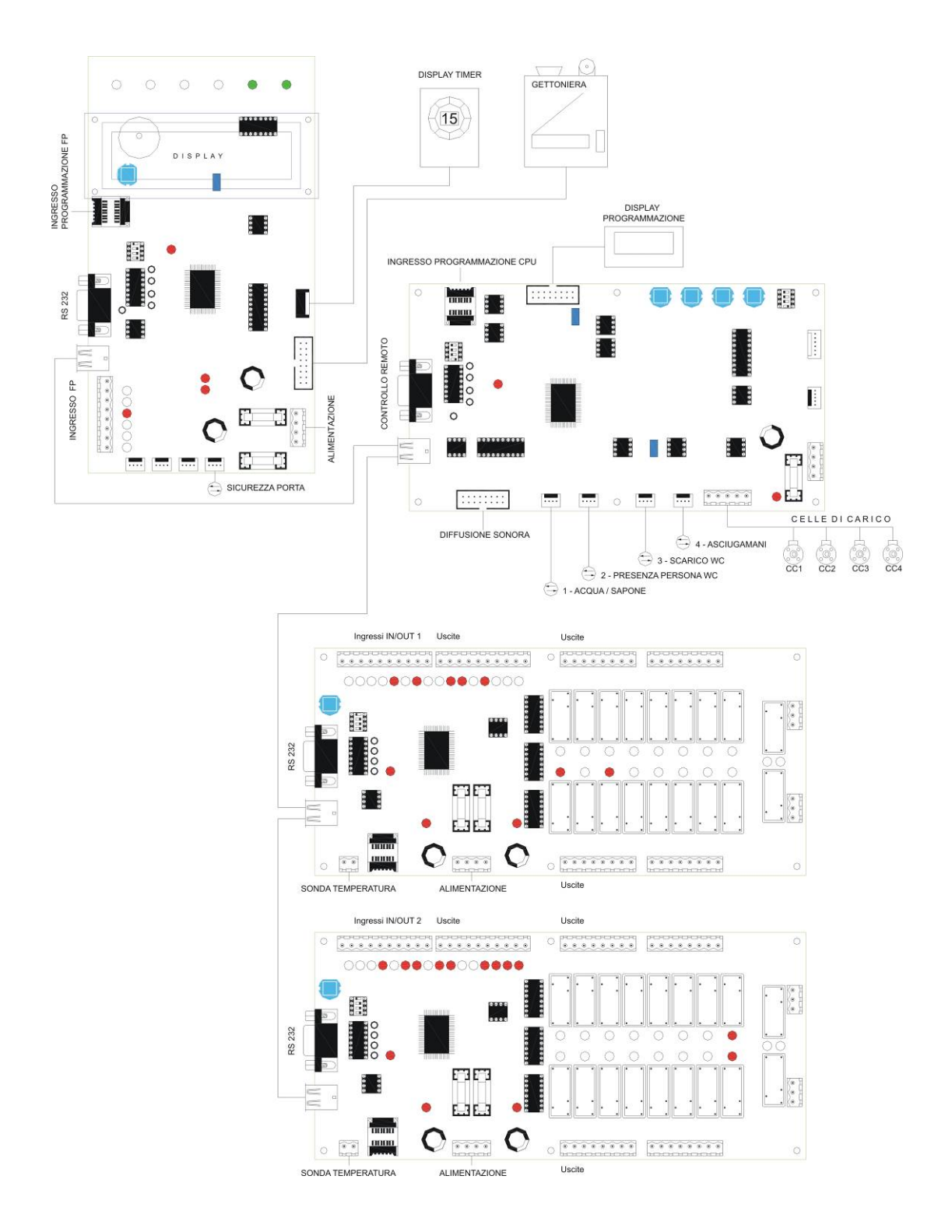

Edizione V4.1.2014 - 26/11/21

Sede Legale: Via Giotto, 1 - 20010 Bareggio (MI) - tel. +39 02 90390002 - fax +39 02 9019262 - info@ptmatic.it - www.ptmatic.it Cap. Sociale 100.000,00 i.v. - R.E.A. MI 1941459 - p.iva e cod. fiscale: IT07184370968

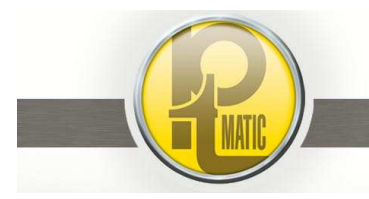

Pagina 15 di 68 Manuale manutenzione FULL\_APT-IT- V0-2015.docx

PTMatic S.r.I.

# G03.1.2 - Schema Topografico della Scheda CPU Base -

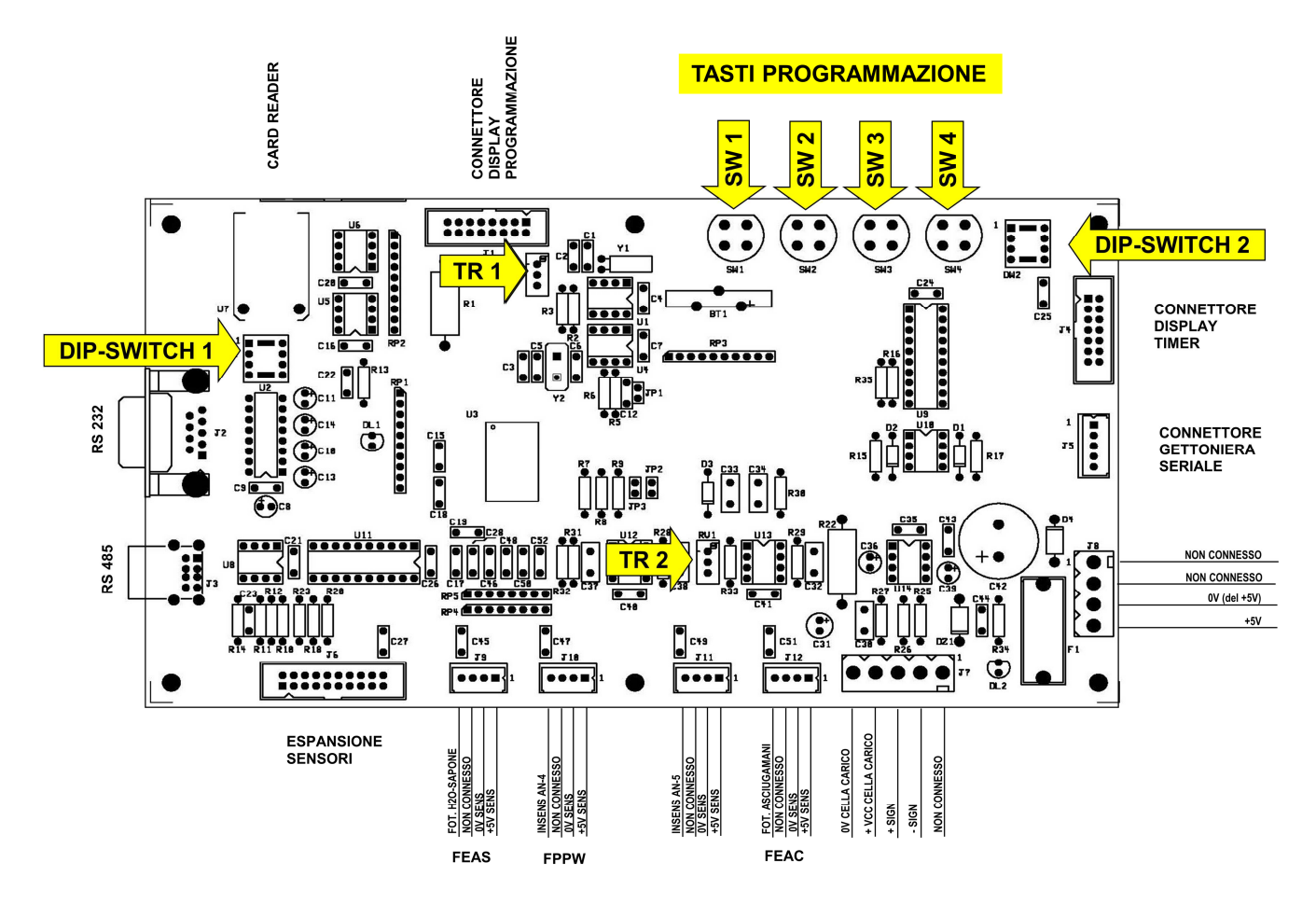

TR 2 = Trimmer regolazione guadagno amplificatore celle di carico

TR 1 = trimmer regolazione *luminosità DISPLAY programmazione* 

| Tasti Programmazione |                                                                      |  |
|----------------------|----------------------------------------------------------------------|--|
| SW 1                 | Ingresso programmazione /scelta funzione                             |  |
| SW 2                 | Decremento ( - ) valore programmato / uscita "senza salva modifiche" |  |
| SW 3                 | Scelta menù                                                          |  |
| SW 4                 | Aumento ( + ) valore programmato / uscita "con salva modifiche"      |  |

| Dip Switches 1 |     |  |  |
|----------------|-----|--|--|
| 1 OFF          |     |  |  |
| 2              | OFF |  |  |
| 3              | OFF |  |  |
| 4              | OFF |  |  |

| Dip Switches 2 |     |  |  |  |
|----------------|-----|--|--|--|
| 1 OFF          |     |  |  |  |
| 2              | OFF |  |  |  |
| 3              | OFF |  |  |  |
| 4              | OFF |  |  |  |

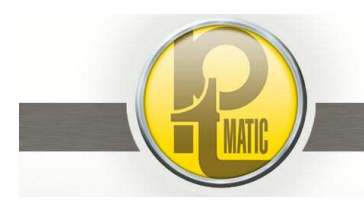

# G03.1.3 - Schema Topografico della Scheda CPU Front Panel -

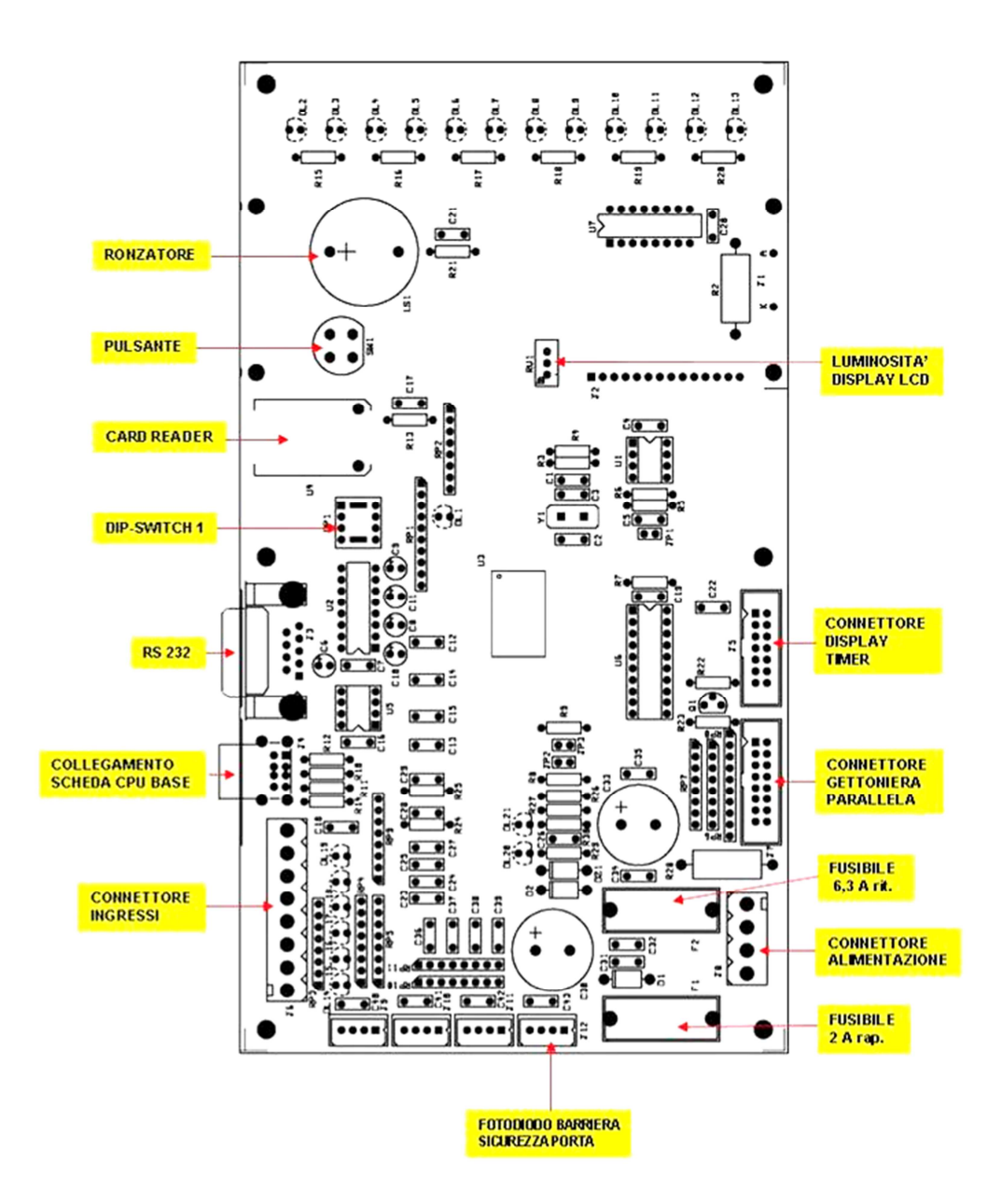

| Dip Switches 1 |     |  |  |
|----------------|-----|--|--|
| 1 ON           |     |  |  |
| 2              | ON  |  |  |
| 3              | OFF |  |  |
| 4              | ON  |  |  |

Edizione V4.1.2014 - 26/11/21

PTMatic S.r.l.

Sede Legale: Via Giotto, 1 - 20010 Bareggio (MI) - tel. +39 02 90390002 - fax +39 02 9019262 - info@ptmatic.it - www.ptmatic.it Cap. Sociale 100.000,00 i.v. - R.E.A. MI 1941459 - p.iva e cod. fiscale: IT07184370968

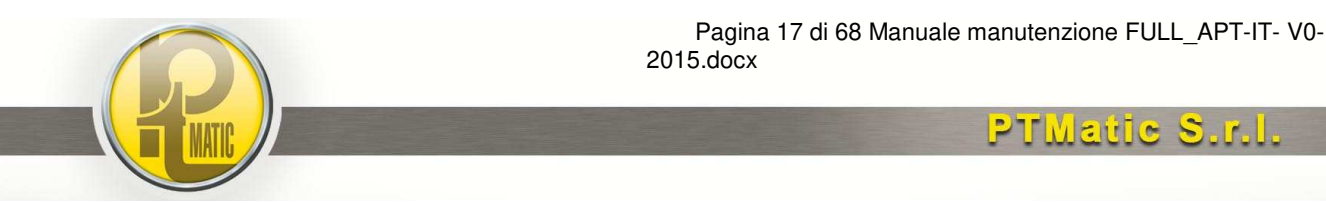

# G03.1.4 - Schema Topografico delle Schede IN/OUT 1/2 -

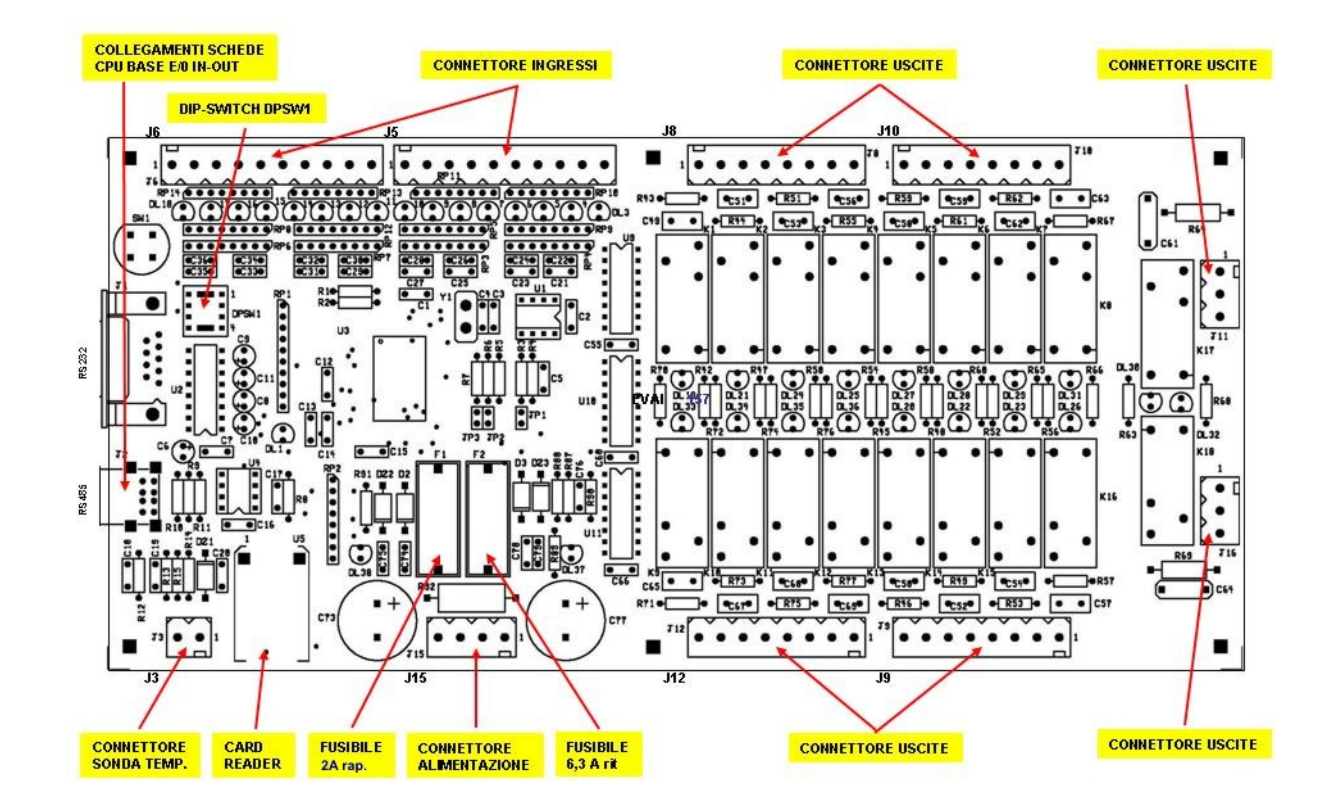

| Scheda IN/OUT1 DPSW1 |     |  |
|----------------------|-----|--|
| 1                    | OFF |  |
| 2                    | ON  |  |
| 3                    | ON  |  |
| 4                    | ON  |  |

| Scheda IN/OUT2 DPSW1 |     |  |  |  |
|----------------------|-----|--|--|--|
| 1                    | OFF |  |  |  |
| 2                    | OFF |  |  |  |
| 3                    | ON  |  |  |  |
| 4                    | ON  |  |  |  |

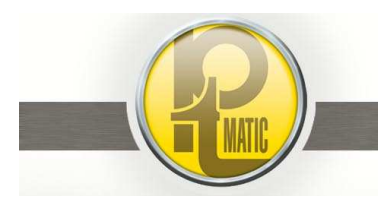

# G03.1.5 – Installazione e Programmazione Schede –

Le schede elettroniche *CPU-fp e IN/OUT 1-2* sono alimentate a *5,2÷5,4 vcc e 24 vcc*; la scheda *CPU Base* è alimentata a *5,2 ÷5,4 vcc .* 

Le tensioni sono fornite da un *alimentatore switching* corredato di **trimmer** per la regolazione della tensione di uscita 5 vcc. (**5**,2+*5*,4 vcc)

Per il corretto funzionamento dell'unità i *Dip-Switch* installati sulle schede devono essere configurati come da tabella seguente:

| Scheda          | Sigla Dip-Switches | DP 1 | DP 2 | DP 3 | DP 4 |
|-----------------|--------------------|------|------|------|------|
|                 |                    |      |      |      |      |
| CPU Base        | DW1                | OFF  | OFF  | OFF  | OFF  |
|                 | DW2                | OFF  | OFF  | OFF  | OFF  |
|                 |                    |      |      |      |      |
| CPU Front-Panel | DP1                | ON   | ON   | OFF  | ON   |
|                 |                    |      |      |      |      |
| IN/OUT 1        | DPSW1              | OFF  | ON   | ON   | ON   |
|                 |                    |      |      |      |      |
| IN/OUT 2        | DPSW1              | OFF  | OFF  | ON   | ON   |

**ATTENZIONE:** in caso di sostituzione, le nuove schede devono essere riprogrammate utilizzando le **chiavi di** programmazione (FLASH EPROM).

Per ogni tipologia di scheda è previsto un apposito programma:

- programma per scheda CPU-Base (SW di funzionamento S.I.A. master)
- programma per scheda CPU-Front Panel (master)
- programma per schede IN/OUT (slave)

Procedura da eseguire per la programmazione delle schede:

- 1. spegnere l'unità
- 2. inserire la chiave di programmazione nel lettore "CARD READER" installato sulla scheda
- 3. accendere l'unità: il display programmazione visualizza "in programmazione"
- 4. attendere la scritta "ok" sul display programmazione (\*)
- 5. spegnere l'unità ed estrarre la chiave di programmazione
- 6. riaccendere l'unità

(\*) La scritta "ok" non appare quando si programma la scheda IN/OUT con il programma "slave"

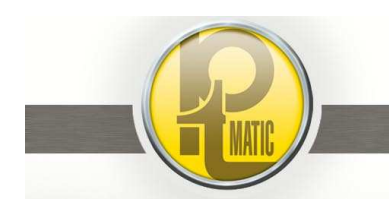

# G03.1.6 - Lettura e/o Programmazione delle Istruzioni di funzionamento -

# Indice:

- G03.1.6.1 Elenco delle Funzioni programmabili
- G03.1.6.2 Istruzioni per la Lettura e/o modifica dei Valori Impostati

### G03.1.6.1 - Elenco delle Funzioni programmabili -

| Морц                                    | Eunzioni                                | Valori programmabili         | Parametri |
|-----------------------------------------|-----------------------------------------|------------------------------|-----------|
| Totali                                  |                                         |                              | Siu       |
| TOTAII                                  |                                         |                              |           |
|                                         |                                         |                              |           |
| *************************************** |                                         |                              |           |
|                                         |                                         |                              |           |
| Data Ora                                |                                         | 00/01 01/00                  | 10.00     |
| Data - Ora                              |                                         | Biservato PTMATIC            | 12,00     |
|                                         | Giorno                                  | Riservato PTMATIC            | (**)      |
|                                         | Mese<br>                                |                              | ( /       |
|                                         | Anno                                    | RISEIVALO FINIATIO           | ()        |
| Durata Servizio                         |                                         | 00/01 ÷ 24/00                | 07,00     |
|                                         | Fine                                    | 00/01 ÷ 24/00                | 22,00     |
|                                         | Accensione insegna                      | 00/01 ÷ 24/00                | 18,00     |
|                                         | Spegnimento insegna                     | 00/01 ÷ 24/00                | 08,00     |
| Moneta                                  |                                         | Euro-Pound-Dollari-Franco CH | Euro      |
| Prezzo                                  |                                         | 0,00÷9999,99                 | 0,20      |
| Parametri                               | Tempo max utilizzo                      | 4 ÷ 60 min.                  | 15        |
|                                         | Tempo dosaggio disinfettante            | 0 ÷ 60 sec.                  | 3,5 (0)*  |
|                                         | Tempo lavaggio pavimento anteriore (*)  | 0 ÷ 60 sec.                  | 10        |
|                                         | Tempo lavaggio pavimento posteriore (*) | 0 ÷ 60 sec.                  | 10        |
|                                         | Numero fogli carta igienica             | 0 ÷ 20                       | 5         |
|                                         | Tempo erogazione sapone                 | 0 ÷ 10 sec.                  | 1,5       |
|                                         | Esclusione fotodiodo presenza persona   | 1=Escluso / 0=Incluso        | 1         |
|                                         | Peso pedana pavimento                   | 30 ÷ 250 kg                  | 0         |
|                                         | Soglia peso minimo                      | 20 ÷ 50 kg                   | 30        |
|                                         | Soglia peso massimo                     | 50 ÷ 250 kg                  | 250       |
|                                         | Erogazione acqua lavabo                 | 1÷ 10                        | 3         |
|                                         | Tempo lavaggio pareti                   | 0 ÷ 60 sec.                  | 6         |
|                                         | Frequenza lavaggio tergipavimento       | 0 ÷ 10 utilizzi              | 1         |
|                                         | Tempo utilizzo uso riservato            | 4 ÷ 60 min.                  | 30        |
|                                         | Tempo dosaggio disinfezione ECO         | 0 ÷ 60 sec.                  | 3 (30)*   |
| *************************************** | Esclusione sensore sicurezza porta      | SI - NO                      | NO        |
|                                         | Soglia temperatura sicurezza antigelo   | 0 ÷ 5 °c                     | 0         |

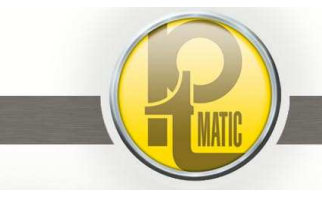

| Manu                    | E-mailen i                         | Det                       | Parametri |
|-------------------------|------------------------------------|---------------------------|-----------|
| Menu                    | Funzioni                           | Dati                      | Sta       |
|                         | Soglia temperatura vano utente     | 5 ÷ 20 °c                 | 18        |
|                         | Disabilitazione tergipavimento (*) | 1=Escluso / 0=Incluso     | 0         |
|                         | Fotodiodo Scarico WC manuale       | 1= Incluso / 0= Escluso   | 0         |
|                         | Led piastra di segnalazione        | 1= Invertito / 0=Standard | 0         |
|                         | Frequenza Lavaggio – n° cicli      | 1 10                      | 1         |
|                         | Tempo Risciacquo WC                | 4 ÷ 14 sec                | 6         |
|                         | Abilitazione Check                 | Riservato PTMATIC         | (**)      |
|                         | Periodo ChecK - Giorni             | Riservato PTMATIC         | (**)      |
| Gettoniera              | Coin-set A                         | 0 ÷ 9999                  | 0,05      |
|                         | Coin-set B                         | 0 ÷ 9999                  | 0,10      |
|                         | Coin-set C                         | 0 ÷ 9999                  | 0,20      |
|                         | Coin-set D                         | 0 ÷ 9999                  | 0,50      |
|                         | Coin-set E                         | 0 ÷ 9999                  | 1,00      |
|                         | Coin-set F                         | 0 ÷ 9999                  | 2,00      |
| Lingua istruzioni       | Lingua principale                  | ItalianoSpagnolo          | Italiano  |
|                         | Pulsante 1 lingua                  | ItalianoSpagnolo          | Inglese   |
|                         | Pulsante 2 lingua                  | ItalianoSpagnolo          | Francese  |
|                         | Pulsante 3 lingua                  | ItalianoSpagnolo          | Tedesco   |
| Diagnostica             | Errore com. 1                      | non utilizzato            |           |
|                         | Errore com. 2                      | non utilizzato            |           |
| Registrazione errori    | Cod. Errore 1 ÷ 20                 | non utilizzato            |           |
| Impostaz. cod. macchina | Codice macchina A                  | 000 (non utilizzato)      |           |
|                         | Codice macchina B                  | 000 (non utilizzato)      |           |
| Salvare Dati            | SW2=NO / SW4=SI                    |                           |           |

(\*) Tergipavimento escluso (1) = abilitazione lavaggio statico del pavimento con ugelli a scomparsa

(\*\*) Dati di fabbrica modificabili solo da personale PTMATIC

(\*) Escluso con optional "sistema di disinfezione DCN@ECO3"

#### G03.1.6.2 - Istruzioni per la Lettura e/o modifica dei Valori Impostati -

L'accesso alla visualizzazione dei valori impostati, normalmente, si effettua con la toilette in stato "Libero". E' possibile accedere alla visualizzazione in qualunque stato di funzionamento si trovi l'unità eseguendo le seguenti operazioni:

- spegnere l'interruttore generale;
- premere e mantenere premuto il pulsante "*SW 1*" (stato di programmazione)
- accendere l'interruttore generale, attendere sul display programmazione la scritta "Programmazione", rilasciare il pulsante "SW 1"
- premere il pulsante "SW 3": il display visualizzerà: "Totale...";
- premere il pulsante "SW 3 per la scelta del "Menù"
- premere il pulsante "SW 1 per la scelta della "Funzione"
- premere il pulsante "SW 2" per "Diminuire" il valore visualizzato sul display
- premere il pulsante "SW 4" per "Aumentare" il valore visualizzato sul display

Per uscire dallo stato di programmazione, entrare nel menù Salvare Dati e:

- premere il pulsante "SW 4" per salvare i nuovi valori impostati
- premere il pulsante "SW 2" per uscire senza salvare

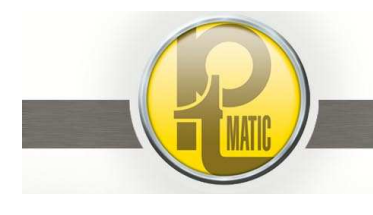

# G03.2 - Impianto idrico -

Il gruppo idrico è dotato di una valvola di intercettazione generale da ¾", riduttore di pressione con filtro, manometro e pressostato di controllo della pressione di rete.

Il serbatoio di accumulo dell'acqua per il ciclo di lavaggio, ha una capacità utile di 60 lt. ed è dotato di sensore magnetico a galleggiante di controllo livello minimo.

L'acqua nel serbatoio viene additivata ad ogni ciclo di lavaggio con liquido disinfettante prelevato, mediante pompa dosatrice, da un contenitore della capacità di 10 lt., munito di galleggiante di controllo livello minimo.

La miscela acqua/disinfettante è pressurizzata nei circuiti di lavaggio da una pompa centrifuga; la pressione varia secondo le superfici da trattare ed è condizionata dal numero e dal tipo degli ugelli di lavaggio.

Le sicurezze del gruppo idrico che inibiscono l'uso della toilette sono:

- la mancanza di acqua del serbatoio
- la mancanza del disinfettante nel contenitore controllato dal galleggiante
- I'avaria della pompa di lavaggio controllata dal termico di protezione

La mancanza di acqua del serbatoio, rilevata dall'interruttore magnetico di controllo livello per un periodo inferiore ai 5 minuti, pone la toilette in "*Attesa*" del ripristino del livello minimo del serbatoio.

#### cause:

- quantità acqua erogata dalla rete idrica insufficiente alla ricarica del serbatoio
- perdita serbatoio del circuito idrico di alimentazione
- rubinetti a galleggiante bloccati
- mancanza segnalazione del segnale
   "Presenza acqua in serbatoio"
   (Led ingresso I17 spento sulla scheda 2 ingressi/uscite)

#### interventi:

- attendere tempo necessario alla ricarica serbatoio
- individuare ed eliminare la perdita
- sbloccare e pulire i rubinetti
- sostituire il rubinetto difettoso
- controllare con un Ohmmetro l'efficienza del sensore magnetico, se guasto sostituirlo
- controllare la continuità dei collegamenti:
  - o sensore/connettore 5 Q.El.
  - connettore 5 Q. El. / scheda 2 ingressi/uscite (fili n. 100-117)
  - sostituire scheda relè 2
- sostituire scheda CPU

La toilette ritorna automaticamente in servizio quando l'acqua raggiunge il livello minimo nel serbatoio

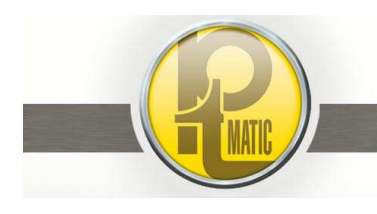

# G03.3 - Gruppo lavaggio/asciugatura tazza -

Il gruppo è essenzialmente composto da:

- 1. sportello mobile incernierato
- 2. attuatore pneumatico di movimentazione sportello
- 3. collettore con ugelli di lavaggio pareti tazza W.C
- 4. elettroventilatore con diffusore per asciugatura bordo di seduta tazza W.C.

L'attuatore pneumatico apre lo sportello facendolo ruotare orizzontalmente di 90° sopra la tazza W.C.

In questa fase, la tazza W.C. è irrorata ad una pressione di 5 atm con acqua addittivata con sanitarizzante.

Terminata la corsa di apertura, si interrompe l'erogazione di acqua ed inizia il ciclo di asciugatura: parziale chiusura – apertura e richiusura dello sportello.

Il movimento dello sportello è soggetto ad una serie di controlli di sicurezza, a garanzia dell'impossibilità che questo meccanismo possa provocare danno a persone o cose.

Il movimento di apertura e chiusura è lento: la sua velocità si regola agendo sui rubinetti di regolazione del flusso aria "in scarico" installati sull'attuatore pneumatico.

La chiusura dello sportello è mantenuta dall'attuatore pneumatico e controllata da sensore di posizione.

Nella condizione d'uso di "Toilette Impegnata e Sportello Aperto", la toilette entra in stato di "Allarme".

Lo sportello e l'attuatore pneumatico sono dotati di sensori magnetici di:

Sensore finecorsa sportello chiuso installato sulla parete:

dispositivo di lavaggio a riposo

Sensore finecorsa sportello aperto installato sul cilindro pneumatico:

- massima apertura dello sportello:
  - > comanda la chiusura dell'erogazione acqua di lavaggio tazza
  - attiva l'elettroventilatore di asciugatura
  - > comanda la richiusura dello sportello

Sensore intermedio installato sul cilindro pneumatico:

- in apertura comanda l'erogazione dell'acqua di lavaggio tazza W.C.
- in chiusura spegne l'elettroventilatore di asciugatura tazza W.C.

La mancata sequenza di esecuzione delle fasi del ciclo sopra descritto, inibisce il successivo uso della toilette ponendo l'unità in stato di "Fuori Servizio".

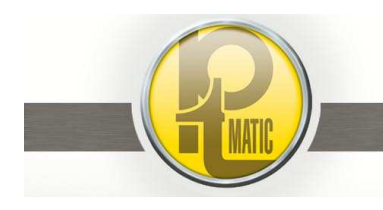

# G03.4 - Gruppo azionamento porta -

### Indice:

- G03.4.1 Descrizione tecnica
- G03.4.2 Descrizione delle operazioni di allineamento anta
- G03.4.3 Sensori di controllo movimento apertura/chiusura porta
- G03.4.4 Sicurezza antischiacciamento
- G03.4.5 Prove di funzionamento in assenza di energia elettrica
- G03.4.6 Planimetria pannello pneumatico

# G03.4.1 - Descrizione tecnica -

Composto da un sistema elettropneumatico; raggruppa tutte quelle funzioni logiche di movimentazione e di sicurezza che lo rendono idonea alle normative vigenti.

La movimentazione della porta è gestita dalla logica di controllo e comando, inserita nel quadro generale.

A ulteriore garanzia di incolumità dell'utente la chiusura della porta è effettuata a bassa pressione (1,5 atm).

A porta chiusa, viene effettuato il bloccaggio della stessa, immettendo aria ad alta pressione (**5 atm**) nella camera "chiudi" del cilindro di movimentazione. L'apertura della porta è effettuata ad alta pressione (**5 atm**)

L'automatismo è dotato di una serie di controlli di gestione del movimento:

- se, dopo un comando di apertura generato dalla gettoniera o dal pulsante di servizio (manutenzione), non si apre entro 10", interviene il blocco logico che segnala il guasto ed inibisce l'uso della toilette ponendo l'unità in stato di "Fuori Servizio";
- se, in fase di chiusura incontra un ostacolo, per mezzo della costa pneumatica di sicurezza o del sensore di sicurezza a raggi infrarossi, inverte il senso di marcia e ritenta, per un periodo di 20 secondi, di raggiungere la sua posizione di chiusura. A tempo scaduto e con porta non chiusa la logica di controllo inibisce i comandi di apertura/chiusura e segnala sul display la mancata chiusura della porta; in ogni caso, finché la porta non è completamente chiusa, non si ha il consenso di inizio del ciclo automatico di lavaggio.
- se l'utente occupa il vano di accesso dell'unità, il sensore di sicurezza a raggi infrarossi, impedisce il comando di "chiusura porta" (optional)

La sicurezza di apertura della porta da parte dell'utente è garantita anche in caso di:

- G03.4.1.1 mancanza di energia elettrica
- G03.4.1.2 mancanza pressione aria (rottura di un tubo di collegamento, ecc.)
- G03.4.1.3 guasto del sistema pneumatico di comando

#### G03.4.1.1 - Mancanza di energia elettrica -

L'aria presente nel serbatoio di accumulo (lt. 25) del compressore garantisce un minimo di 5 manovre complete di apertura / chiusura all'attuatore pneumatico di movimentazione porta.

Dall'interno della toilette l'apertura è comandata da un **pulsante di uscita**, installato a parete in prossimità del lato di apertura della porta, o dal/dai **pulsanti antipanico di emergenza** installati a parete in prossimità del vaso wc.(standard) e sulla parete di fronte al vaso wc (optional)

La richiusura è automatica al ripristino dell'energia elettrica.

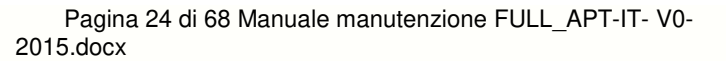

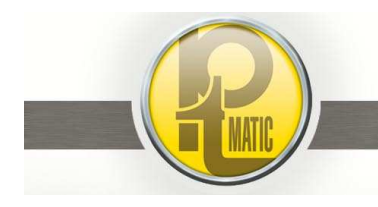

# G03.4.1.2 - Mancanza pressione aria - (pressione di esercizio inferiore a 3 atm.)

Nello stato di "Libero" l'improvvisa mancanza della pressione aria provoca lo stato di "Fuori Servizio" che inibisce l'uso della toilette.

Con toilette "Occupata" l'utente azionando il **pulsante di emergenza** comanda direttamente la fuoriuscita di aria dell'attuatore, che mantiene la porta chiusa permettendo l'**apertura manuale** della stessa.

#### G03.4.1.3 - Guasto del sistema pneumatico di comando -

(Guasto dei comandi elettrico/pneumatico di apertura porta - Cilindro costantemente alimentato in chiusura).

L'utente azionando il **pulsante di emergenza** interrompe in modo "stabile" l'alimentazione in "chiusura" dell'attuatore e scarica l'aria contenuta nello stesso annullando in tale modo la pressione che mantiene la porta chiusa.

La porta si può aprire manualmente e rimane aperta fino a quando non ha raggiunto la posizione di massima apertura; a porta completamente aperta la logica elettronica di gestione dell'unità comanda il reset del pulsante di emergenza e la porta si richiude.

# G03.4.2 - Descrizione delle operazioni di allineamento porta -

- scollegare l'anta dal cilindro;
- aprire e chiudere manualmente la porta. Il movimento dell'anta deve essere regolare e libero, senza attriti o impuntamenti
- ricollegare l'anta al cilindro;

Per la regolazione longitudinale e orizzontale dell'anta è necessario intervenire sui bulloni di accoppiamento dell'anta ai carrelli mobili di traslazione/sospensione (vedi foto):

- allentare il dado **A** e farlo scorrere nelle gola del dispositivo di sospensione.
- terminate le regolazioni bloccare il dado.

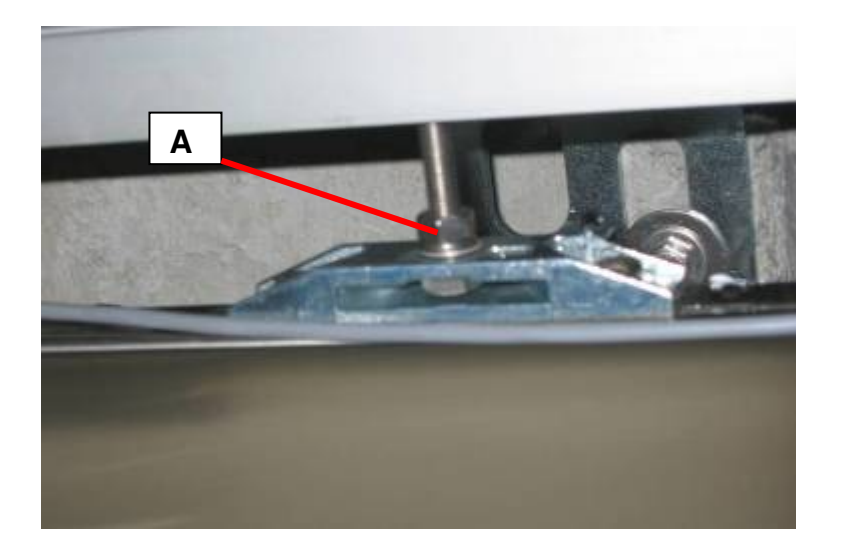

Pagina 25 di 68 Manuale manutenzione FULL\_APT-IT- V0-2015.docx

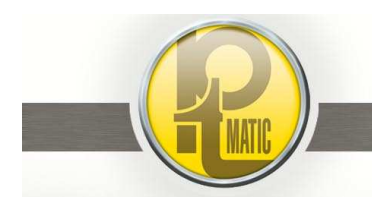

# PTMatic S.r.I.

# G03.4.3 - Sensori di controllo movimento apertura/chiusura anta -

Controllare il posizionamento dei sensori magnetici *FCPA* (porta aperta) e *FCPC* (porta chiusa) sul cilindro
pneumatico (vedi foto); a porta completamente chiusa i led di segnalazione degli ingressi, della scheda FrontPanel, *FCPC* –I3fp deve essere acceso, *FCPA* –I4fp deve essere spento

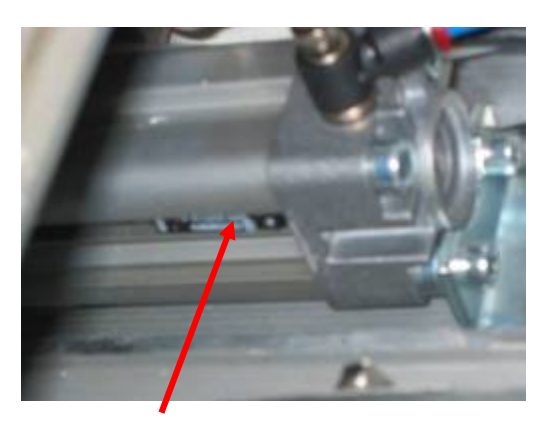

Sensore porta aperta FCPA

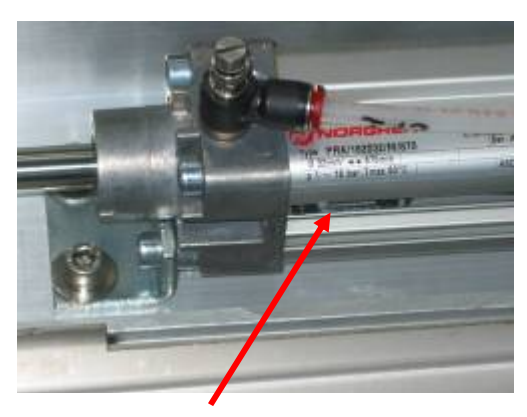

Sensore porta chiusa FCPC

## G03.4.4 - Sicurezze antischiacciamento -

A protezione dell'utente sono installati sistemi di sicurezza antischiacciamento:

- bordo di sicurezza del tipo elettrico a striscia sensibile continua, installato sull'anta mobile
- barriera a raggi infrarossi modulati installato sul vano di passaggio (optional)
- chiusura porta a bassa pressione

Con porta in chiusura premere il bordo sensibile o interrompere la barriera:

la porta deve invertire il senso di marcia

Con porta aperta e vano di passaggio impegnato (sensore IR attivato):

la porta non deve chiudere (optional)

Il contatto elettrico (NA) dei sistemi di sicurezza, costantemente chiuso, impedisce la richiusura della porta

# G03.4.5 - Prove di funzionamento in assenza di energia elettrica (riserva aria) -

Prima di iniziare le prove abbassare la leva dell'interruttore generale Energia Elettrica (posizione **0**) (rif. sigle vedi schema pneumatico)

- controllare la pressione aria all'uscita dal gruppo compressore (5 atm.)
- controllare la pressione aria sul manometro installato sul pannello pneumatico (1,5+2,5 atm)
- premere momentaneamente (2-3 sec.) la vite/pulsante sulla valvola di comando "apertura" porta (EV05)
- se necessita regolare la velocità dell'attuatore di apertura/chiusura porta; agire sulle viti dei regolatori di flusso (*RF7 – RF8*) installati sul cilindro (ruotare in senso orario per diminuire la velocità o in senso antiorario per aumentarla); i regolatori sono del tipo "in alimentazione"
- premere momentaneamente (2-3 sec.) la vite/pulsante sulla valvola di comando "chiusura" porta (*EV06*) la porta si deve richiudere
- ripetere le stesse operazioni con il pulsante Exit (VM02) e con il pulsante SOS di emergenza (VM03).

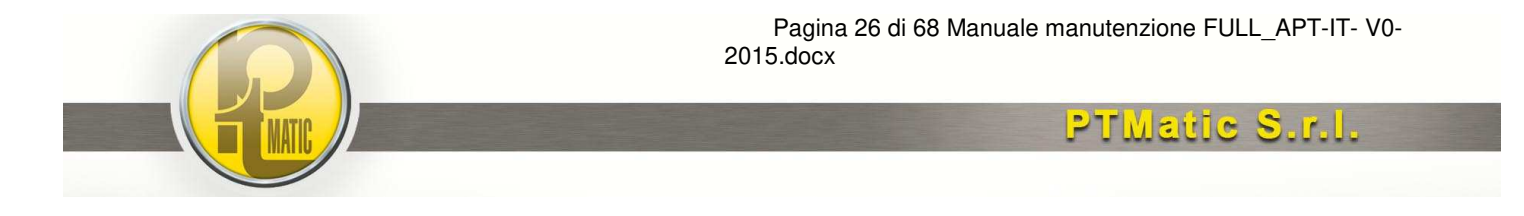

# G03.4.6 - Planimetria Pannello Pneumatico -

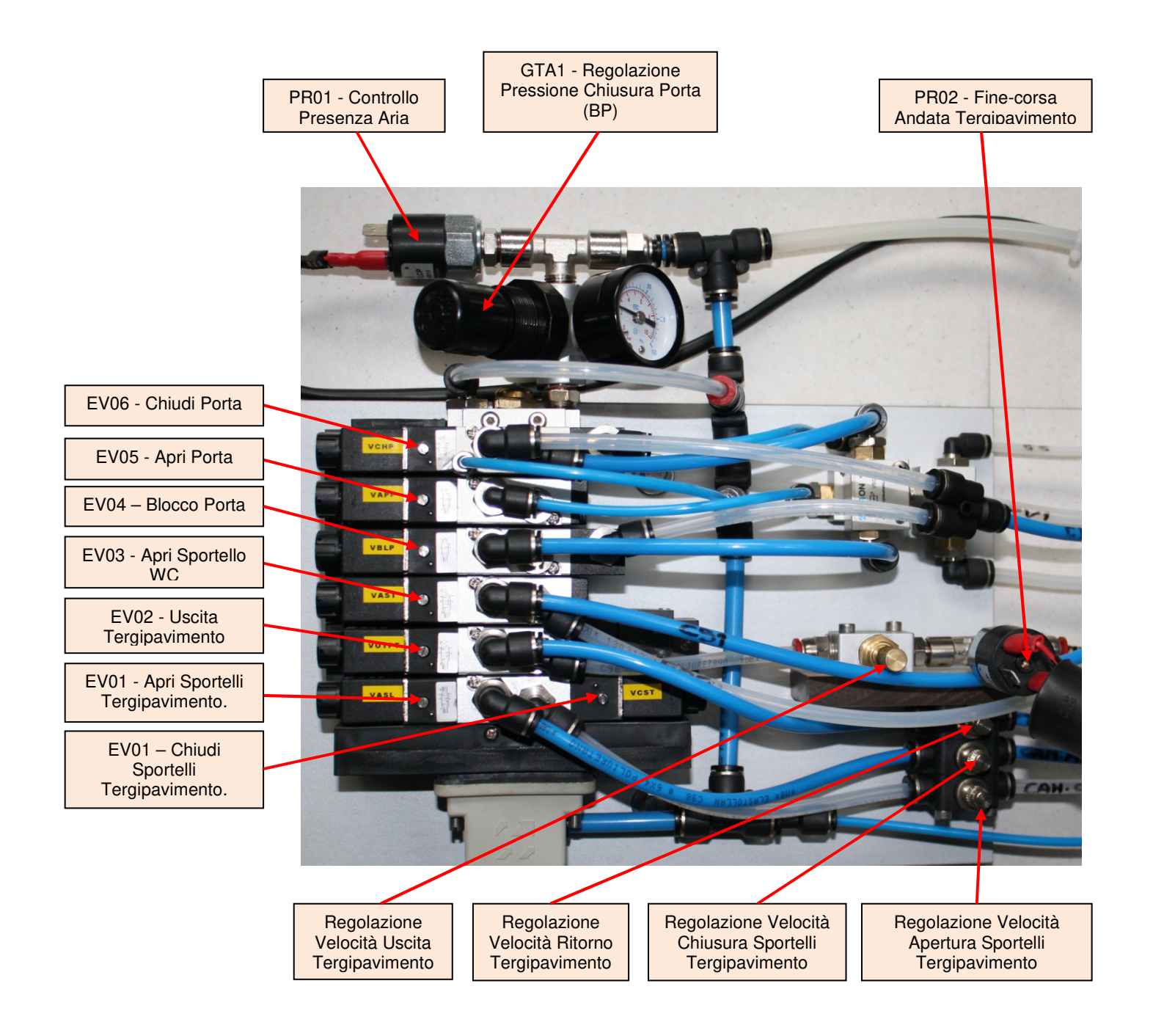

Edizione V4.1.2014 - 26/11/21

Sede Legale: Via Giotto, 1 - 20010 Bareggio (MI) - tel. +39 02 90390002 - fax +39 02 9019262 - info@ptmatic.it - www.ptmatic.it Cap. Sociale 100.000,00 i.v. - R.E.A. MI 1941459 - p.iva e cod. fiscale: IT07184370968

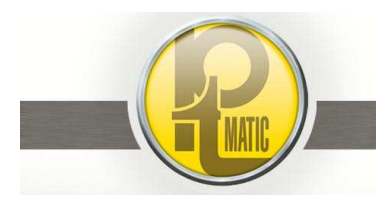

Pagina 27 di 68 Manuale manutenzione FULL\_APT-IT- V0-2015.docx

PTMatic S.r.I.

# G03.5 - Erogatori automatici: guasti e interventi-

# Indice:

- G03.5.1 Distributore automatico carta igienica
- G03.5.2 Erogatore acqua / sapone
- G03.5.3 Erogatore aria calda asciugamani

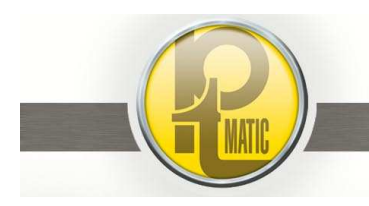

# G03.5.1 - Distributore automatico carta igienica -

- La distribuzione della carta igienica pretagliata è effettuata da un erogatore elettromeccanico di traino/convogliamento.
- La quantità di carta prelevabile è condizionata da un contatore che ne limita l'erogazione al valore prefissato in programmazione.
- L'erogazione avviene premendo l'apposito pulsante installato all'interno della toilette.

Per l'esecuzione di prove di funzionamento è predisposto un interruttore di erogazione continua installato sul distributore (vano tecnico).

#### G03.5.1.1 - Rifornimento carta -

Tipo: carta igienica in rotolo - doppio velo - pura ovatta di cellulosa -pretagliata lunghezza mt. 350.

Dopo aver posto il rotolo nell'apposito contenitore, introdurre il lembo di carta tra i due rulli superiori di traino: premendo l'interruttore, automaticamente la carta è trainata e convogliata verso la fessura di prelievo.

A fine operazione, spegnere l'interruttore, controllare che lungo il percorso di traino/convogliamento la carta, sia allineata e non arricciata; altrimenti ripetere l'operazione.

Sono previsti due sensori di controllo presenza carta:

- Uno verifica il rotolo in esaurimento ed invia tramite GSM il messaggio di "RISERVA CARTA" (optional)
- Uno verifica carta esaurita, segnala il fuori servizio e inibisce l'uso della toilette.

### G03.5.1.2 - Guasti e Soluzioni -

#### causa del guasto

- la carta non viene erogata
- il rullo di trascinamento non completa il giro
- il distributore non funziona premendo l' interruttore sul distributore
- il distributore non funziona automaticamente

#### soluzione

- controllare che la carta non sia accartocciata tri i rulli superiori ed inferiori
- verificare l'integrità delle cinghie di trasmissione ed eventualmente sostituire quelle allentate
- controllare il posizionamento e l'efficienza del microinterruttore di autoalimentazione motoriduttore azionato dal rullo di trascinamento
- controllare la tensione tra i fili 00-350 (24Vca)
- sostituire il fusibile del distributore
- controllare presenza tensione 24 vca tra i fili 00-351 quando chiude il contatto del relè RIT 27 installato sulla scheda 2 ingressi/uscite
- controllare l'accensione del led di segnalazione ingresso I 05, scheda in/out 1, quando si preme il pulsante richiesta carta PRCA
- controllare l'efficienza del pulsante PRCA
- controllare con un Ohmmetro la continuità dei fili di alimentazione
- controllare l'efficienza del fusibile F10 (10A ritardato)
- controllare l'efficienza del motoriduttore
- controllare grippaggio rulli nei supporti

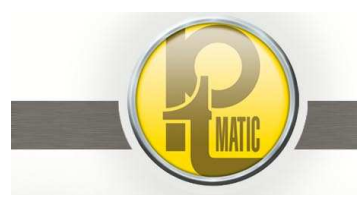

# G03.5.2 - Erogatore acqua / sapone -

L'erogazione di acqua/sapone è abilitata solo con la toilette in stato di occupato.

Il comando è realizzato a mezzo di fotodiodi a raggi infrarossi a riflessione diretta.

Ponendo le mani all'interno del vano lavabo in corrispondenza del relativo simbolo si ha l'erogazione di acqua; dopo 1 sec. l'erogazione di una quantità determinata di sapone e successivamente erogazione in continuo di acqua per un tempo massimo di 10 sec. Il sapone è erogato una sola volta per utilizzo.

Le erogazioni di acqua sono condizionate da un contatore che ne limita il prelievo al valore prefissato in "Programmazione". La mancanza di sapone nell'apposito contenitore non inibisce l'uso della toilette <u>ma danneggia il funzionamento della pompa</u> peristaltica di erogazione.

### G03.5.2.1 - Guasti e Soluzioni -

#### causa del guasto

- mancanza erogazione acqua/sapone dovuta a guasto nel circuito elettronico (la scheda CPU non comanda l'accensione dei relè RIT29 e RIT30)
- mancanza erogazione acqua/sapone dovuta al circuito potenza
- mancanza erogazione acqua

mancanza erogazione sapone

#### soluzione

- controllare l'efficienza del sensore di prossimità (fotod. IR) e del relativo cavo di collegamento alla scheda CPU Base
- sostituire la scheda CPU Base
- sostituire la scheda 2 ingressi./uscite
- controllare efficienza fusibile F10 (10A ritardato)
- controllare efficienza dei fusibili sulle schede CPU Base
   e In/Out 2
- Sostituire scheda 2 ingressi/uscite
- controllare tensione di alimentazione (24Vca) all'elettrovalvola con relè RIT29 eccitato
- controllare funzionamento ed efficienza del contatto relè RIT29
- controllare continuità fili 00-353-350
- controllare l'efficienza della bobina dell'elettrovalvola lavello
- controllare la presenza di acqua in pressione nel tubo di alimentazione elettrovalvola
- pulire l'areatore di erogazione
- pulire ed eventualmente sostituire elettrovalvola lavello
- controllare presenza sapone nel serbatoio
- controllare funzionamento ed efficienza del contatto del relè RIT30
- controllare tensione di alimentazione (24Vcc) al connettore pompa con pulsante di comando manuale premuto o relè RIT 30 eccitato
- controllare continuità dei fili 00-354-350
- sostituire pompa

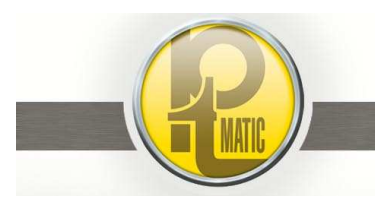

# G03.5.3 - Erogatore aria calda asciugamani -

L'erogazione di aria calda è abilitata solo con la toilette in stato di occupato.

Il comando è realizzato a mezzo di fotodiodi a raggi infrarossi a riflessione diretta.

Ponendo le mani all'interno del vano lavabo in corrispondenza del relativo simbolo vengono azionati un ventilatore ed una resistenza elettrica di riscaldamento.

L'erogazione di aria calda continua per 3 sec. dall'allontanamento delle mani dall'erogatore.

### G03.5.3.1 - Guasti e Soluzioni -

#### causa del guasto

- mancata erogazione aria dovuta a guasto nel circuito elettronico (la scheda CPU non comanda l'accensione del relè RI 31)
- mancata erogazione aria dovuta a circuito di comando: (con relè RI 31 eccitato)
- mancata erogazione aria dovuta a circuito di potenza:

#### soluzione

- controllare efficienza del sensore di prossimità 3 (fotod. IR) e del relativo cavo di collegamento alla scheda espansione seriale
- sostituire scheda 2 ingressi/uscite
- controllare la tensione di alimentazione alla bobina del contattore CAC (24vca tra i fili 00-256)

### In assenza di tensione controllare:

- efficienza fusibile F10 10A ritardato) efficienza del contatto relè RI31
- continuità dei fili 250-256-00
- Controllare tensione di alimentazione 230vac ai morsetti del gruppo asciugamani (fili 2C-34)

### In assenza di tensione controllare:

- efficienza fusibile F5 (10A ritardato)
- efficienza bobina del contatore CAC
- efficienza del contatto del contattore CAC
- continuità dei fili 2C-34-33-1C

Con presenza tensione controllare:

- efficienza collegamenti interni asciugamani
- efficienza motore ventilatore
- sostituire resistenza elettrica

erogazione aria fredda

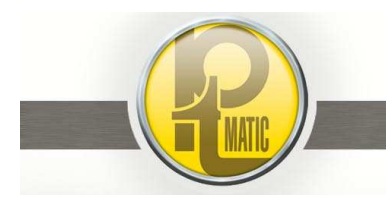

Pagina 31 di 68 Manuale manutenzione FULL\_APT-IT- V0-2015.docx

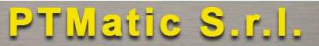

### G03.6 - Diagnostica di funzionamento e interventi -

## Indice:

- G03.6.1 Schema Topografico delle Schede Elettroniche Ingressi/Uscite (I/O) con indicazione dello stato dei Led di Segnalazione nella condizione di toilette in libero
- G03.6.2 Messaggi visualizzati dal Display LCD
- G03.6.3 Diagnostica e risoluzione dei guasti

# G03.6.1 - Schema Topografico delle Schede Elettroniche Ingressi/Uscite (I/O) con indicazione dello stato dei Led di Segnalazione nella condizione di toilette in libero

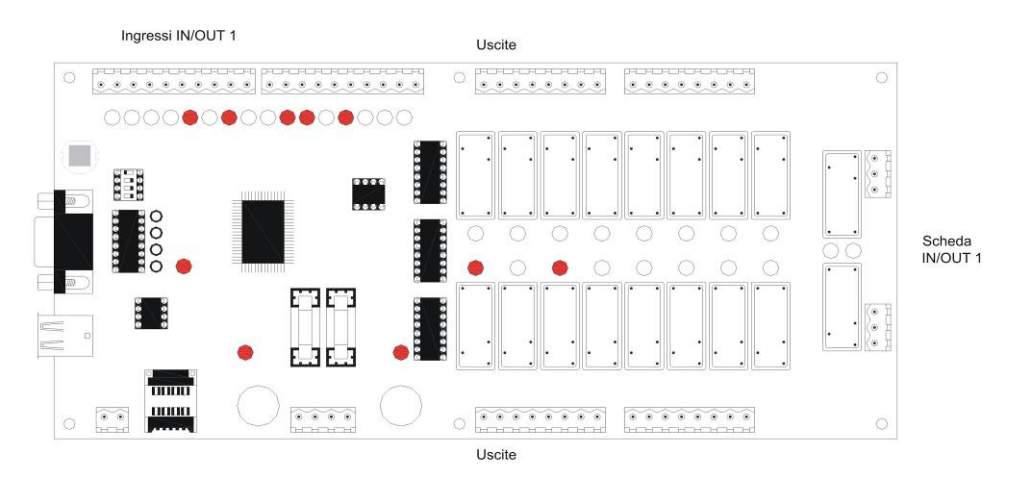

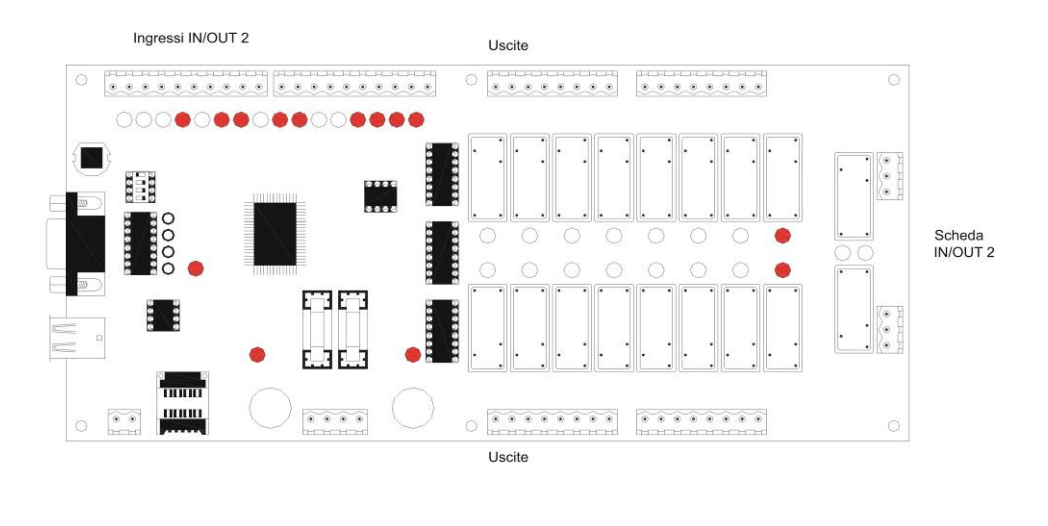

Pagina 32 di 68 Manuale manutenzione FULL\_APT-IT- V0-2015.docx

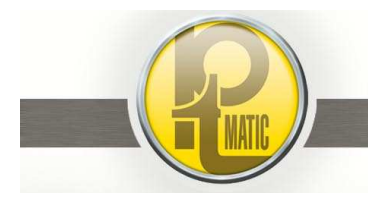

# PTMatic S.r.l.

# G03.6.2 - Messaggi visualizzati dal Display LCD Front Panel-

Il display LCD della scheda CPU-FP, installata sulla piastra di segnalazione, visualizza costantemente lo stato operativo della toilette.

#### G03.6.2.1 - Messaggi con unità Libera o Occupata -

#### Messaggi con unità in stato di Libero o Occupato

- toilette autopulente tempo massimo di utilizzo xx minuti --libero – premere pulsante o prezzo €uro xxxx
- occupato
- emergenza
- autolavaggio in corso
- Check iniziale
- Inizio servizio ore xx.xx (vedi N.B.)
- Programmazione attendere
- credito €uro xxx

#### Condizione di Funzionamento

- Toilette Libera
- Toilette impegnata
- Richiesta di soccorso o tempo massimo di utilizzo scaduto
- Toilette impegnata per le operazioni di lavaggio e disinfezione
- fase iniziale di accensione toilette
- periodo programmato di chiusura toilette"
- Servizio in stato di programmazione dati
- indica la somma delle monete introdotte ed accettate dalla gettoniera fino al raggiungim<u>e</u>nto del prezzo di vendita

Con questa programmazione la toilette è in servizio continuo.

**N.B.** L'orologio del sistema è alimentato da una batteria in Tampone" installata sulla scheda CPU Base.

In caso di guasto o esaurimento della batteria (durata circa 2 anni), per non lasciare la toilette in fuori servizio, bisogna programmare l'orario di inizio e fine servizio con la stessa ora.

00.00

Esempio:

|               | 00.00 |
|---------------|-------|
| fine servizio | 00.00 |
|               |       |

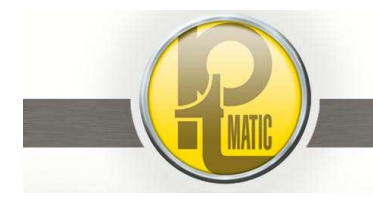

G03.6.2.2 - Messaggi con unità in Fuori Servizio -

- Errore apertura porta
- Errore chiusura porta
- Guasto pulsante apertura porta
- Guasto pulsante PMAN manutenzione
- Guasto pulsante SOS emergenza
- Guasto pulsante PICL ciclo di lavaggio
- Guasto pulsante carta
- Guasto pulsante istruzioni
- Uso gratuito guasto
- Uso riservato guasto (optional)
- Mancanza acqua in rete
- Sapone esaurito (optional)
- Guasto alimentazione circuito di lavaggio
- Guasto impianto pneumatico
- Errore apertura sportello wc
- Errore chiusura sportello wc
- Errore uscita tergipavimento. (optional)
- Errore ritorno tergipavimento. (optional)
- Errore chiusura sportello tergipavimento. (optional)
- Relè termico pompa acqua
- Errore sensore antincendio (optional)
- Mancanza carta
- Disinfettante esaurito
- Vaso WC intasato (solo con WC in acciaio inox)
- Guasto Impianto cdz (optional)
- Guasto sicurezza porta
- Sistema presenza persona guasto
- Fuori servizio OFF 99

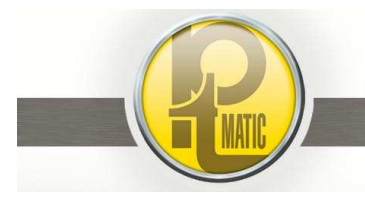

# G03.6.3 - Diagnostica e Risoluzione Guasti-

### Messaggio visualizzato: -ATTENDERE CABINA LIBERA-

Al microprocessore giunge una segnalazione di presenza utente (peso sul pavimento) o intervento del sensore IR "presenza persona" (optional) all'interno dell'unità in stato di "Libero".-"Inizio Lavaggio" od accensione toilette dopo uno stato di "Libero".

#### causa della segnalazione:

- presenza di un utente o di un oggetto con peso superiore a *Kg. 10* sulla pedana in una delle condizioni sopraccitate
- presenza utente seduto su wc
- errore di programmazione del "Peso pedana". Il display di programmazione visualizza un valore > a 10 kg

- errore di taratura del *trimmer* "Guadagno" dell'amplificatore celle di carico installato sulla scheda CPU-Base
- **N.B.** la taratura del trimmer deve essere eseguita ogni volta che si sostituisce la scheda CPU-Base
- guasto dell'amplificatore celle di carico
- corto circuito di una cella di carico o di uno dei collegamenti cella/espansione seriale

#### soluzione:

- attendere uscita utente o rimuovere oggetto dalla pedana
- alla funzione "peso pedana" è stato impostato un valore inferiore di oltre 10 Kg al peso reale della pedana pavimento:
  - O Entrare in programmazione→parametri: alla voce "peso pedana" aumentare il valore impostato del valore visualizzato sul display di programmazione
  - Salvare il nuovo dato ed uscire dalla programmazione.

#### Esempio

- valore peso impostato 140Kg
- valore visualizzato sul display 07
- entrare in programmazione:
  - alla funzione "peso pedana" aumentare il valore da140
     a 147 Kg
  - controllare il valore visualizzato dal display alla funzione "peso pedana" (il valore deve essere compreso tra 215÷230 Kg per il pavimento in granito e 100÷115 kg per il pavimento in alluminio)
  - uscire dalla programmazione, diminuire o aumentare il"guadagno" dell'amplificatore celle di carico (ruotare lentamenteil trimmer multigiro) fino a quando il display di programmazione visualizza "kg 0"
  - sostituire CPU-Base ed eseguire le operazioni sopradescritte

con l'ausilio di un Multimetro:

- individuare ed eliminare corto circuito nei collegamenti
- individuare e sostituire la cella di carico in corto circuito misurando la resistenza tra i fili:
  - o giallo / verde (695 $\div$ 705  $\Omega$ )
  - o rosso / blu (725÷775 Ω)
  - $\circ$  rosso-blu-giallo-verde / massa (>1 M $\Omega$ )

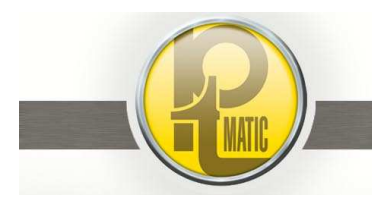

Pagina 35 di 68 Manuale manutenzione FULL\_APT-IT- V0-2015.docx

PTMatic S.r.l.

### Messaggio FUORI SERVIZIO: --- ERRORE APERTURA PORTA---

Se dopo un comando di apertura la porta non si apre entro 20", la logica di gestione inibisce l'uso della toilette e visualizza sul display lo stato di Fuori Servizio.

#### causa del fuori servizio

guasto meccanico dovuto a:

 avaria del carrello di scorrimento o scardinamento anta (scorrimento anta bloccato)

guasto elettrico dovuto a:

- mancata chiusura del contatto del relè di comando apertura porta RIT1 sulla scheda 1 IN/OUT
- mancanza di tensione di alimentazione alla bobina VAPP (EV05) della valvola comando Apertura porta
- Sensore "porta aperta" *FCPA* con contatto chiuso

#### guasto pneumatico dovuto a:

 Mancanza aria in pressione al cilindro pneumatico lato "APERTURA"

#### soluzione

- ripristinare l'assetto originale della porta (vedi G03.4.2)
- sostituire la *scheda 1* in/out
- sostituire la scheda CPU-Base
- controllare efficienza fusibile F11 da 5A
- controllare la tensione di alimentazione (24Vcc) alla bobina (fili n.-024 - 1P)
- controllare l'efficienza della bobina VAPP (EV03)
- aggiustare posizionamento del sensore sul cilindro
  pneumatico
- (contatto aperto con porta chiusa)
  verificare cortocircuito dei fili di collegamento (fili nº 100 - 143)
- sostituire il sensore
- Sostituire scheda CPU-Front Panel

#### (vedi schema pneumatico)

- rottura di un tubo di collegamento
- controllare la posizione del comando manuale "chiude" sull'elettrovalvola chiusura porta EV06 (VCHP)
- controllare il funzionamento della valvola SOS ((VM03) comandata dal pulsante, all' interno del vano utente verificare in sequenza la presenza aria all'uscita delle apparecchiature:
  - elettrovalvola Apertura porta **VP05**
  - o regolatore di flusso cilindro porta RF07
  - valvola pulsante Exit *VM02* o valvola pulsante SOS *VM03*
- sostituire l'apparecchiatura a "monte" dell'interruzione del flusso d'aria

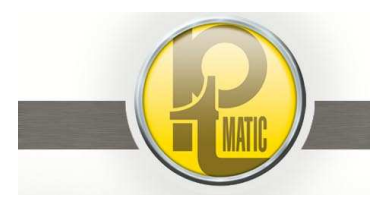

Pagina 36 di 68 Manuale manutenzione FULL\_APT-IT- V0-2015.docx

PTMatic S.r.l.

### Messaggio FUORI SERVIZIO:--- ERRORE CHIUSURA PORTA ---

Se all'uscita dell'utente dalla tuilette la porta non si chiude", la logica di gestione inibisce l'uso della toilette e visualizza sul display lo stato di Fuori Servizio.

#### causa del fuori servizio

guasto meccanico dovuto a:

 avaria del carrello di scorrimento o scardinamento anta (scorrimento anta bloccato)

guasto elettrico dovuto a:

- mancata chiusura del contatto del relè di comando chiusura porta RIT2 sulla scheda 1 IN/OUT
- mancanza di tensione di alimentazione alla bobina VCHP (EV06) della valvola comando Aper./Chius. porta
- Sensore "porta chiusa" *FCPC* con contatto chiuso
- Intervento dei sensori di sicurezza porta BSPO - FBSP

#### guasto pneumatico dovuto a:

 Mancanza aria in pressione al cilindro pneumatico lato "CHIUSURA"

#### soluzione

- ripristinare l'assetto originale della porta (vedi G03.4.2)
- sostituire la *scheda 1* in/out
- sostituire la scheda CPU-Base
- controllare efficienza fusibile F11 da 5A
- controllare la tensione di alimentazione (24Vcc) alla bobina (fili n.-024 - 2P)
- controllare l'efficienza della bobina VCHP (EV06)
- aggiustare posizionamento del sensore sul cilindro pneumatico
- (contatto aperto con porta aperta)
  verificare cortocircuito dei fili di collegamento (fili nº 100 - 142)
- sostituire il sensore
- Sostituire scheda CPU-Front Panel
- Verificare che il contatto del bordo sensibile di sicurezza porta BSPO sia aperto
- Verificare l'efficienza del sensore IR installato sopra il vano di passaggio (per prova: escludere il sensore in programmazione→parametri→esclusione sensore sicurezza porta→SI)

#### (vedi schema pneumatico)

- rottura di un tubo di collegamento
- controllare la posizione del comando manuale "apre" sull'elettrovalvola apertura porta **EV05-VAPP**)
- verificare in sequenza la presenza aria all'uscita delle apparecchiature:
  - o elettrovalvola Apert./Chius. porta EV06
  - regolatore di flusso cilindro porta **RF08**
  - valvola pulsante Exit VM02 o valvola pulsante SOS VM03
- sostituire l'apparecchiatura a "monte" dell'interruzione del flusso d'aria
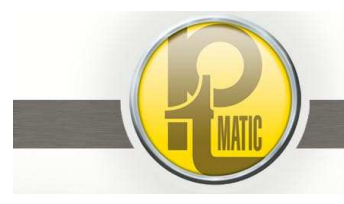

Pagina 37 di 68 Manuale manutenzione FULL\_APT-IT- V0-2015.docx

PTMatic S.r.l.

# Messaggio FUORI SERVIZIO: --- GUASTO PULSANTE APERTURA PORTA ---

E' il pulsante posto a fianco della porta, ,che comanda l'apertura della porta dall'interno della toilette. Il contatto elettrico del pulsante (*CIAP*), azionato dalla messa in pressione del circuito comandato dalla valvola del pulsante di apertura porta, segnala al sistema di gestione della toilette la richiesta di "apertura porta". Con il contatto permanentemente chiuso, la logica di gestione dell'unità inibisce l'uso delle toilette e visualizza sul display lo stato di Fuori Servizio

#### causa del fuori servizio

- pulsante bloccato con corpi estranei (atti vandalici)
- pulsante rotto
- interruzione del collegamento contatto pulsante-scheda 1 Ingressi / Uscite

#### Soluzione

- sbloccare il pulsante
- sostituire il pulsante
- sostituire il blocco contatti
- controllare con un Multimetro la continuità dei collegementi (fili n. 100, 100)
- collegamenti (fili n. 100 109)

## Messaggio FUORI SERVIZIO: --- GUASTO PULSANTE MAN ---

E' il pulsante ausiliario di servizio *PMAN* posto sul fronte del quadro elettrico generale che comanda l'apertura della porta dal vano tecnico.

Se rimane bloccato con il contatto elettrico chiuso la porta rimane aperta per 60" poi si richiude ed inizia stato di Fuori Servizio.

Le cause sono da ricercare nel contatto del pulsante e nei relativi collegamenti.

# Messaggio FUORI SERVIZIO: --- GUASTO PULSANTE "SOS" ---

Il contatto elettrico del pressostato (PR03) azionato dalla messa in pressione del circuito comandato dalla valvola del pulsante SOS di emergenza, segnala al sistema di gestione della toilette la richiesta di "apertura porta"; se premuto, comanda:

- l'apertura immediata della porta
- l'accensione del segnalatore di emergenza
- il blocco di tutte le funzioni dell'unità

Con il contatto del pressostato bloccato per oltre 60" (contatto elettrico aperto), la logica di gestione inibisce l'uso delle toilette e visualizza sul display lo stato di Fuori Servizio.

#### causa del fuori servizio

• vite di regolazione soglia di commutazione contatto starata

#### Soluzione

- ruotare in senso antiorario la vite di regolazione, posizionata al centro del pressostato, fino a quando il contatto si chiude; con contatto chiuso, premere il pulsante, il contatto si deve aprire (~1,5"); in caso contrario sostituire il pressostato
- individuare e ripristinare la continuità dei fili 100-104
- interruzione nel collegamento contatto
   pressostato-scheda 1 ingressi/uscite
- **N.B.** Per un controllo rapido del buon funzionamento del pulsante di emergenza e relativi collegamenti controllare lo spegnimento e l'accensione del Led relativo all'ingresso I04, premendo e rilasciando il pulsante.

## Messaggio FUORI SERVIZIO: --- GUASTO PULSANTE PICL ---

E' il pulsante ausiliario di servizio *PICL* posto sul fronte del quadro elettrico generale che comanda l'esecuzione del ciclo di lavaggio.

Se rimane bloccato con il contatto elettrico chiuso per un tempo superiore a 60" inizia stato di Fuori Servizio.

Le cause sono da ricercare nel contatto del pulsante e nei relativi collegamenti.

Pagina 38 di 68 Manuale manutenzione FULL\_APT-IT- V0-2015.docx

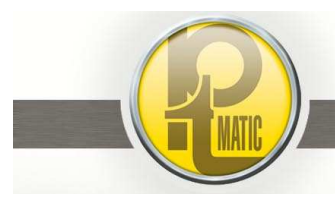

# PTMatic S.r.l.

# Messaggio FUORI SERVIZIO: --- GUASTO PULSANTE CARTA ---

E' il pulsante di richiesta carta **PRCA** posto all'interno del vano utente in prossimità della tasca di erogazione carta che comanda il distributore automatico di carta igienica.

Se rimane bloccato con il contatto elettrico chiuso il distributore esaurisce l'erogazione di carta programmata e dopo il ciclo di lavaggio inizia stato di Fuori Servizio.

Le cause sono da ricercare nel contatto del pulsante e nei relativi collegamenti.

## Messaggio FUORI SERVIZIO: --- GUASTO PULSANTE ISTRUZIONI ---

E' il pulsante **PSLE** posto sul fronte della piastra di segnalazione che comanda la visualizzazione delle istruzioni sul display nelle 4 lingue straniere

Se rimane bloccato con il contatto elettrico chiuso per un tempo superiore a 60" inizia stato di Fuori Servizio.

Le cause sono da ricercare nel contatto del pulsante e nei relativi collegamenti.

#### Messaggio FUORI SERVIZIO: --- USO GRATUITO GUASTO ---

E' il pulsante per l'utilizzo gratuito della toilette **PURG** posto sul fronte della piastra di segnalazione che comanda l'apertura della porta.

Se rimane bloccato con il contatto elettrico chiuso la per un tempo superiore a 60" inizia stato di Fuori Servizio

Le cause sono da ricercare nel contatto del pulsante e nei relativi collegamenti.

#### Messaggio FUORI SERVIZIO: --- USO RISERVATO GUASTO --- (optional)

E' il dispositivo per l'utilizzo gratuito della toilette **DURI**, riservato ad alcune di categorie di utenti, posto sul fronte della piastra di segnalazione che comanda l'apertura della porta.

Se rimane bloccato con il contatto elettrico chiuso la per un tempo superiore a 60" inizia stato di Fuori Servizio

Le cause sono da ricercare nel contatto del pulsante e nei relativi collegamenti.

# Messaggio FUORI SERVIZIO: --- MANCANZA ACQUA IN RETE---

L'interruttore a galleggiante *SMHO*, controlla il livello minimo dell'acqua nel serbatoio necessario per eseguire un ciclo completo di lavaggio.

Se il raggiungimento di tale livello è troppo lento e supera il tempo massimo di attesa (5 min.),

la logica di gestione inibisce l'uso delle toilette e visualizza sul display lo stato di Fuori Servizio.

#### causa del fuori servizio

- mancanza acqua nella rete pubblica di alimentazione
- filtro acqua del riduttore di pressione intasato
- rottura del interruttore a galleggiante
- perdita nel circuito idrico di alimentazione
- guasto alla scheda 2 IN/OUT (ponticellando i fili nº 100 – 1117 non si accende il LED relativo all'ingresso I 17)
- interruzione dei collegamenti sensore scheda 2 ingressi/uscite
- guasto alla scheda CPU

#### Soluzione

- attendere ripristino erogazione acqua
- pulire il filtro
- sostituire i'interruttore a galleggiante
- individuare e riparare perdita e/o sostituire il pezzo difettoso
- sostituire la scheda
- ripristinare continuità dei collegamenti
- - sostituire la scheda

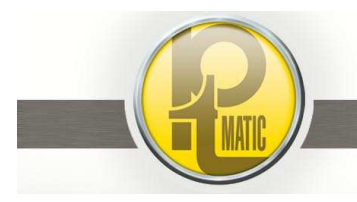

Pagina 39 di 68 Manuale manutenzione FULL\_APT-IT- V0-2015.docx

PTMatic S.r.l.

# Messaggio FUORI SERVIZIO: --- SAPONE ESAURITO --- (optional)

L'interruttore a galleggiante *SMSA*, controlla il livello minimo del sapone nel serbatoio; tramite la logica di gestione inibisce l'utilizzo della toilette e visualizza sul display lo stato di Fuori Servizio quando il liquido è inferiore al livello minimo.

#### causa del fuori servizio

- mancanza liquido lavamani
- rottura del interruttore a galleggiante
- guasto alla scheda 2 ingressi / uscite (ponticellando i fili nº 100 – 126 non si accende il LED relativo all'ingresso I 26)
- interruzione dei collegamenti sensore scheda 2 ingressi/uscite
- guasto alla scheda CPU

#### Soluzione

- Riempire il serbatoio
- sostituire i'interruttore a galleggiante
- sostituire la scheda
- ripristinare continuità dei collegamenti
- sostituire la scheda

# Messaggio FUORI SERVIZIO: ---- GUASTO ALIMENTAZIONE CIRCUITO DI LAVAGGIO ---

L'apertura di un contatto "mantenuto chiuso" dall'eccitazione della bobina del relè *P24V* segnala alla logica di gestione la mancanza di tensione (24vca) al circuito di alimentazione delle apparecchiature per l'esecuzione del ciclo di lavaggio e disinfezione.

La logica di gestione inibisce l'uso delle toilette e visualizza sul display lo stato di Fuori Servizio.

#### causa del fuori servizio

- rottura del fusibile **F9**
- relè P24V a riposo e/o guasto
- interruzione dei collegamenti tra contatto relè e scheda 1ingressi / uscite
- scheda 2 IN/OUT guasta
- scheda CPU guasta

#### soluzione

- individuare ed eliminare il sovraccarico o cortocircuito che ha causato la rottura del fusibile
- sostituire il fusibile da 5 A ritardato
- controllare la tensione di alimentazione alla bobina del relè (24vca)
- verificare l'efficienza della bobina
- verificare efficienza del contatto
- ripristinare la continuità di collegamento dei fili 100–116 tra il contatto 1del relè e l'ingresso I 16 della scheda
- sostituire la scheda
- sostituire la scheda

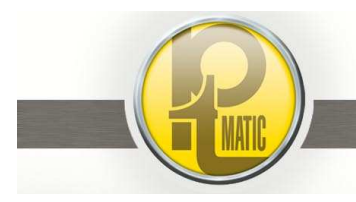

Pagina 40 di 68 Manuale manutenzione FULL\_APT-IT- V0-2015.docx

PTMatic S.r.l.

# Messaggio FUORI SERVIZIO: --- GUASTO IMPIANTO PNEUMATICO ---

La presenza di aria in pressione nei circuiti pneumatici è verificata da un pressostato con soglia minima tarata a 3,5 atm. Con segnalazione di pressione inferiore alla soglia minima, la logica di gestione dell'unità inibisce l'uso delle toilette e visualizza sul display lo stato di Fuori Servizio

#### causa del fuori servizio

- mancanza di alimentazione (230 vca) al compressore
- compressore non funzionante
- perdita di aria nell'impianto pneumatico
- pressostato di controllo SPAR (contatto sempre aperto anche con pressione > a 3,5 atm)
- collegamento pressostato SPAR -scheda 1 IN/OUT interrotto

#### soluzione

- verificare il circuito di alimentazione del compressore e sostituire l'apparecchiatura guasta (contattore CCOM – fusibile F8 5A – fusibile F1 10A – scheda 1 IN/OUT
- inserire l'interruttore installato sul pressostato del compressore
- sostituire il compressore
- Individuare e riparare la perdita o sostituire l'apparecchiatura difettosa
- regolare la vite di taratura posizionata al centro del presso stato
- sostituire il pressostato se il contatto non chiude
- controllare circuito fili 100-110

# Messaggio FUORI SERVIZIO: --- ERRORE APERTURA SPORTELLO WC ---

Il movimento di apertura dello sportello di lavaggio wc è controllato da 2 sensori magnetici posizionati sulla "camicia" del cilindro pneumatico di apertura / chiusura:

- sensore intermedio corsa SSLI
- sensore di sportello completamente aperto SSLA

La logica di gestione dell'unità inibisce l'uso delle toilette e visualizza sul display lo stato di Fuori Servizio non viene segnalata l'esatta esecuzione del ciclo apertura/chiusura sportello nei tempi prestabiliti.

# causa del fuori servizio

#### Guasto Meccanico:

- deformazione e/o rottura della cerniera sportello
- deformazione sportello di lavaggio
- allentamento bulloni di serraggio del sistema di fissaggio cilindro
- deformazione/grippaggio o rottura stelo del cilindro

#### Guasto Elettrico:

- mancata segnalazione di uno dei finecorsa alla scheda ingressi./uscite:
- sensore SSLA ingresso I 22
- sensore SSLI ingresso I 21

#### soluzione

- allineare e/o sostituire supporti perno cerniera
- sostituire sportello
- Regolare staffe e/o serrare bulloni
- sostituire cilindro pneumatico
- Sostituire il sensore che non esegue la commutazione de contatto (NA/NC) al passaggio del pistone magnetico del cilindro
- controllare l'esatto posizionamento dei sensori sulla camicia del cilindro e lo stato del contatto elettrico:
- controllare la continuità dei cavi di collegamento tra sensori SSLI/SSLA- scheda 2 IN/OUT (fili 100-121/122)

**N.B.** per un rapido controllo del corretto funzionamento dei sensori e relativi collegamenti verificare l'accensione dei Led di segnalazione degli ingressi I21- I22 al passaggio del pistone magnetico sotto i sensori.

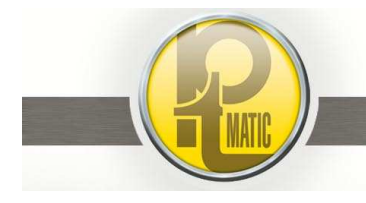

#### causa del fuori servizio

- guasto della scheda 2 IN/OUT
- i relè *RIT04* "Apertura Sportello" e/o *RIT05* "Chiusura Sportello" non funzionano
- fusibile F11 5A bruciato
- La bobina della valvola pneumatica *EV03* di apertura-chiusura sportello bruciata

#### **Guasto Pneumatico:**

- mancanza aria al cilindro di apertura-chiusura sportello
- Velocità di apertura o chiusura dello sportello troppo lenta

#### soluzione

- sostituire la scheda
- sostituire la *scheda 1 IN/OUT*
- eliminare corto-circuito nei circuiti di alimentazione delle valvole pneumatiche e sostituire fusibile
- sostituire la bobina bruciata (VASL)
- verificare e/o riparare perdite o interruzione nel circuito di alimentazione
- sostituire la valvola pneumatica EV03
- regolare o sostituire i regolatore di flusso *RF3-RF4* installati sul cilindro
- Regolare il relativo regolatore di flusso installato sul cilindro (lato stelo-apertura, lato cerniera-chiusura)

**N.B.** trascorsi 30 secondi dall'inizio del fuori servizio, la logica di gestione, automaticamente, controlla il posizionamento dello sportello e ne comanda la chiusura.

Se il comando di chiusura è eseguito regolarmente l'unità, dopo aver effettuato un ciclo di lavaggio, si rende disponibile (Libero); se la chiusura non viene eseguita, l'unità ritorna in stato di Fuori Servizio permanente in attesa dell'intervento di riparazione del guasto.

Dopo aver individuato e riparato il guasto, alimentare elettricamente la toilette.

# Messaggio FUORI SERVIZIO: --- ERRORE CHIUSURA SPORTELLO WC ---

Un sensore magnetico verifica la chiusura dello sportello al termine del cicli di lavaggio/asciugatura del bordo WC. La mancata segnalazione di "sportello chiuso" alla logica di gestione causa l'inibizione all'uso delle toilette e la visualizzazione sul display del messaggio di fuori servizio.

#### causa del fuori servizio

rottura del sensore controllo sportello - SSLC

- Sportello aperto o non completamente chiuso
- interruzione dei cavi di collegamento sensore SSLC -scheda 2 IN/OUT
- scheda 2 IN/OUT difettosa

#### Soluzione

- sostituire il sensore magnetico
  - rimuovere eventuali oggetti che ne impediscono la chiusura
  - controllare l'assetto di fissaggio del cilindro di movimentazione
  - Individuare e ripristinare la continuità del circuito (fili n.100-120)
  - sostituire la scheda

**N.B.** Per un controllo rapido del buon funzionamento del sensore *sslc* e relativi collegamenti controllare lo spegnimento e l'accensione del Led relativo all'ingresso I 20, aprendo e chiudendo lo sportello lavaggio wc.

Attenzione- Dopo 1 minuto dall'inizio del "Fuori Servizio" la logica di gestione, automaticamente, comanda la chiusura dello sportello e controlla il buon esito dell'operazione:

- se lo sportello non si richiude la toilette rimane in stato di fuori servizio
- se lo sportello si richiude la logica di gestione comanda l'esecuzione del ciclo di lavaggio; terminato normalmente il ciclo la toilette è disponibile per l'utilizzo.

# Messaggio FUORI SERVIZIO: --- ERRORE USCITA TERGIPAVIMENTO ---

(Optional) Vedi G06.1

## Messaggio FUORI SERVIZIO: --- ERRORE RITORNO TERGIPAVIMENTO ---

(Optional) Vedi G06.1

Pagina 42 di 68 Manuale manutenzione FULL\_APT-IT- V0-2015.docx

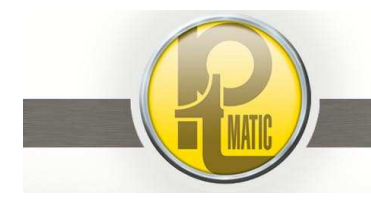

# PTMatic S.r.I.

# Messaggio FUORI SERVIZIO: --- ERRORE FC CHIUSURASPORTELLO TERGIPAVIMENTO---

#### (Optional) Vedi G06.1

# Messaggio FUORI SERVIZIO: --- RELE' TERMICO POMPA ACQUA ---

L'elettropompa di pressurizzazione delle miscela di lavaggio-disinfezione è protetta dal sovraccarico da un interruttore magnetotermico di protezione motore con soglia regolabile e contatto ausiliario. Con segnalazione di intervento dell'interruttore, la logica di gestione dell'unità inibisce l'uso delle toilette e visualizza sul display lo stato di Fuori Servizio

#### causa del fuori servizio

- pompa bloccata
- motore pompa in cortocircuito
- condensatore di avviamento guasto

#### soluzione

- sbloccare la pompa
- pulire la girante da impurità
- sostituire l'elettropompa
- sostituire il condensatore

Dopo aver individuato e riparato il guasto, chiudere l'interruttore di protezione elettropompa e alimentare elettricamente la toilette.

Messaggio FUORI SERVIZIO: --- ERRORE SENSORE ANTINCENDIO ---

#### (Optional) Vedi G06.6

#### Messaggio FUORI SERVIZIO: --- MANCANZA CARTA ---

La presenza di carta igienica è controllata da due finecorsa:

- 1. Carta in esaurimento -RISERVA- (Segnalazione con controllo remoto Optional)
- 2. Carta esaurita

Con carta igienica esaurita, la logica di gestione dell'unità inibisce l'uso delle toilette e visualizza sul display lo stato di Fuori Servizio

#### causa del fuori servizio

- carta igienica esaurita
  - funzionamento difettoso del finecorsa di controllo SMCA
  - interruzione nel circuito di collegamento sensore SMCA /-scheda 1 IN/OUT (ingressc I 06)
  - guasto della scheda 1 IN/OUT

#### soluzione

- eseguire ricarica carta
- sostituire finecorsa
- controllare continuità dei fili n. 100 106
- sostituire scheda

Dopo aver individuato e riparato il guasto, alimentare elettricamente la toilette.

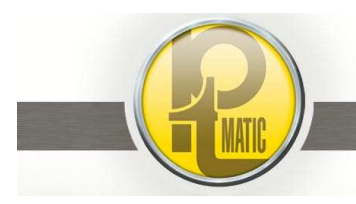

Pagina 43 di 68 Manuale manutenzione FULL\_APT-IT- V0-2015.docx

PTMatic S.r.l.

# Messaggio FUORI SERVIZIO: --- DISINFETTANTE ESAURITO ---

#### (Optional) Vedi Sistema disinfezione DCN@ECO2 G06.7

Il serbatoio del liquido sanitarizzante è equipaggiato con due sensori magnetici a galleggiante di controllo livello:

- 1. Sanitarizzante in esaurimento -RISERVA- (Segnalazione con controllo remoto Optional)
- 2. Sanitarizzante esaurito

Con sanitarizzante esaurito, la logica di gestione dell'unità inibisce l'uso delle toilette e visualizza sul display lo stato di Fuori Servizio

#### causa del fuori servizio

- sanitarizzante esaurito
- sensore a galleggiante SMDI difettoso
- interruzione nel circuito di collegamento sensore SMDI /-scheda 2 IN/OUT (ingresso 18)
- guasto della scheda 2 IN/OUT

#### soluzione

- riempire serbatoio sanitarizzante
- sostituire interruttore a galleggiante
- controllare continuità dei fili n. 100 118
- sostituire scheda

Dopo aver individuato e riparato il guasto, alimentare elettricamente la toilette.

#### Messaggio FUORI SERVIZIO: --- VASO WC INTASATO --- (solo con WC inox)

Il *vaso wc inox* è equipaggiato da un pressostato con trappola aria per il controllo del livello del liquido contenuto. Con segnalazione di liquido superiore al livello prestabilito (WC intasato), la logica di gestione dell'unità inibisce l'uso delle toilette e visualizza sul display lo stato di Fuori Servizio

#### causa del fuori servizio

- scarico vaso W.C. intasato
- errata regolazione del livello massimo di riferimento
- guasto del pressostato SWCI
- interruzione nel circuito di collegamento sensore SWCI /-scheda 2 IN/OUT (ingresso I 23)
- guasto della scheda 2 IN/OUT

#### soluzione

- asportare corpi estranei che lo otturano
- con vaso WC "non intasato", ruotare la vite di regolazione del presso stato *SWCI* fino allo scatto del contatto elettrico
- sostituire il pressostato
- controllare la continuità dei fili 100 -123
- sostituire la scheda

Dopo aver neutralizzato la causa del fuori servizio, per resettare il blocco in memoria premere il pulsante reset posto sul fronte del quadro elettrico generale.

## Messaggio FUORI SERVIZIO: --- GUASTO IMPIANTO CDZ ---

(Riserva Optional)

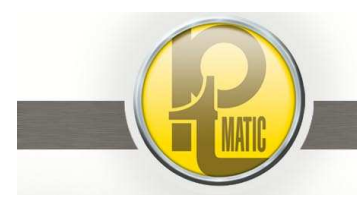

Pagina 44 di 68 Manuale manutenzione FULL\_APT-IT- V0-2015.docx

PTMatic S.r.l.

# Messaggio FUORI SERVIZIO: --- GUASTO SICUREZZA PORTA-

La permanenza del contatto elettrico in stato di chiuso del bordo sensibile di sicurezza installato sulla porta e/o dell'amplificatore della barriera di sicurezza IR rilevato dalla logica di gestione dell'unità inibisce l'uso delle toilette e visualizza sul display lo stato di Fuori Servizio

#### causa del fuori servizio

- bordo sicurezza porta BSPO premuto
- bordo sicurezza porta BSPO guasto
- corto circuito nel collegamento bordo BSPOscheda CPU Front Panel
- scheda CPU Front Panel guasta

soluzione

- verificare che tra il bordo e lo stipite ci sia una distanza di almeno 5 mm
- Rimuovere eventuali ostacoli tra bordo e stipite
- sostituire il bordo
- individuare ed eliminare corto-circuito tra i fili 100-141
- sostituire la scheda

Dopo aver individuato e riparato il guasto, alimentare elettricamente la toilette.

# Messaggio FUORI SERVIZIO: --- SISTEMA PRESENZA PERSONA GUASTO ---

IL pavimento della toilette è supportato da sensori di peso. La causa del fuori servizio è dovuta alla segnalazione alla logica di gestione di un valore di peso gravate sui sensori inferiore al valore minimo (>10kg) prefissato nel programma di funzionamento

La tara della pedana pavimento varia da 100 a 230 kg in funzione del tipo di materiale utilizzato per il piano di calpestio (valori superiori al valore programmato di soglia minima).

#### causa del fuori servizio

Guasto scheda CPU Base:

- mancanza di tensione di alimentazione alle celle di carico (9,5÷11Vcc)
- amplificatore guasto: nessuna variazione ruotando i trimmer multigiro (x) "guadagno"

#### Guasto celle di carico:

nS)

estensimetro della cella di carico interrotto

perdita di isolamento (valore di isolamento

tra fili rosso-blu-giallo-verde e massa < a 2

#### soluzione

- sostituire la scheda
- sostituire la scheda
- scollegare le celle di carico dalla morsettiera del quadro elettrico e scaricarle del peso pedana (sollevare la pedana pavimento con le apposite viti)
- per ogni singola cella misurare la resistenza tra i fili:
  - o giallo / verde (695 $\div$ 705  $\Omega$ )
  - rosso / blu (725÷775 Ω)
- rosso-blu-giallo-verde / massa (>1 MΩ)
- alimentare la cella tra i fili rosso (+) e blu (-) con una pila da 9V
- collegare un millivolmetero in cc tra i fili giallo e verde e verificare il valore visualizzato come da Tabella 1 "tensione 9v – batter."
- se il valore misurato è superiore a 2 nS sostituire la cella

Pagina 45 di 68 Manuale manutenzione FULL\_APT-IT- V0-2015.docx

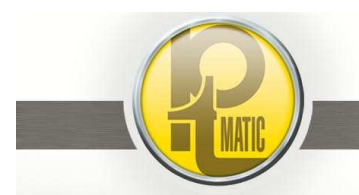

PTMatic S.r.I.

#### Tabella 1

# Corrispondenza tra peso applicato alla cella e tensione di uscita tra i fili: Giallo / Verde

| peso applicato | Tensione visualizzata - mv |                       |  |
|----------------|----------------------------|-----------------------|--|
| kg             | Tensione 10v - amplific.   | Tensione 9v – batter. |  |
|                |                            |                       |  |
| 10             | 0,66                       | 0,6                   |  |
| 20             | 1,33                       | 1,2                   |  |
| 30             | 2                          | 1,8                   |  |
| 40             | 2,66                       | 2,4                   |  |
| 50             | 3,33                       | 3                     |  |
| 60             | 4                          | 3,6                   |  |
| 70             | 4,66                       | 4,2                   |  |
| 80             | 5.33                       | 4,8                   |  |
| 90             | 6                          | 5,4                   |  |
| 100            | 6,66                       | 6                     |  |
| 110            | 7,33                       | 6,6                   |  |
| 120            | 8                          | 7,2                   |  |
| 130            | 8,66                       | 7,8                   |  |
| 140            | 9,33                       | 8,4                   |  |
| 150            | 10                         | 9                     |  |
| 160            | 10,66                      | 9,6                   |  |
| 170            | 11,33                      | 10,2                  |  |
| 180            | 12                         | 10,8                  |  |
| 190            | 12,66                      | 11,4                  |  |
| 200            | 13,33                      | 12                    |  |

Dopo aver individuato e riparato il guasto, alimentare elettricamente la toilette.

# Messaggio FUORI SERVIZIO: --- FUORI SERVIZIO OFF 99 ---

Contattare I' UFFICIO COMMMERCIALE PTMATIC

tel. (+39) 0290390002 - E-mail: commerciale@ptmatic.it

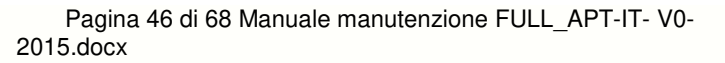

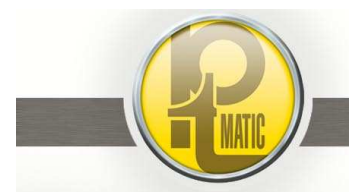

Pagina 47 di 68 Manuale manutenzione FULL\_APT-IT- V0-2015.docx

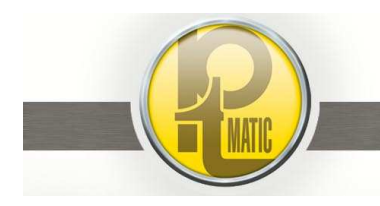

PTMatic S.r.I.

# G04 - Uso e manutenzione Elettrocompressore aria -

# Indice:

- G04.1 Norme di sicurezza
- G04.2 Avviamento
- G04.3 Regolazione pressione
- G04.4 Manutenzione
- G04.5 Ricerca guasti
- G04.6 -- Elettrocompressore Versione "A SECCO" (senza olio lubrificante)

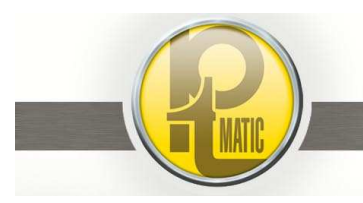

Pagina 48 di 68 Manuale manutenzione FULL\_APT-IT- V0-2015.docx

# PTMatic S.r.l.

# G04.1 - Norme di sicurezza -

- Per garantire la sicurezza nel funzionamento, effettuare sempre i controlli pre-uso prima di avviare il compressore.
- Non posizionare oggetti infiammabili vicino al compressore.
- Non indirizzare mai il getto d'aria su persone o animali.
- Far attenzione a non toccare, per evitare ustioni, la testa ed il tubo di mandata che raggiungono elevate temperature durante il funzionamento che persistono anche per un certo periodo dopo l'arresto.
- Sapere come fermare velocemente il compressore e capire l'uso di tutti i comandi (vedi cap. G04.2)
- Non permettere a nessuno di fare funzionare il compressore senza aver ricevuto le adeguate istruzioni.
- Non trasportare il compressore con serbatoio in pressione.
- Prima di ogni intervento, ed in particolare prima di scollegare qualsiasi connessione, accertarsi sempre che sia stata scaricata l'aria dal serbatoio e tolta la corrente. **ATTENZIONE: Il compressore fermo sotto tensione, può ripartire improvvisamente.**

# G04.2 - Avviamento -

Verificare con particolare attenzione il livello dell'olio che deve essere compreso fra i valori di max e min. dell'asta di controllo.

- Il livello dell'olio al di sotto del minimo, può causare grippaggio e gravi danni.
- Ricordarsi che dopo le prime 100 ore di funzionamento sostituire integralmente l'olio con uno degli oli indicati in Tabella (vedi cap. *G04.4*)
- Chiudere l'interruttore toilette (*ISIA*) e successivamente alzare il pulsante del pressostato portandolo in posizione "I".(On)
- Al primo avviamento lasciare in moto il compressore per qualche minuto (circa 10) con il rubinetto uscita aria completamente aperto ed il tubo scollegato; trascorso tale periodo, chiudere il rubinetto e controllare che il compressore carichi il serbatoio e si arresti al raggiungimento della pressione massima (*8 bar*).
- Collegare il tubo di alimentazione impianti ed aprire lentamente il rubinetto; il corretto funzionamento del compressore è segnalato da:
  - > un soffio d'aria ad ogni arresto del compressore;
  - > un soffio prolungato (20-30 sec.) ad ogni avviamento con serbatoio non in pressione.
- Controllare la condensa nel serbatoio. Verificare il funzionamento dello scaricatore automatico di condensa regolando al minimo il tempo di scarico condensa (manopola ON⇒0,5 sec.) ed al massimo il tempo di riposo (manopola OFF ⇒ 45 min.).

La logica di gestione dell'unità comanda il le fasi di accensione – spegnimento del compressore; il pressostato arresta il motore al raggiungimento della pressione massima e lo riavvia quando la stessa sarà scesa al valore minimo di taratura (*5,5 bar*).

**ATTENZIONE:** per arrestare manualmente il compressore agire sull'interruttore generale o sull'interruttore posto sul corpo del pressostato ruotandolo in posizione "**0**".(Off)

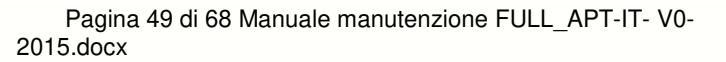

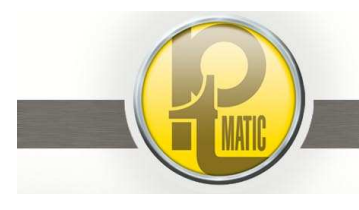

# G04.3 - Regolazione della pressione di lavoro -

La regolazione della pressione dell'aria compressa in uscita si effettua agendo sul riduttore di pressione installato a corredo dell'elettrocompressore.

Per regolare la pressione sbloccare il pomolo del riduttore di pressione tirandolo verso l'alto e ruotare la manopola del riduttore in senso orario per *aumentare* ed in senso antiorario per *diminuire*. La pressione di lavoro deve essere compresa tra *5+5,5 bar*.

# G04.4 - Manutenzione -

#### ATTENZIONE: Spegnere il compressore e scaricare l'aria del serbatoio prima di eseguire qualsiasi manutenzione.

#### Dopo le prime 100 ore

- controllare il serraggio di tutte le viti, in modo particolare quelle della testa e del basamento
- sostituire completamente il lubrificante con uno degli oli indicati nella Tabella.
- Non mescolare mai oli di tipo diverso; oli non detergenti o di scarsa qualità non sono raccomandati in quanto hanno proprietà di lubrificazione inadeguata.

Oli di sicurezza per compressori alternativi secondo NORME DIN 51506 - VDL 100 - ISO 6521- L- DAC- validi per temperatura ambiente da +5°c a 25°c.

| AGIP    | DICRE A 100    | IP    | CALATIA OIL 530 |
|---------|----------------|-------|-----------------|
| API     | CM - 8X        | MOBIL | RARUS 429       |
| BP      | ENERGOL CS100  | ROL   | LR/100-CCW      |
| CASTROL | AIRCOL PD100   | SHELL | COREMA OIL      |
| ESSO    | ESSOLUBE HDX30 | TOTAL | CORTUSA ISO 100 |

Nei casi di difficoltà di reperimento è concesso l'utilizzo di olio motore tipo:

- SAE 15W40 per tutte le stagioni
  - SAE 40
    - per il periodo estivo
- SAE 30 per il periodo invernale

#### Manutenzione Periodica

#### Ogni settimana:

- Verificare il livello dell'olio ed eventualmente rabboccare avendo cura di non superare il livello MAX.
- Scaricare la condensa aprendo lo scarico manuale collocato sotto il serbatoio o verificare il funzionamento dello scaricatore automatico

#### Ogni mese:

• Smontare il filtro di aspirazione e pulire l'elemento filtrante in spugna, soffiando con aria compressa oppure lavare in una soluzione contenente detergente (tipo casalingo), risciacquare e lasciare asciugare completamente.

#### ATTENZIONE: non fare funzionare mai il compressore senza il filtro di aspirazione.

#### ogni 6 mesi o 500 ore:

- Sostituire l'olio, estraendo il tappo di riempimento e svitando il tappo di scarico, posizionato in basso nel basamento. Recuperare l'olio in un recipiente da consegnare agli Enti Autorizzati allo smaltimento. Eseguire questa operazione a compressore caldo per permettere uno svuotamento rapido e completo del carter.
  - Riavvitare la vite di scarico nella propria sede e versare l'olio fino al raggiungimento del livello massimo.
- Pulire accuratamente tutte le parti alettate per mantenere efficiente il sistema di raffreddamento e quindi garantire una maggiore durate della macchina.

# ogni anno o 1000 ore :

- Sostituire l'elemento filtrante.
- ogni 2 anni o 2000 ore:
  - Controllare e pulire le valvole di aspirazione e mandata.
- Controllare la valvola di ritegno ed eventualmente sostituire l'elemento di tenuta.
- Quando si eseguono queste operazioni sostituire le relative guarnizioni.

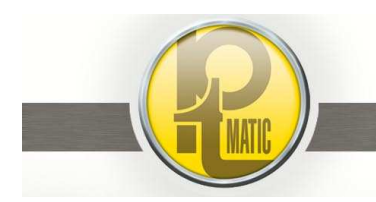

# G04.5 - Ricerca guasti -

| Guasto<br>Calo della pressione nel serbatoio                                                                      | <b>Causa</b><br>Perdita aria nelle connessioni                         | <ul> <li>Soluzione</li> <li>Caricare il compressore alla massima pressione.</li> <li>Disinserire la corrente e cospargere con un pennello imbevuto di acqua saponata tutte le connessioni; la presenza delle classiche bollicine d'aria indica il punto di perdita.</li> <li>Serrare ed eventualmente sostituire le connessioni difettose.</li> </ul> |
|----------------------------------------------------------------------------------------------------|------------------------------------------------------------------------|----------------------------------------------------------------------------------------------------|
| Perdita d'aria dalla valvola del<br>pressostato con compressore in moto<br>per un tempo superiore a 1 minuto      | Rottura della valvola di<br>partenza a vuoto                           | Sostituire la valvola                                                                                                    |
| Perdite d'aria dalla valvola del<br>pressostato a compressore fermo o<br>dell'elettrovalvola di scarico pressione | Tenuta imperfetta della valvola<br>di ritegno                          | <ul> <li>Scaricare l'aria contenuta nel serbatoio</li> <li>Smontare il tappo di chiusura</li> <li>Sostituire l'elemento di tenuta</li> <li>Rimontare il tutto</li> </ul>                                                                                                    |
| Il compressore non riparte                                                                                        | Connessioni elettriche non efficienti                                  | Controllare e ripristinare l'efficienza delle<br>connessioni                                                                                                    |
|                                                                                                    | Intervento motoprotettore per sovratemperatura motore                  | <ul><li>Disinserire corrente</li><li>Attendere 15 minuti</li><li>Reinserire corrente</li></ul>                                                                                                    |
|                                                                                                    | Intervento termostato di<br>protezione sovratemperatura<br>compressore | <ul> <li>Premere il pulsante di riarmo del termostato</li> <li>Spegnere il compressore verificare livello olio<br/>e, se mancante, ripristinare livello</li> <li>Verificare e riparare eventuali perdite di aria<br/>dell'impianto pneumatico</li> </ul>                                                                                              |
| Avvolgimento motore bruciato                                                                                      |                                                                        | Sostituire gruppo compressore                                                                                                    |
| Il compressore non carica e scalda<br>eccessivamente                                                              | Si è rotta la guarnizione della testata oppure una valvola             | <ul> <li>Smontare, a compressore freddo, la testata e<br/>sostituire il particolare rotto avendo cura di<br/>pulire accuratamente i piani di tenuta</li> </ul>                                                                                                    |
| Il compressore è molto rumoroso con colpi ritmici e metallici                                                     | Grippaggio della bronzina<br>oppure della boccola                      | Sostituire gruppo compressore                                                                                                    |

# G04.6 – Elettrocompressore versione " A SECCO"– (senza olio lubrificante)

L'elettrocompressore "A SECCO" funziona senza olio lubrificante è non necessita delle operazioni di sostituzione e verifica del livello olio precedentemente descritte.

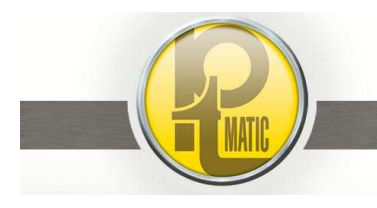

# G05 – Interventi principali di ripristino –

# Indice:

- G05.1 Riparazione pannelli esterni in GRC
- G05.2 Verniciatura pannelli rivestimento esterno

# G05.1 - Riparazione pannelli esterni in GRC -

I pannelli di tamponamento esterno dell'unità, in GRC (calcestruzzo rinforzato con fibra di vetro), sono normalmente riparabili e/o sostituibili in sito (peso medio di un pannello Kg. 90).

Incrinature dovute ad urti accidentali:

- praticare uno o più tagli, trasversali all'incrinatura, di profondità 10 mm e larghezza 10mm.
  - utilizzare una smerigliatrice angolare portatile equipaggiata con disco diamantato adatto per pietra-marmo
- inserire nel/nei tagli un ferro di armatura diam. 5 mm e sigillare con adesivo strutturale epossidico bicomponente per edilizia.

Fori di piccole/medie dimensioni:

• riparabili come qualunque opera in calcestruzzo.

Rottura e/o demolizione pannello:

sostituire pannello

# G05.2- Verniciatura pannelli di rivestimento esterno -

Riverniciatura di pannelli verniciati con vernice antiscritta o smalto:

- carteggiare la superficie da verniciare
- lavare la superficie con diluente
- applicare 2 mani di vernice intervallate una dall'altra con i tempi indicati dal produttore. (Applicazione a pennellorullo-spruzzo).

#### Riverniciatura di pannelli verniciati con vernice al quarzo:

- spazzolare e spolverare la superficie da verniciare
- applicare 1 mano di fissamuro
- dopo 4 ore applicare 2 mani di idropittura lavabile al quarzo intervallate 4 ore una dall'altra (applicazione a pennello-rullo).

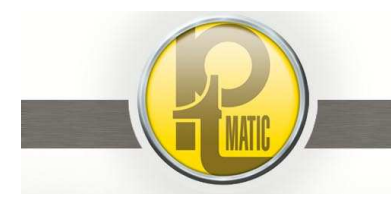

# G06 – Opzioni –

# Indice:

- G06.1 Lava-tergi pavimento
- G06.2 Riscaldamento vano tecnico
- G06.3 Riscaldamento vano utente
- G06.4 Sicurezza antigelo
- G06.5 Controllo remoto
- G06.6 Impianto antincendio
- G06.7 Sistema Disinfezione DCN®ECO3
- G06.8 Risciacquo manuale vaso WC
- G06.9 Impianto di climatizzazione

# G06.1 - Lava-tergipavimento -

# Indice:

- G06.1.1 Descrizione tecnica
- G06.1.2 Manutenzione ordinaria
- G06.1.3 Fuori servizio

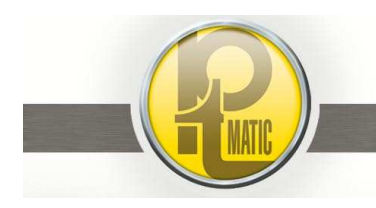

# G06.1.1 - Descrizione tecnica -

Il gruppo è essenzialmente composto da:

- sportello mobile incernierato su parete sinistra (alloggiamento lava-tergipavimento a riposo)
- sportello mobile incernierato su parete destra (botola raccolta rifiuti)
- attuatori pneumatici di movimentazione sportelli
- attuatore pneumatico di traslazione lava-tergipavimento
- collettore con ugelli di lavaggio pavimento e raschiatori basculanti
- gruppo pneumatico di comando e controllo

Gli attuatori pneumatici (AL1-AL2) aprono gli sportelli installati sulle pareti, un sensore installato su uno degli attuatori (SSTA) ne verifica l'apertura ed aziona il dispositivo lava-tergipavimento (AL4).

Nella corsa di "andata" il pavimento è lavato con acqua in pressione adittivata con sanitarizzante; l'azione combinata dei getti di acqua e del dispositivo di raschiatura asporta i detriti presenti sul pavimento e li convoglia nella botola di raccolta.

À fine corsa, un pressostato (**PR02**) interrompe l'erogazione dell'acqua e comanda la corsa di "ritorno"; in questa fase, per mezzo di lame di gomma o spazzole, è asportata dal pavimento la rimanenza dell'acqua di lavaggio.

Terminata la corsa di ritorno, un finecorsa (SLTR) comanda la richiusura degli sportelli.

Il movimento del dispositivo lava-tergipavimento è soggetto ad una serie di controlli di sicurezza a garanzia dell'incolumità di persone o cose.

Il movimento di andata e ritorno è lento: la sua velocità si regola agendo sui rubinetti di regolazione del flusso aria "in scarico" (*RF05-RF06*) installati sul pannello pneumatico.

In andata, se durante la corsa incontra un ostacolo che ne impedisce il movimento, il sensore (**PR02**) arresta e fa invertire il senso di marcia del lava-tergipavimento

La chiusura degli sportelli è mantenuta dagli attuatori pneumatici.

Il dispositivo lava-tergipavimento è dotato di sensori di rilevamento e comando: Sensore sportelli aperti (*SSTA*):

- fine corsa apertura sportelli:
  - > comanda la corsa di "andata del dispositivo lava-tergipavimento

Sensore mancanza pressione (PR02 - SLTF) (Pressostato installato sul pannello pneumatico):

- fine corsa "Andata" e Sicurezza Antischiacciamento:
  - comanda il ritorno del tergi pavimento a fine corsa o se, in uscita, incontra un ostacolo
- comanda la chiusura dell'erogazione acqua di lavaggio pavimento e l'arresto della pompa di pressurizzazione acqua

Finecorsa elettromeccanico a leva (SLTR):

- dispositivo di lavaggio a riposo:
- comanda la richiusura degli sportelli

Sensore magnetico (SSTC) :

- fine corsa chiusura sportelli:
  - > segnala il fine ciclo lava-tergipavimento

La mancata sequenza d'esecuzione delle fasi del ciclo sopra descritto, inibisce il successivo uso della toilette ponendo l'unità in stato di "Fuori Servizio"

# G06.1.2 - Manutenzione ordinaria -

- mancata asportazione acqua dal pavimento
- usura tubo d'alimentazione idrica

- verificare altezza dispositivo di raschiamento dal pavimento
- sostituire lame di gomma del dispositivo di raschiamento
- verificare periodicamente lo stato d'usura del tubo ed all'occorrenza sostituirlo

Pagina 54 di 68 Manuale manutenzione FULL\_APT-IT- V0-2015.docx

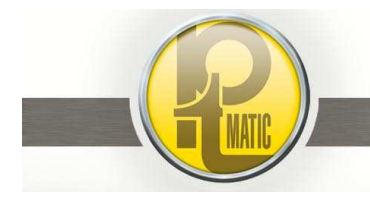

PTMatic S.r.I

# G06.1.3 - Fuori servizio -

# Messaggio FUORI SERVIZIO: --- ERRORE USCITA TERGIPAVIMENTO---

Con segnalazione di mancato completamento della corsa di "andata" del Lava-tergipavimento, la logica di gestione dell'unità inibisce l'uso delle toilette e visualizza sul display lo stato di Fuori Servizio

| causa del fuori servizio                                                                                                    | soluzione                                                                                                    |
|----------------------------------------------------------------------------------------------------|----------------------------------------------------------------------------------------------------|
| Guasto Meccanico:                                                                                                    |                                                                                                    |
| <ul> <li>deformazione e/o rottura della cerniera<br/>sportello</li> </ul>                                                                                                    | allineare e/o sostituire supporti perno cerniera                                                                                                    |
| deformazione sportello                                                                                                    | sostituire sportello                                                                                                    |
| <ul> <li>allentamento bulloni di fissaggio cilindro</li> </ul>                                                                                                    | Regolare staffe e/o serrare bulloni                                                                                                    |
| <ul> <li>Scorrimento tubo d'alimentazione idrica nel<br/>sistema di recupero</li> </ul>                                                                                                    | <ul> <li>Sostituire tubo se troppo rigido o malformato</li> <li>Verificare funzionamento avvolgitubo</li> </ul>                                                                                                    |
| Guasto Elettrico:                                                                                                    |                                                                                                    |
| <ul> <li>il lava-tergipavimento non esegue la corsa di<br/>andata dopo l'apertura degli sportelli</li> <li>mancata segnalazione del sensore (PR02<br/>SLTF) alla scheda 1 IN/OUT (ingresso I 11):</li> </ul>          | <ul> <li>sostituire il sensore magnetico <i>SSTA</i> installato su uno dei cilindri d'apertura sportello</li> <li>Sostituire il sensore</li> <li>controllare la chiusura momentanea del contatto del pressostato <i>PR02SLTF</i> (NA→NC) quando il lavatergipavimento è a fine corsa "andata"; eventualmente regolarne la sensibilità o sostituire il pressostato</li> <li>controllare la continuità dei cavi di collegamento tra sensore e <i>scheda 1 IN/OUT</i> (fili 100/111)</li> </ul> |
| <ul> <li>guasto della scheda 1 IN/OUT</li> </ul>                                                                                                    | sostituire la scheda                                                                                                    |
| <ul> <li>i relè <i>RIT 06</i> "Apertura Sportello<br/>tergipavimento" non funziona</li> <li>i relè <i>RIT 05</i> "Uscita tergipavimento" non<br/>funziona</li> </ul>                                                  | <ul> <li>sostituire la scheda 1 IN/OUT</li> <li>sostituire la scheda CPU</li> <li>sostituire la scheda 1 IN/OUT</li> <li>sostituire la scheda CPU</li> </ul>                                                                                                    |
| • fusibile <i>F11</i> - 5A bruciato                                                                                                    | <ul> <li>eliminare corto-circuito nei circuiti d'alimentazione delle<br/>valvole pneumatiche e sostituire fusibile</li> </ul>                                                                                                    |
| <ul> <li>bobina (VAST) della valvola pneumatica<br/>apertura sportello (EV01) bruciata</li> <li>bobina (VUTP) della valvola pneumatica Uscita<br/>Tergipavimento (EV02) bruciata</li> </ul>                           | <ul><li>sostituire la bobina</li><li>sostituire la bobina</li></ul>                                                                                                    |
| Guasto Pneumatico:                                                                                                    |                                                                                                    |
| <ul> <li>mancanza aria ai cilindri d'apertura-chiusura<br/>sportello</li> </ul>                                                                                                    | <ul> <li>verificare e/o riparare circuito d'alimentazione</li> <li>sostituire la valvola pneumatica <i>EV01</i></li> <li>regolare o sostituire il regolatore di flusso installato sulla valv.</li> </ul>                                                                                                    |
| <ul> <li>velocità d'apertura o chiusura dello sportello<br/>troppo lenta</li> </ul>                                                                                                    | <ul> <li>regolare il regolatore di flusso installato sul pannello<br/>pneumatico (RF1 - Chiude) (RF2 - Apre)</li> </ul>                                                                                                    |
| <ul> <li>perdita aria dalla guarnizione dell'attuatore di<br/>movimentazione del gruppo lava-tergipavim.</li> <li>il lava-tergipavimento non esegue la corsa di<br/>andata dopo l'apertura degli sportelli</li> </ul> | <ul> <li>sostituire l'attuatore</li> <li>sostituire la valvola pneumatica <i>EV02</i> installata sul pannello</li> <li>regolare il regolatore di flusso (<b>RF06</b>) installato sul</li> </ul>                                                                                                    |
|                                                                                                    | pannello pneumatico                                                                                                    |

Dopo aver individuato e riparato il guasto, alimentare elettricamente la toilette.Il blocco "Fuori Servizio" in memoria sì resetta automaticamente.

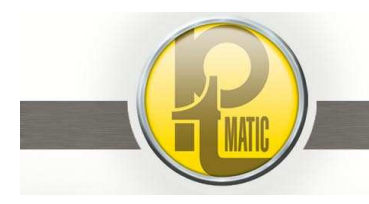

Pagina 55 di 68 Manuale manutenzione FULL\_APT-IT- V0-2015.docx

PTMatic S.r.l.

# Messaggio FUORI SERVIZIO: --- ERRORE RITORNO TERGIPAVIMENTO---

Con segnalazione di mancato completamento della corsa di "ritorno" del Lava-tergipavimento, la logica di gestione dell'unità inibisce l'uso delle toilette e visualizza sul display lo stato di Fuori Servizio

#### causa del fuori servizio

#### Guasto Meccanico:

- deformazione e/o rottura della cerniera sportello
- deformazione sportello
- ostacolo che impedisce la chiusura dello sportello

#### Guasto Elettrico:

- mancata segnalazione del sensore (SSTC) alla scheda 2 IN/OUT (ingresso | 24):
- guasto della scheda 2 IN/OUT

#### Guasto Pneumatico:

• il lava-tergipavimento non esegue la corsa di ritorno

#### soluzione

- allineare e/o sostituire supporti perno cerniera
- sostituire sportello
- rimuovere l'ostacolo
- Sostituire il sensore
- controllare la continuità dei cavi di collegamento tra sensore e scheda 2 IN/OUT (fili 100/124)
- sostituire la scheda
- sostituire la valvola pneumatica *EV02* installata sul pannello
- regolare il regolatore di flusso (RF05) installato sul pannello pneumatico

Dopo aver individuato e riparato il guasto, alimentare elettricamente la toilette.ll blocco "Fuori Servizio" in memoria sì resetta automaticamente.

# Messaggio: FUORI SERVIZIO --- ERRORE CHIUSURA SPORTELLO TERGIPAVIMENTO---

Con segnalazione di mancato chiusura dello sportello Lava-tergipavimento, la logica di gestione dell'unità inibisce l'uso delle toilette e visualizza sul display lo stato di Fuori Servizio

#### causa del fuori servizio

#### Guasto Meccanico:

- allentamento bulloni di fissaggio cilindro
- Scorrimento tubo d'alimentazione idrica nel sistema di recupero

#### Guasto Elettrico:

- mancata segnalazione del sensore (PR02--SLTF) alla scheda 1 IN/OUT (ingresso I 11):
- guasto della scheda 1 IN/OUT
- i relè *RIT 07* "Chiusura Sportello tergipavimento" non funziona
- bobina (VCST) della valvola pneumatica chiusura sportello (EV01) bruciata

#### Guasto Pneumatico:

- elettrovalvola (EV01) bloccata
- regolatore di flusso (**RF01**) sregolato (chiuso)

#### soluzione

- Regolare staffe e/o serrare bulloni
- Sostituire tubo se troppo rigido o malformato
- Verificare funzionamento avvolgitubo
- Sostituire il sensore
- controllare la chiusura momentanea del contatto del pressostato *PR02--SLTF* (NA→NC) quando il lavatergipavimento è a fine corsa "andata"; eventualmente regolarne la sensibilità o sostituire il pressostato
- controllare la continuità dei cavi di collegamento tra sensore e *scheda 1 IN/OUT* (fili 100/111)
- sostituire la scheda
- sostituire la scheda 1 IN/OUT
- sostituire la *scheda CPU*
- sostituire la bobina
- sostituire la valvola installata sul pannello
- regolare e/o sustituire il regolatore di flusso installato sul pannello pneumatico

Dopo aver individuato e riparato il guasto, alimentare elettricamente la toilette.ll blocco "Fuori Servizio" in memoria sì resetta automaticamente.

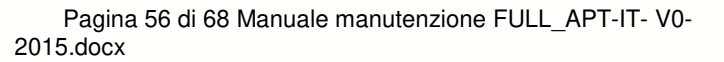

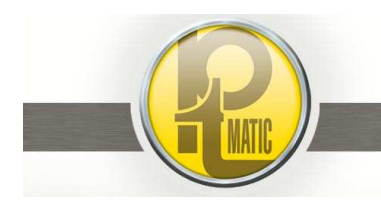

# G06.2- Riscaldamento vano tecnico -

Il gruppo è essenzialmente composto da:

- 5. termoventilatori elettrici da 850 w
- 6. termostato ambiente (TRVT) installato nel vano tecnico
- interruttore magnetotermico di sezionamento / protezione installato nel quadro elettrico (IRVT)
   circuito elettrico di comando installato nel quadro elettrico
- 9. circuiti di cablaggio

L'impianto di riscaldamento è dimensionato per mantenere una temperatura, all'interno del vano tecnico, superiore a +5°c per la protezione antigelo degli impianti idrico - pneumatico.

| Guasto<br>il riscaldamento non funziona<br>termoventilatore non funzionante | Causa <ul> <li>interruttore (IRVT) spento</li> <li>termostato (TRVT) guasto</li> <li>interruttore generalle (INGE) spento</li> <li>contattore (CRVT) guasto</li> <li>elettroventilatore bruciato</li> <li>resistenza elettrica corazzata bruciata</li> <li>intervento termostato di sicurezza a</li> </ul> | Soluzione <ul> <li>accendere l'interruttore</li> <li>sostituire il termostato</li> <li>accendere l'interruttore</li> <li>sostituire contattore</li> <li>sostituire elrttroventilatore</li> <li>sostituire resistenza</li> <li>attendere 10 minuti ed<br/>eventualmente sostituire</li> </ul> |
|-----------------------------------------------------------------------------|----------------------------------------------------------------------------------------------------|----------------------------------------------------------------------------------------------------|
|                                                                             | <ul> <li>intervento termostato di sicurezza a<br/>riarmo automatico</li> </ul>                                                                                                    | eventualmente sostituire<br>termostato                                                                                                    |
|                                                                             |                                                                                                    |                                                                                                    |

# G06.3– Riscaldamento vano utente -

L'impianto è installato per migliorare il confort all'utente durante l'utilizzo nel periodo invernale. E' realizzato con un termoventilatore e termostato elettronico, integrato nell'unità di gestione, con sonda di temperatura posizionate nel vano utente.

L'impianto entra in funzione dopo che è stata raggiunta la temperatura di sicurezza antigelo nel vano tecnico.

| Guasto                           | Causa       |                                                                                                    | Soluzio     | ne                                                                                                    |
|----------------------------------|-------------|----------------------------------------------------------------------------------------------------|-------------|----------------------------------------------------------------------------------------------------|
| Il riscaldamento non funziona    | •           | fusibile <b>F10</b> o <b>F12</b> (10amp)<br>bruciato                                                                                                | •           | verificare circuiti di alimentazione,<br>eliminare causa cortocircuito e<br>sostituire fusibile                                                                   |
|                                  | •           | contatto 4 del contattore <i>CRVT</i><br>aperto                                                                                                    | •           | verificare se è stata raggiunta la<br>temperatura di sicurezza nel vano<br>tecnico<br>verificare tensione di<br>alimentazione (24v) alla bobina<br>del contattore |
| termoventilatore non funzionante | •<br>•<br>• | sonda temperatura <b>(STVU)</b><br>guasta<br>relè <b>RIT 33</b> guasto<br>elettroventilatore bruciato<br>resistenza elettrica corazzata<br>bruciata | •<br>•<br>• | sostituire contattore<br>sostituire sonda<br>sostituire scheda IN/OUT 2<br>sostituire elrttroventilatore<br>sostituire resistenza                                 |
|                                  | •           | intervento termostato di sicurezza<br>a riarmo automatico                                                                                           | •           | attendere 10 minuti ed<br>eventualmente sostituire termostato                                                                                                    |

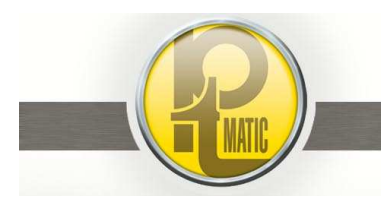

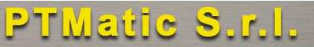

# G06.4- Sicurezza antigelo -

L'impianto è installato per proteggere dal gelo i circuiti idrici nel caso di guasto dell'impianto di riscaldamento antigelo o per mancanza di energia elettrica.

Il gruppo è essenzialmente composto da:

- elettrovalvola 3/4" NC di intercettazione ingrasso idrico
- elettrovalvola 1/4" NA di scarico impianto idrico ad Alta Pressione
- valvola meccanica di drenaggio di scarico impianto idrico a Bassa Pressione
- Termostato elettronico di sicurezza antigelo, integrato nell'unità di gestione con sonda installata sul gruppo idrico
- circuiti di cablaggio

#### Guasto Causa Soluzione l'impianto idrico scarica di sonda di temperatura STSA sostituire sonda ٠ • continuo guasta relè RIT 26 guasto sostituire scheda IN/OUT 2 elettrovalvola ESA1 da 1/4" sostituire bobina bruciata . • difettosa • pulire e/o disincrostare otturatore elettrovalvola sostituire elettrovalvola valvola di drenaggio sostituire valvola • manca acqua elettrovalvola ESA2 da 3/4" sostituire bobina bruciata difettosa pulire e/o disincrostare otturatore elettrovalvola sostituire elettrovalvola fusibile F9 (5A rit.) bruciato verificare circuiti di alimentazione, eliminare causa cortocircuito e sostituire fusibile

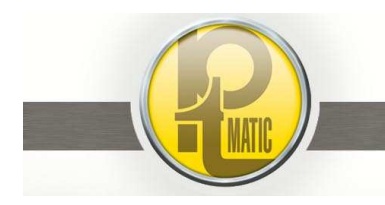

# G06.5 – Controllo remoto –

# Indice:

- G06.5.1 Descrizione tecnica
- G06.5.2 Collegamenti
- G06.5.3 Caratteristiche della scheda SIM
- G06.5.4 Inserimento rimozione SIM
- G06.5.5 Accensione Spegnimento Avvio dell'applicazione
- G06.5.6 Interfaccia Utente
- G06.5.7 Controllo dell'Intensità del Segnale
- G06.5.8 Messaggi "Setup"-
- G06.5.9 Messaggi di Errore
- G06.5.10 Messaggi inviati

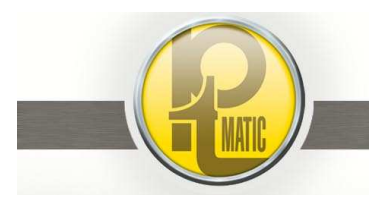

# G06.5.1 - Descrizione tecnica -

Il controllo remoto consente di monitorare a distanza lo stato di funzionamento dell'unità.

E' dotato di una centralina elettronica (*Nodo Periferico*) capace di tele-controllare e tele-comandare a distanza, a mezzo di telefono cellulare (*Personale di manutenzione*) o/e PC (*Centrale di supervisione),* il S.I.A..

La centralina elettronica ed il sistema di gestione dell'unità sono interfacciati da linea seriale RS232.

La connessione al telefono cellulare e/o alla centrale di supervisione di raccolta dati è realizzata tramite rete wireless GSM/GPRS.

Il *Nodo Periferico* è equipaggiata da un *MODEM GSM/GPRS* Dual Band EGSM900 e GSM1800 MHz e l'alimentazione elettrica è a 24vdc.

Il *Nodo Periferico*, per comunicare con il pc ed i cellulari deve essere configurato dalla *Centrale di supervisione* "Configurazione Unità Remota Locale"

# G06.5.2 - Collegamenti -

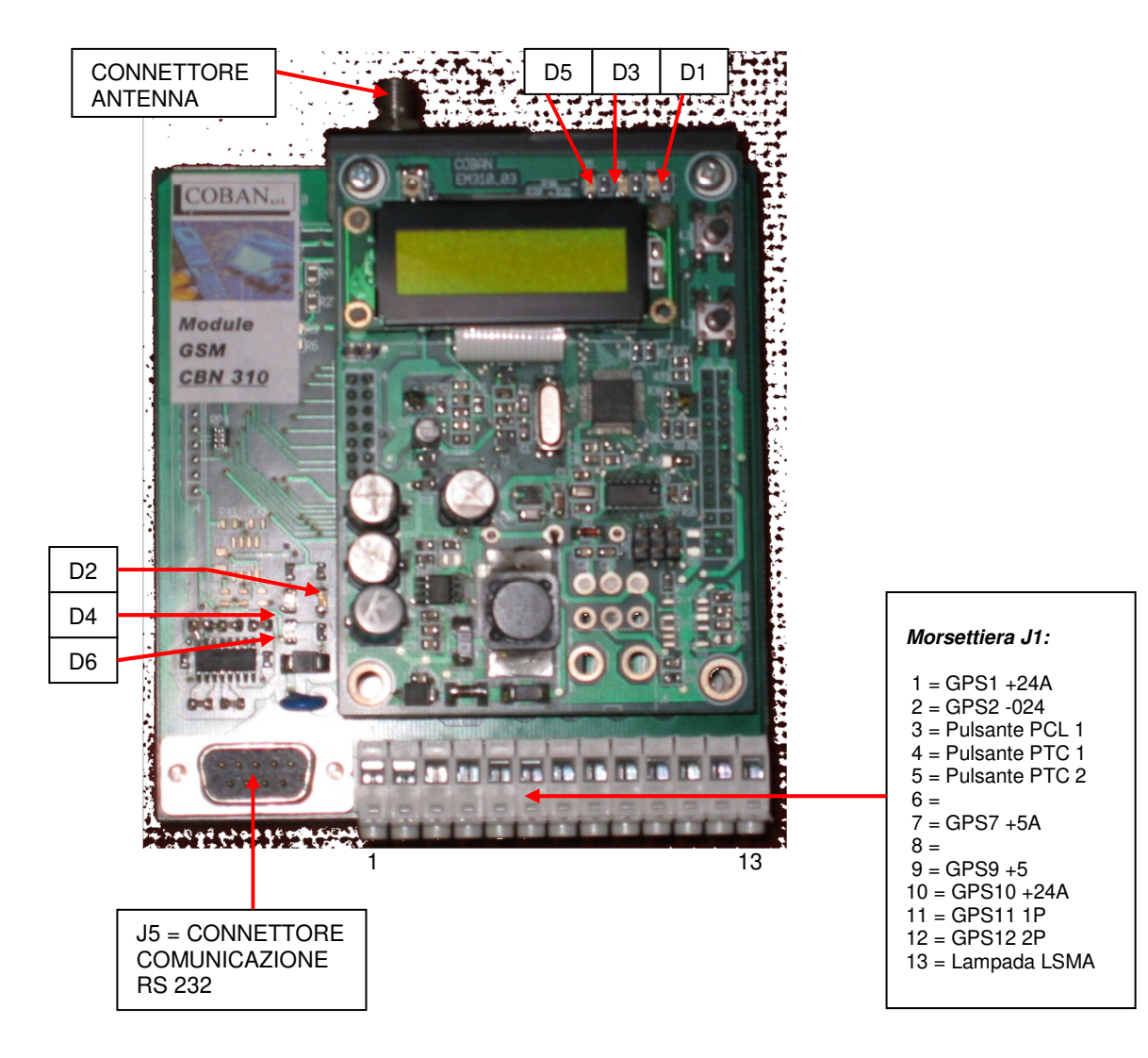

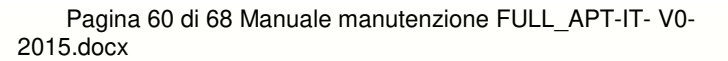

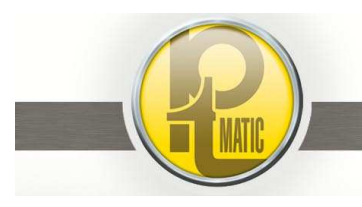

# G06.5.3 - Caratteristiche della scheda SIM -

Si puo' utilizzare una qualsiasi SIM. E' meglio che sia abilitata alla sola trasmissione dati / SMS. In fase di acquisto fare notare al venditore che l'uso della SIM e' di trasmissione dati e SMS, per consentire al gestore telefonico l'eventuale esclusione del numero dall'invio di SMS pubblicitari. Informarsi inoltre presso il gestore sul tempo di validità massimo consentito degli SMS in uscita. Il modulo infatti prepara i propri SMS con validità di 10 gg, che e' comunque subordinato alla validità consentita dal gestore telefonico.

#### ATTENZIONE: SULLE SIM DA UTILIZZARE VA PREVENTIVAMENTE DISABILITATO IL PIN DI ACCESSO.

# G06.5.4 - Inserimento - rimozione SIM -

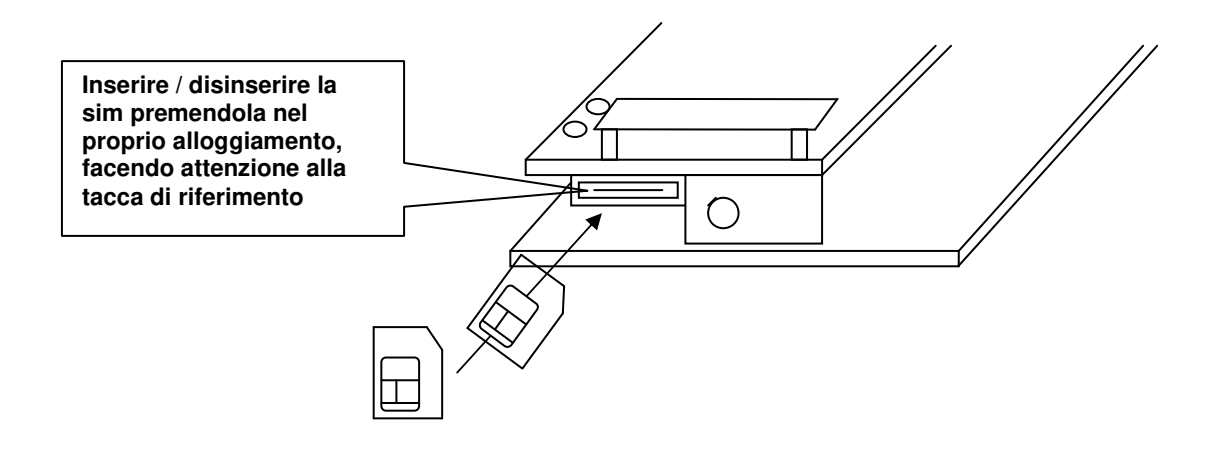

# G06.5.5 - Accensione - Spegnimento - Avvio dell'applicazione -

Alimentando il sistema, dopo una fase di inizializzazione del modem, che dura tipicamente 30-40 secondi, l'applicazione viene avviata automaticamente.

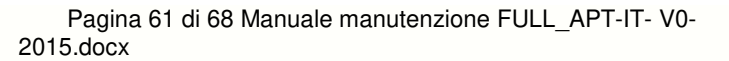

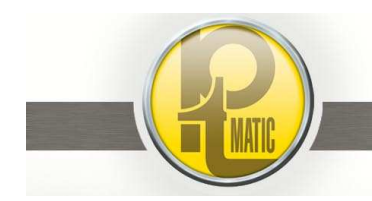

# G06.5.6 - Interfaccia Utente -

1. Display LCD di 16 caratteri \* 2 righe e 2 pulsanti per impostazione parametri.

| Display | ○ <i>P</i> 1<br>○ <i>P</i> 2 |
|---------|------------------------------|
|         |                              |
|         |                              |

#### P1 : ENTER P2: selezione

Sul display vengono visualizzati i messaggi e gli stati del dispositivo. All'accensione compare la scritta **"PT SIA**" e il numero di versione del firmware (es.V104) La fase di inizializzazione del modem viene indicata con la scritta **INIT MODEM...** La fine della fase di inizializzazione e' segnalata da **INIT MODEM OK**. In fase di trasmissione / ricezione di un messaggio viene visualizzato **TX SMS** / **RX SMS** 

2. Led di Segnalazione: sulla scheda sono presenti 5 led di segnalazione (D1-D6), che indicano eventuali anomalie o situazioni particolari

| Sigla | Inizializzazione           | Normale utilizzo                                                                                                    |
|-------|----------------------------|----------------------------------------------------------------------------------------------------|
| D4-D2 | SPENTI                     | Lampeggio irregolare ogni 2-3 secondi: Segnalano<br>l'interscambio di informazioni con l'elettronica di<br>controllo del bagno. Se attività assente, controllare i<br>collegamenti tra J5 e l'elettronica di controllo. |
| D1    | Lampeggio a circa 0.5 sec. | On per 0.5 sec., off per 2 sec.<br>Segnala l'avvenuta registrazione del modulo GSM<br>sulla rete. In caso di anomalia, controllare l'antenna                                                                            |
| D3    | Lampeggio a circa 0.5 sec. | OFF. Lampeggia in modo veloce durante la<br>trasmissione di un SMS. Oltre a questo segnala<br>tramite lampeggio a frequenza crescente, l'eventuale<br>assenza o riduzione dell'intensità di campo.                      |
| D5    | Lampeggio a circa 0.5 sec  | ON. Lampeggia in modo veloce durante la ricezione di<br>un SMS                                                                                                    |

# G06.5.7 - Controllo dell'Intensità del Segnale -

Dopo la fase di inizializzazione, ogni 30 secondi viene visualizzata l'intensità di campo (**Gsm Level: [XXXXX]**). Piu' '*X*' corrispondono a un maggior segnale. In caso di intensità bassa o nulla, controllare il posizionamento dell'antenna e la corretta connessione al modulo. Dopo ogni modifica alla posizione, attendere comunque la visualizzazione di un nuovo messaggio "**Gsm Level: [XXXXX]**" per valutarne l'efficacia.

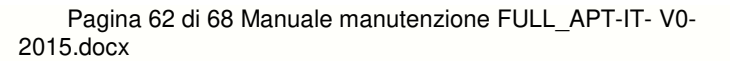

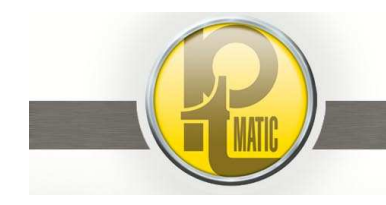

# G06.5.8 - Messaggi "Setup"-

In fase di setup, sul display compaiono messaggi ogni "x".secondi. Tipicamente questi messaggi sono persistenti solo per pochi secondo e poi scompaiono o vengono sostituiti.

#### Messaggi tipici:

.

.

.

.

Gsm Level: [XXXXX] . GPS NO COM

TX SMS

RX SM

- Indica il livello segnale GSM (XXXXX = livello massimo) mancata connessione con GPS
- Trasmissione di un messaggio in corso
- Ricezione di un messaggio in corso
- **INIT MODEM** Inizializzazione del modem in corso
- **RX PARAMETER** .
- **TX PARAMETER**
- Ricezione dei parametri in corso Trasmissione dei parametri in corso

# G06.5.9 – Messaggi di Errore –

Tutti i messaggi di errore sono visualizzati con la scritta ALARM seguita da un codice numerico.

Durante la fasi di inizializzazione (~1 minuto) puo' capitare, che finche' non viene trovata la linea, venga visualizzato un errore (ALARM 009).

#### Messaggi comuni:

- ALARM 003 Scheda SIM non inserita
- ALARM 004
- ALARM 005

**ALARM 152** 

- ALARM 006 Problemi durante la verifica del PIN (Disattivare PIN)
  - Impossibilità trasmissione messaggio SMS (problemi di rete)

Altri ALLARM indicano uno stato di Fuori Servizio dell'unità

# G06.5.10 – Messaggi inviati –

Il Nodo Periferico, in relazione al cambio di stato dell'unità, invia un SMS al cellulare del manutentore e/o al centro di assistenza abilitati indicando il codice del guasto. Il formato del messaggio inviato è:

- CBNPIT .
- STATO (\*)
- Cod. Numerico dello STATO (\*\*)
- COD.FS. (cod. numerico FS) (\*\*\*)

sigla di identificazione CONTROLLO REMOTO P.T.MATIC vedi tabella "STATO' vedi tabella "CODICE STATO" vedi tabella "CODICE FUORI SERVIZIO"

#### Es. CBNPIT STATO:-SERV-0001 COD.FS:0000

Dove: (\*) Tabella STATO

| Messaggio di STATO | Descrizine stato S.I.A.                              |
|--------------------|------------------------------------------------------|
| - SERV -           | In Servizio(Libero–Occupato–Lavaggio–Pausa Notturna) |
| - EMERG-           | In Emergenza                                         |
| - F.SERV-          | In Fuori Servizio                                    |
| - NO COM-          | Mancanza di comunicazione Modem-Unità di gestione    |

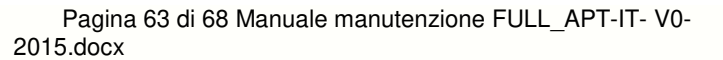

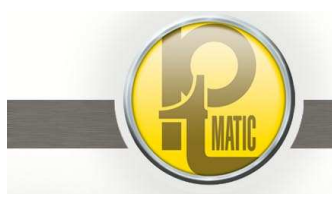

# (\*\*) Tabella CODICE STATO

| Cod. numerico | DISPONIBILE   | IN OCCUPATO  | IN LAVAGGIO  | IN PROGRAM.  | IN EMERGENZA |
|---------------|---------------|--------------|--------------|--------------|--------------|
| 0             |               |              |              |              |              |
| 1             | Х             |              |              |              |              |
| 2             |               | Х            |              |              |              |
| 3             | Х             | Х            |              |              |              |
| 4             |               |              | Х            |              |              |
| 5             | Х             |              | Х            |              |              |
| 6             |               | Х            | Х            |              |              |
| 7             | Х             | Х            | Х            |              |              |
| 8             |               |              |              | X            |              |
| 9             | Х             |              |              | X            |              |
| 10            |               | Х            |              | X            |              |
| 11            | Х             | Х            |              | X            |              |
| 12            |               |              | Х            | X            |              |
| 13            | Х             |              | Х            | X            |              |
| 14            |               | Х            | Х            | X            |              |
| 15            | Х             | Х            | Х            | X            |              |
| 16            |               |              |              |              | Х            |
| 17            | Х             |              |              |              | Х            |
| 18            |               | Х            |              |              | Х            |
| 19            | Х             | Х            |              |              | Х            |
| 20            |               |              | Х            |              | Х            |
| 21            | Х             |              | Х            |              | Х            |
| 22            |               | Х            | Х            |              | Х            |
| 23            | Х             | Х            | Х            |              | Х            |
| 24            |               |              |              | X            | Х            |
| 25            | X             |              |              | X            | X            |
| 26            |               | Х            |              | X            | Х            |
| 27            | X             | X            |              | X            | X            |
| 28            |               |              | X            | X            | X            |
| 29            | X             |              | X            | X            | X            |
| 30            |               | X            | X            | X            | X            |
| 31            | Х             | X            | Х            | X            | X            |
| 799           | Err. Comunic. | Err. Comunic | Err. Comunic | Err. Comunic | Err. Comunic |

#### (\*\*\*) Tabella CODICE FUORI SERVIZIO

| Codice   | Descrizione                         |
|----------|-------------------------------------|
| Numerico |                                     |
| 00       | Nessun Fuori Servizio               |
| 01       | Errore Chiusura Porta               |
| 02       | Err. Apertura Porta                 |
| 03       | Err. Chiusura Sportello Wc          |
| 04       | Err. Apertura Sportello Wc          |
| 05       | Err. Sportello Pavimento Fc Andata  |
| 06       | Err. Sportello Pavimento Fc Ritorno |
| 07       | Err. Sportello Pavimento Fc         |
| 07       | Chiusura                            |
| 08       | Err. Mancanza Carta                 |
| 09       | Err. Mancanza Disinfettante         |
| 10       | Err. Mancanza Sapone                |
| 11       | Err. Mancanza Acqua Rete            |
| 12       | Err Sensore Antincendio             |
| 13       | Err. Pulsante Apertura Porta        |
| 14       | Err. Pulsante Manutenzione          |
| 15       | Err. Pulsante Ciclo Lavaggio        |

| Codice<br>Numerico | Descrizione                  |
|--------------------|------------------------------|
| 16                 | Err. Pulsante Sos            |
| 17                 | Err Pulsante Richiesta Carta |
| 18                 | Err. Pulsante Lingua         |
| 19                 | Err. Pulsante Gratuito       |
| 20                 | Err. Pulsante Riservato      |
| 21                 | Err. Celle Di Carico         |
| 22                 | Err. Scarico Wc              |
| 23                 | Err. Termico Pompa Acqua     |
| 24                 | Err. Ev. Lavaggio 24v        |
| 25                 | Err. Pressostato Acqua       |
| 26                 | Err. Pressostato Aria        |
| 27                 | Err. Funz. Riscaldamento     |
| 35                 | Mancanza Acqua Nel Serbatoio |
| 52                 | Pedana Impegnata             |
|                    |                              |
| 799                | Errore di Comunicazione      |

Al *Nodo Periferico* sono collegati i pulsanti di verifica intervento del personale di pulizia e dei tecnici di manutenzione. Premendo uno dei tre pulsanti, installati sul quadro elettrico, il *Nodo Periferico* invia un SMS al centro di assistenza indicando il tipo di intervento in esecuzione (tecnico/pulizia) ed accende la lampada di segnalazione sul quadro elettrico; ripremendo il pulsante la lampada si spegne e viene inviato il messaggio di fine intervento.

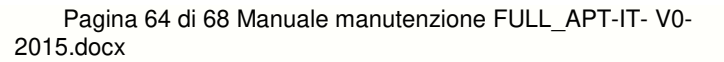

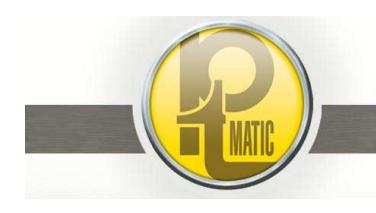

# G06.6 - Impianto Antincendio -

L'impianto è installato per proteggere da eventuali incendi innescati nel vano lavabo e/o cestino porta-rifiuti. L'intervento di un rilevatore comanda:

- L'attivazione dell'impianto di spegnimento
- L'apertura porta
- L'accensione del segnalatore di emergenza

Nel caso in cui l'incendio non venga spento nel tempo prestabilito il sistema ripete ciclicamente le operazioni descritte

L'impianto è essenzialmente composto da:

- Rilevatori di calore a variazione di assorbimento (SAIN) con elementi sensibili capaci di reagire quando il gradiente di temperatura raggiunge un determinato valore; più veloce è la variazione di calore, più rapidamente si attiveranno i sistemi di allarme-spegnimento
- elettrovalvola 3/8" NC (EVAI) per erogazione acqua di spegnimento incendio a comando temporizzato
- apparecchiature di comando e circuiti di cablaggio

Dopo ogni intervento del sistema è necessario:

- Sostituire tempestivamente gli eventuali componenti danneggiati
- Eseguire la verifica di efficienza di tutto il sistema

Periodicamente eseguire il test di efficienza del rilevatore:

• accostare, per almeno 2 secondi, un magnete in prossimità del punto intermedio tra le due linee sporgenti sulla base relè ed il sensore; il LED si deve accendere di colore rosso.

| Guasto                                                      | Causa                                                                                                    | Soluzione                                                                                                    |
|-------------------------------------------------------------|----------------------------------------------------------------------------------------------------|----------------------------------------------------------------------------------------------------|
| Durante la verifica il LED del<br>rilevatore non si accende | <ul> <li>mancanza tensione di<br/>alimentazione (24vcc) sulla<br/>morsettiera del rilevatore<br/>(+Lin - GND)</li> <li>relè RAAI guasto</li> <li>fusibile F11 ( 5A rit.) bruciato</li> </ul> | <ul> <li>verificare efficienza del contatto<br/>NC del relè <i>RAAI</i></li> <li>verificare efficienza fusibile <i>F11</i><br/>5A rit.</li> <li>sostituire relè</li> <li>verificare circuiti di alimentazione,<br/>eliminare causa cortocircuito e</li> </ul> |
| manca erogazione acqua                                      | <ul> <li>rilevatore SAIN guasto</li> <li>elettrovalvola EVAI da 3/8" difettosa</li> </ul>                                                                                                    | <ul> <li>sostituire fusibile</li> <li>sostituire rilevatore</li> <li>sostituire bobina bruciata</li> <li>pulire e/o disincrostare otturatore<br/>elettrovalvola</li> </ul>                                                                                    |
|                                                             | • fusibile <i>F8</i> ( 5A rit.) bruciato                                                                                                    | <ul> <li>sostituire elettrovalvola</li> <li>verificare circuiti di alimentazione,<br/>eliminare causa cortocircuito e<br/>sostituire fusibile</li> </ul>                                                                                                    |
|                                                             | • relè <i>RIT 15</i> non funzionante                                                                                                    | <ul> <li>sostituire scheda IN/OUT 1</li> </ul>                                                                                                    |

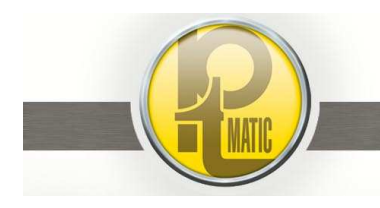

# G06.7 – Sistema Disinfezione DCN®ECO 3-

# Indice:

- G06.7.1 Descrizione tecnica
- G06.7.2 Avvertenze
- G06.7.3 Ricarica disinfettante
- G06.7.4 Segnalazione Riserva / Disinfettante Esaurito

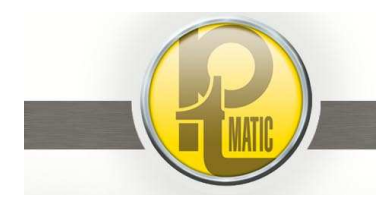

# G06.7.1 - Descrizione tecnica -

E' un processo innovativo di disinfezione aerea finalizzato alla prevenzione, al controllo delle infezioni e indispensabile per contenere la contaminazione ambientale e microbiologica. E' efficace contro virus, batteri, funghi e spore

Il ciclo di disinfezione è effettuato automaticamente ogni giorno ad orario programmato (std 03,00).; il tempo di erogazione è di ~10 sec.. E' buona norma non utilizzare il S.I.A prima di 30 minuti dal termine del ciclo di disinfezione.

# G06.7.2 - Avvertenze -

# ATTENZIONE: L'EROGATORE DCN@ECO3 FUNZIONA SOLO CON RICARICHE ORIGINALI FORNITE DA PTMATIC S.r.I. CHE NE GARANTISCE QUALITA' E IDONEITA' DI UTILIZZO.

- Non si devono eseguire rabbocchi dei flaconi originali, l'utilizzo di prodotti non conformi può risultare dannoso per l'apparecchiatura e/o nocivo, tossico e pericoloso per le persone.
- L'utilizzo di prodotti non originale comporta l'immediata decadenza della garanzia
- Non ingerire il liquido disinfettante
- Il prodotto sviluppa ossigeno, in alcuni casi, specie a temperature elevate, può verificarsi una leggera pressione del flacone; in tale caso svitare con cautela il tappo; conservare i flaconi ad una temperatura compresa tra +4 e +25°C
- La disinfezione non sostituisce le normali operazioni di pulizia

# G06.7.3 - Ricarica disinfettante -

E' necessario l'utilizzo di guanti impermeabili per evitare contatti con il prodotto disinfettante

#### Sostituzione del flacone esaurito:

- Aprire il coperchio anteriore ruotando in senso antiorario le 4 viti di fissaggio
- Rimuovere il flacone vuoto
- Togliere il tappo dal nuovo flacone
- Effettuare la sostituzione del flacone infilando il sistema di aspirazione/controllo livello nel foro del tappo; posizionare il flacone, verticalmente, sulla base del dispositivo

#### Per attivare il riempimento del circuito:

- Accendere l'interruttore installato a fianco della presa di alimentazione per 5 secondi
- Richiudere il coperchio

# G06.7.4 - Segnalazione Riserva / Disinfettante Esaurito -

- S.I.A. senza optional "Controllo Remoto"
  - Lerogatore DCN®ECO3 è equipaggiato con LED di segnalazione "Power"-"Run"-"Reserve".
     Con LED "Reserve " acceso il sistema garantisce un'autonomia di 10 cicli di disinfezione; al termine dei 10 cicli la logica di gestione dell'unità, inibisce l'uso delle toilette e visualizza sul display lo stato di *Fuori Servizio*
- S.I.A. con optional "Controllo Remoto"
  - La logica di gestione dell'unità, quando riceve dal quadro di comando dell'erogatore la segnalazione di riserva disinfettante, invia la segnalazione al sistema di controllo remoto.
  - Il Sistema di Controllo Remoto invia un messaggio SMS di "Disinfettante in Riserva" al centro di assistenza / manutenzione.

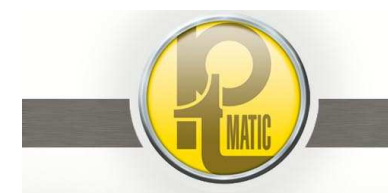

Pagina 67 di 68 Manuale manutenzione FULL\_APT-IT- V0-2015.docx

PTMatic S.r.I.

- Dopo 10 cicli dalla segnalazione di disinfettante in riserva, inibisce l'uso delle toilette e visualizza sul display lo stato di *Fuori Servizio*
- Il Sistema di Controllo Remoto invia un messaggio SMS di "Disinfettante Esaurito" al centro di assistenza / manutenzione.

La riserva di disinfettante è sufficiente a garantire l'esecuzione di 10 cicli di disinfezione (10 giorni). L'esaurimento del disinfettante inibisce l'utilizzo della toilette (Fuori Servizio)

G06.8 - Risciacquo manuale vaso WC -

Durante l'utilizzo del S.I.A. l'utente può comandare manualmente lo scarico del vaso WC.

Avvicinando le mani ad un sensore a raggi infrarossi, posizionato sopra il vaso WC e segnalato da apposito pittogramma, la logica di gestione dell'unità comanda per 5 sec. l'accensione della pompa di pressurizzazione e l'aperture dell'elettrovalvola di erogazione acqua all'interno del vaso WC

L'attivazione del risciacquo manuale del vaso WC è eseguibile una sola volta per utilizzo.

# G06.9 – Impianto di Climatizzazione -

L'impianto è installato per garantire confort all'utente e proteggere gli impianti elettronici da temperate superiori a 60°C

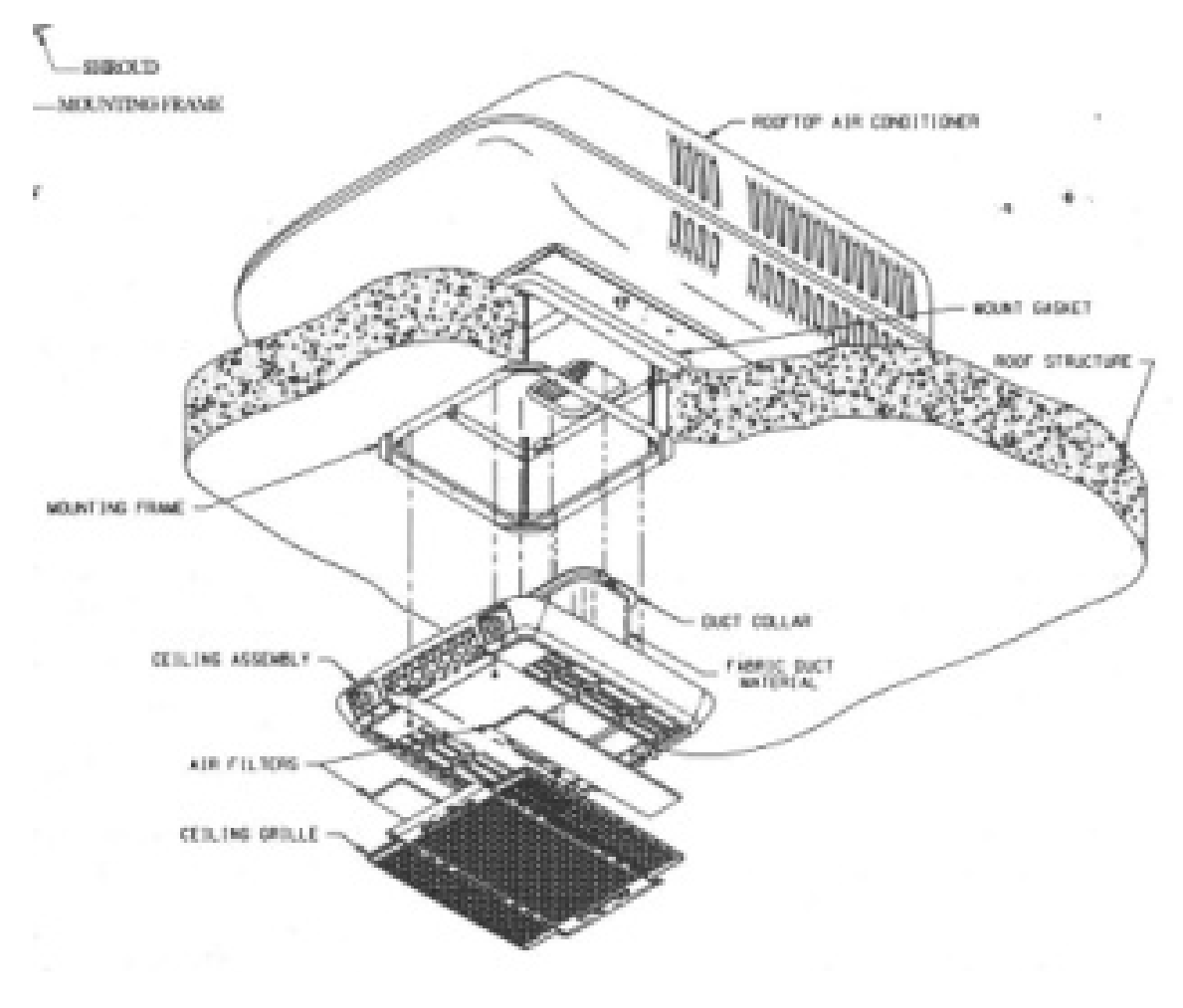

Sede Legale: Via Giotto, 1 - 20010 Bareggio (MI) - tel. +39 02 90390002 - fax +39 02 9019262 - info@ptmatic.it - www.ptmatic.it Cap. Sociale 100.000,00 i.v. - R.E.A. MI 1941459 - p.iva e cod. fiscale: IT07184370968

Pagina 68 di 68 Manuale manutenzione FULL\_APT-IT- V0-2015.docx

PTMatic S.r.l

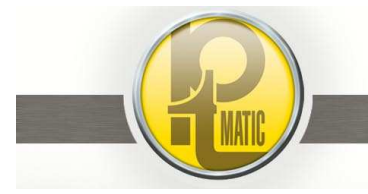

E' costituito da un climatizzatore mono-blocco posizionato sul tetto dell'unità con pannello di comando nel vano tecnico e diffusori d'aria nel vano utente e vano tecnico (lato quadro elettrico).

Nel Quadro Elettrico del S.I.A. è intallato un termostato ambiante che disinserisce l'alimentazione alle apparecchiature impedendo l'utilizzo della toilette se la temperatura rilevata è superiore ai 60°C.; con temperatura inferiore l'unità entra in funzione automaticamente.

Lo stato di inibizione è segnalato dall'accensione della lampada (LCDZ) posizionata sullo sportello del quadro elettrico.

Il pannello di comando è equipaggiato da:

- Selettore rotativo per::
  - Spegnimento Condizionatore
  - Riscaldamento (optional)
  - Ventilazione a bassa velocità
  - Ventilazione ad alta velocità
  - Raffrescamento a bassa velocità (funzionamento standard)
  - Raffrescamento ad alta velocità
- Termostato per regolazione della temperatura desiderata

Ogni 3 mesi pulire i filtri installati nella griglia a soffitto

Ogni 6 mesi verificare il serraggio delle viti di fissaggio al tetto e della copertura in plastica.

ATTENZIONE: Togliere l'alimentazione all'unità prima di intervenire per evitare rischi di scosse elettriche o lesioni da parti in movimento

(OFF) (LOW HEAT) (LOW FAN) (HIGH FAN) (LOW COOL) (HIGH COOL)

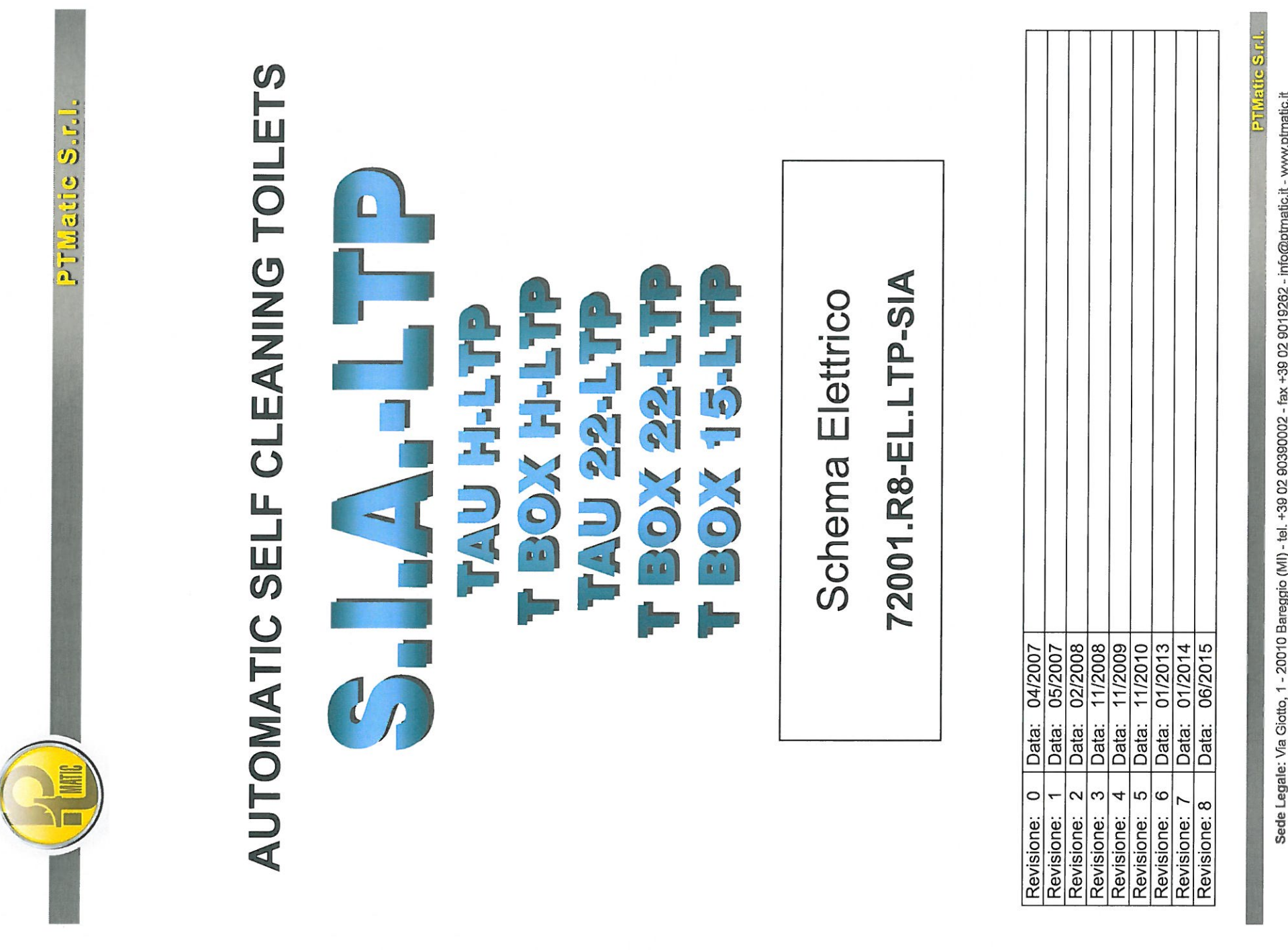

Sede Legale: Via Giotto, 1 - 20010 Bareggio (MI) - tel. +39 02 90390002 - fax +39 02 9019262 - info@ptmatic.it - www.ptmatic.it Cap. Sociale 100.000,00 i.v. - R.E.A. MI 1941459 - p.iva e cod. fiscale: IT07184370968

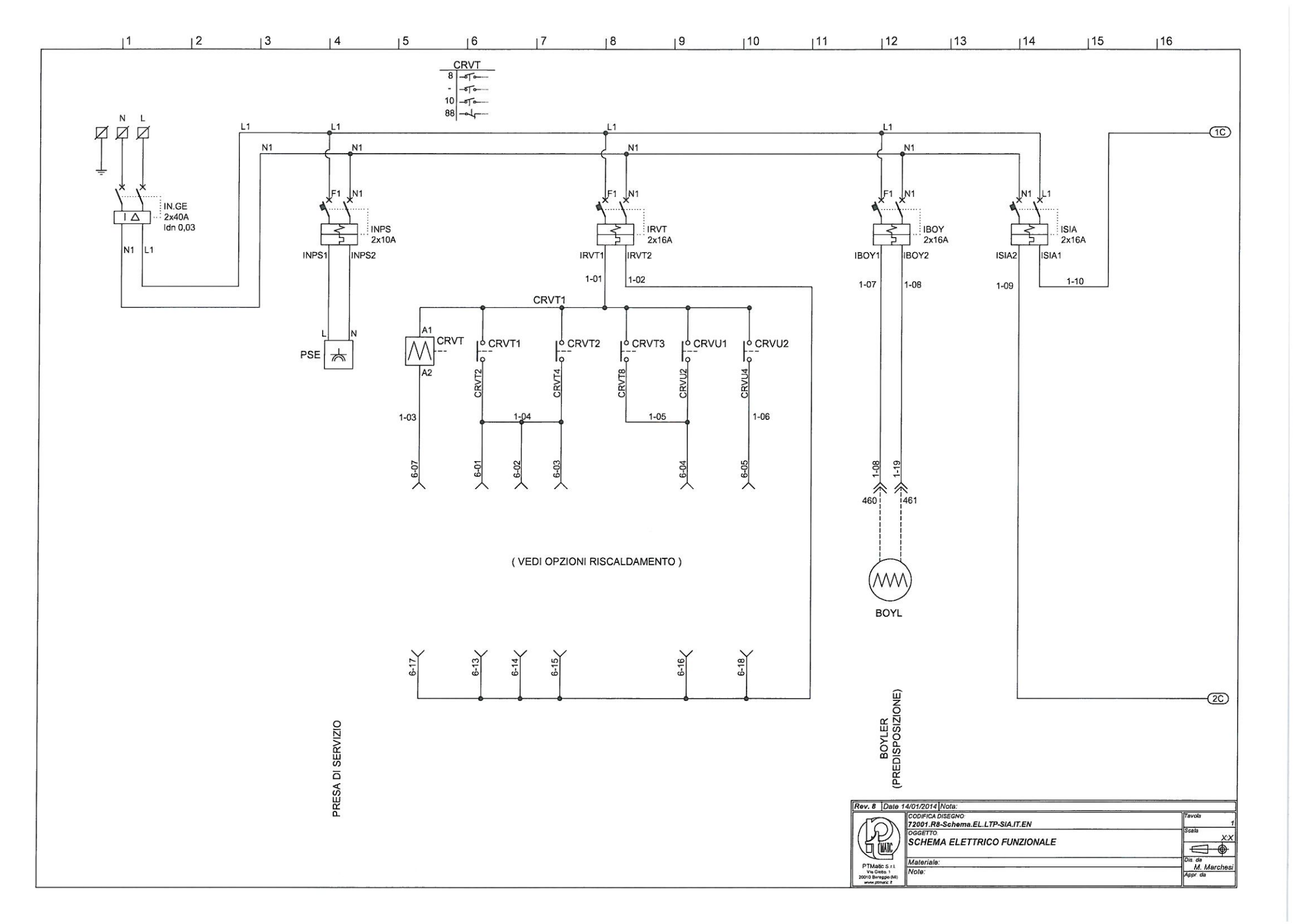

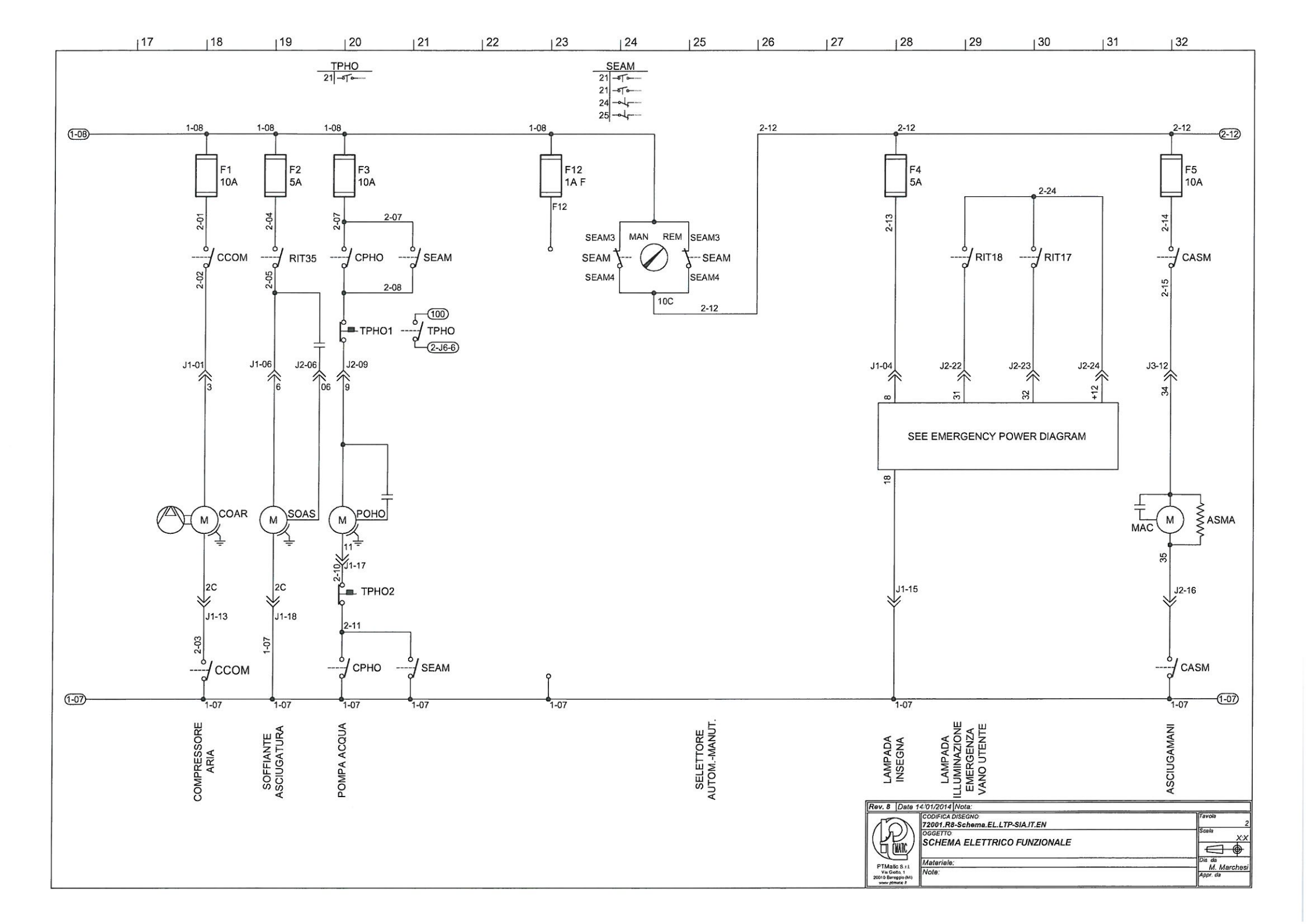

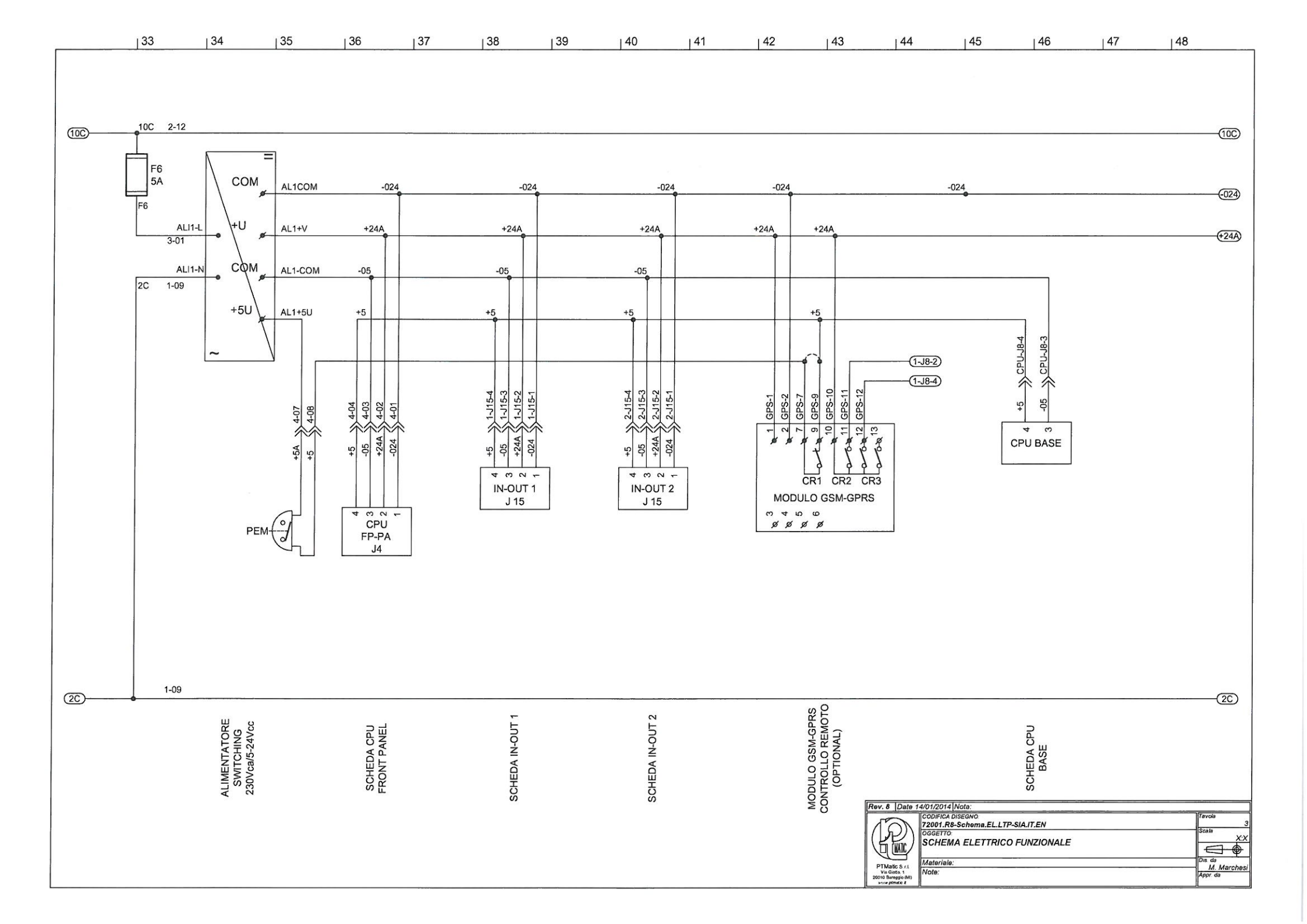
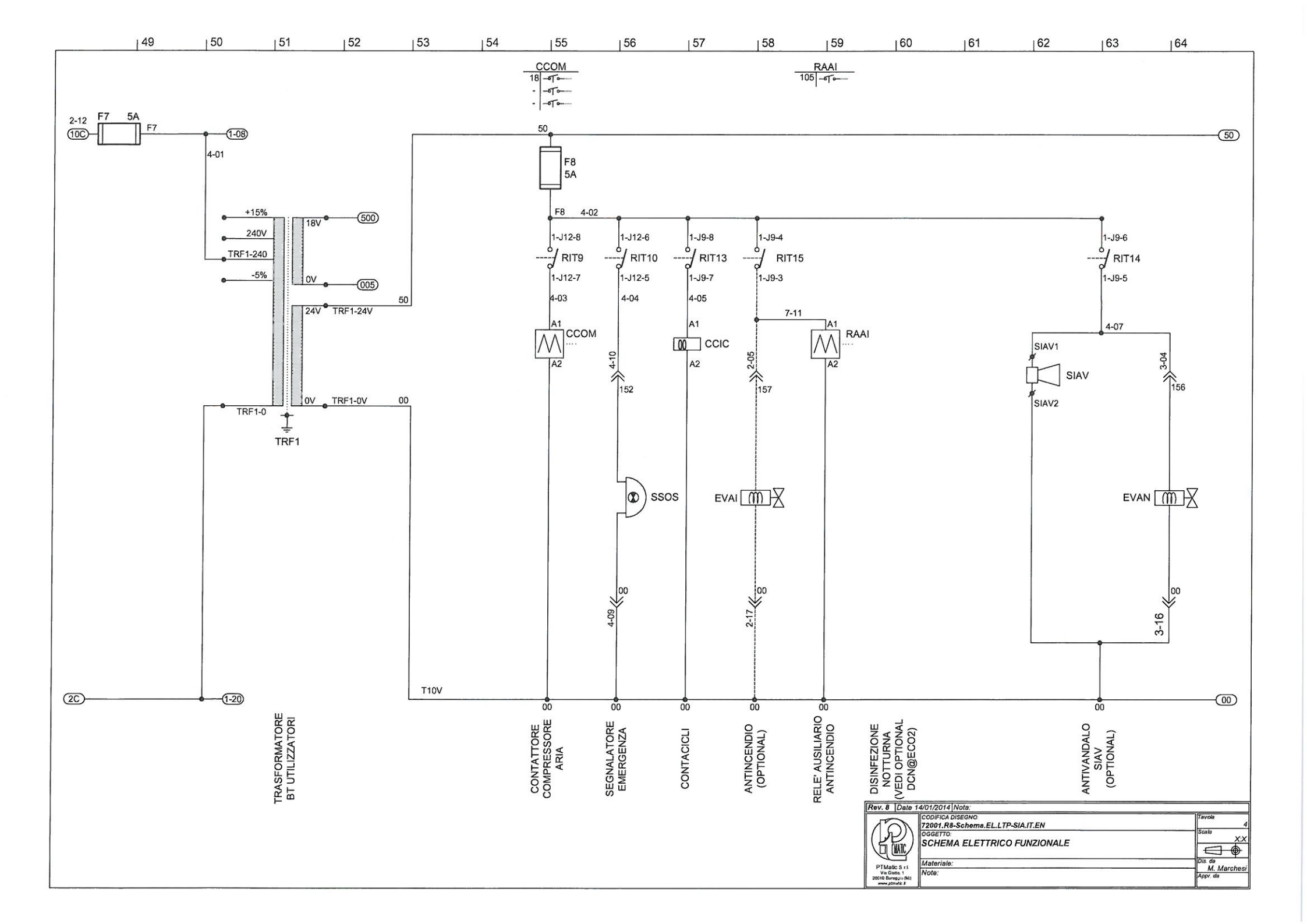

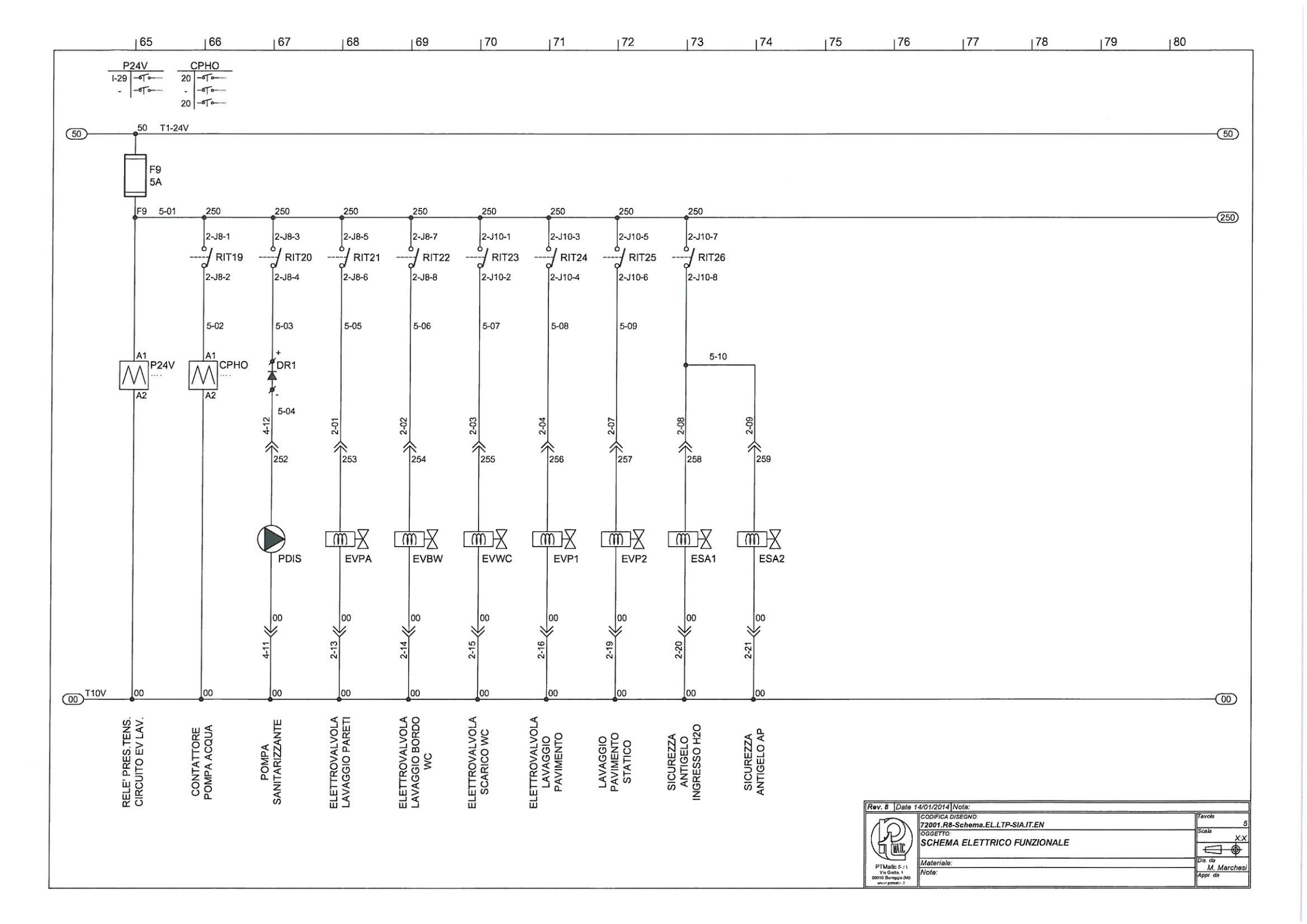

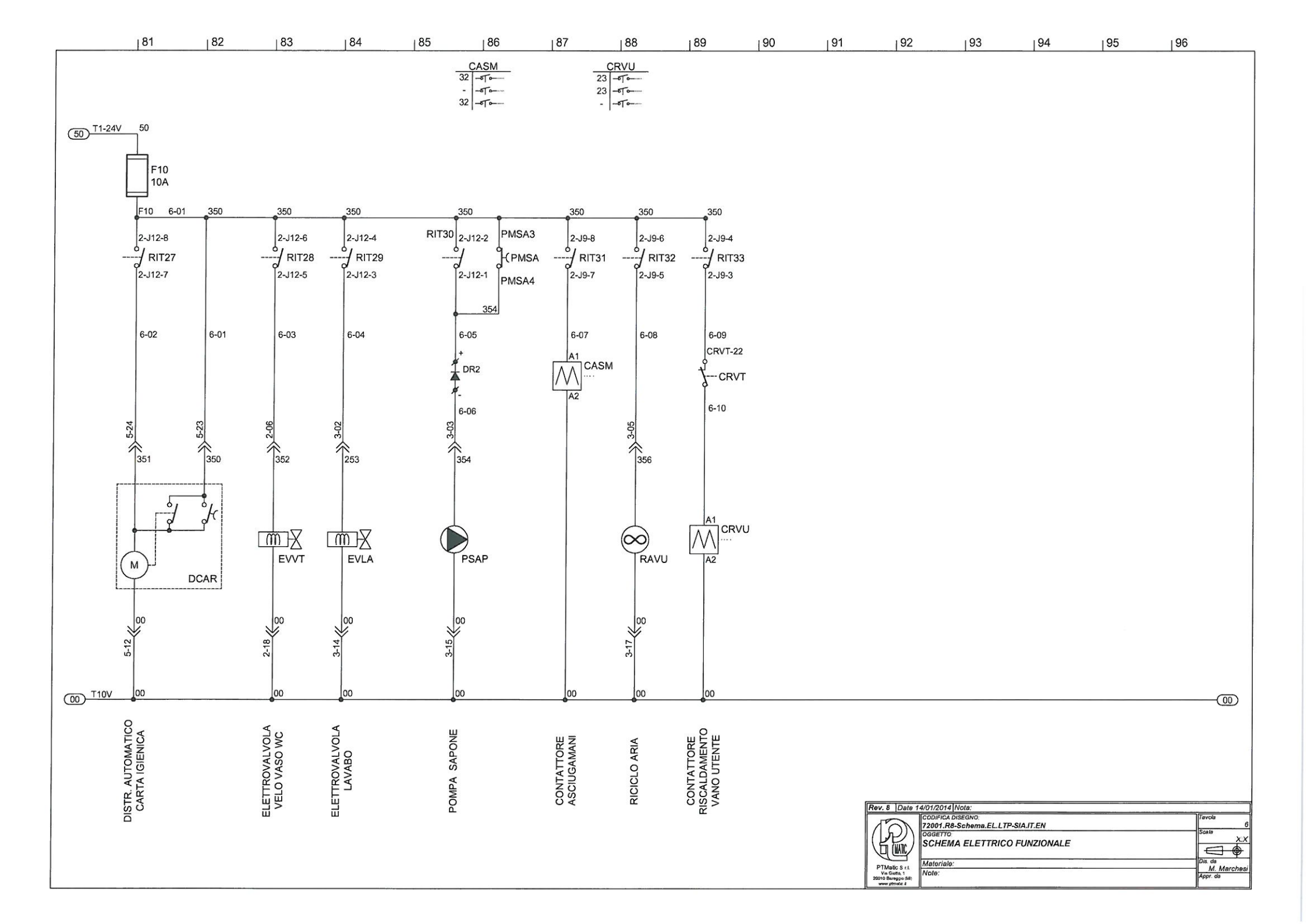

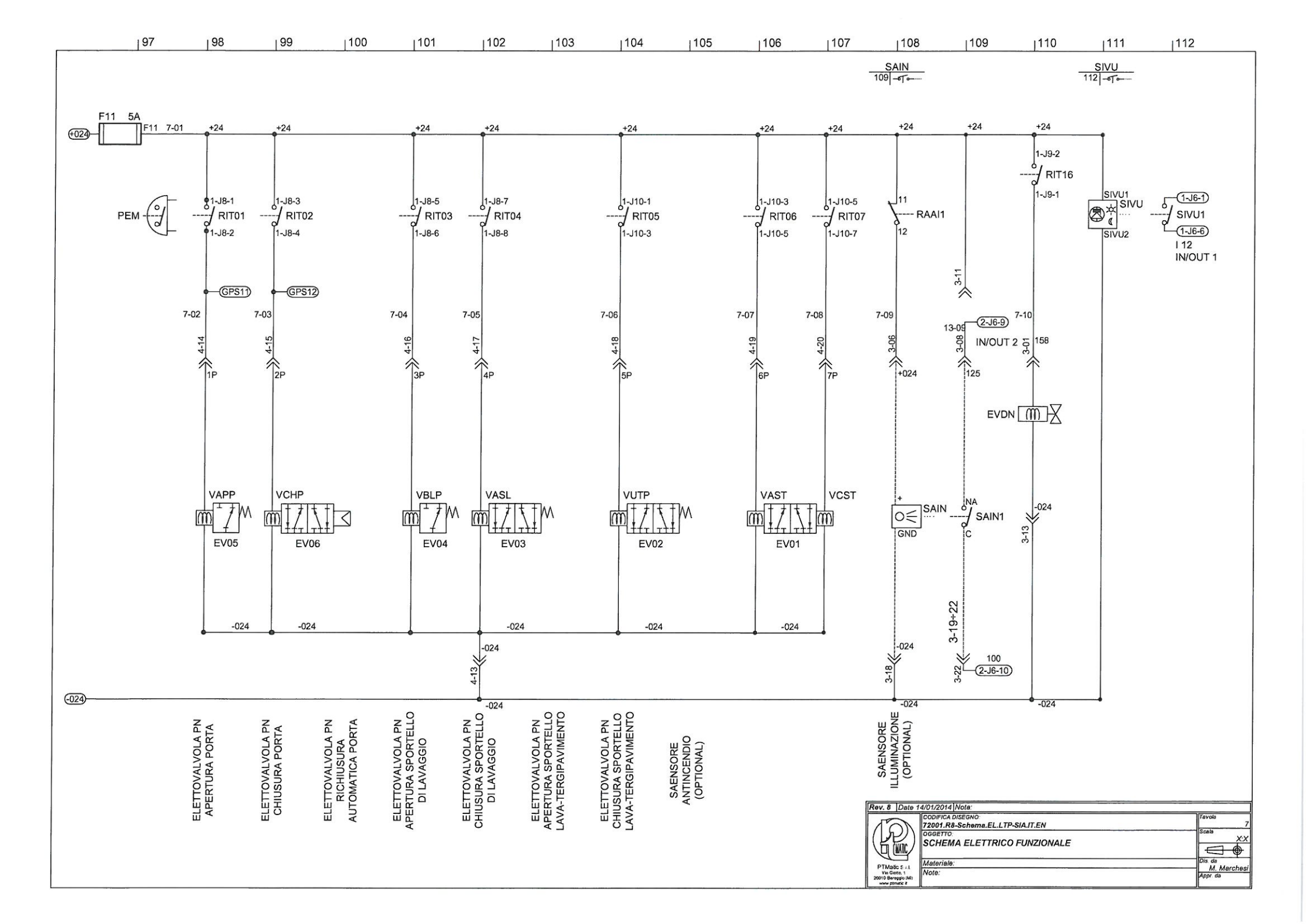

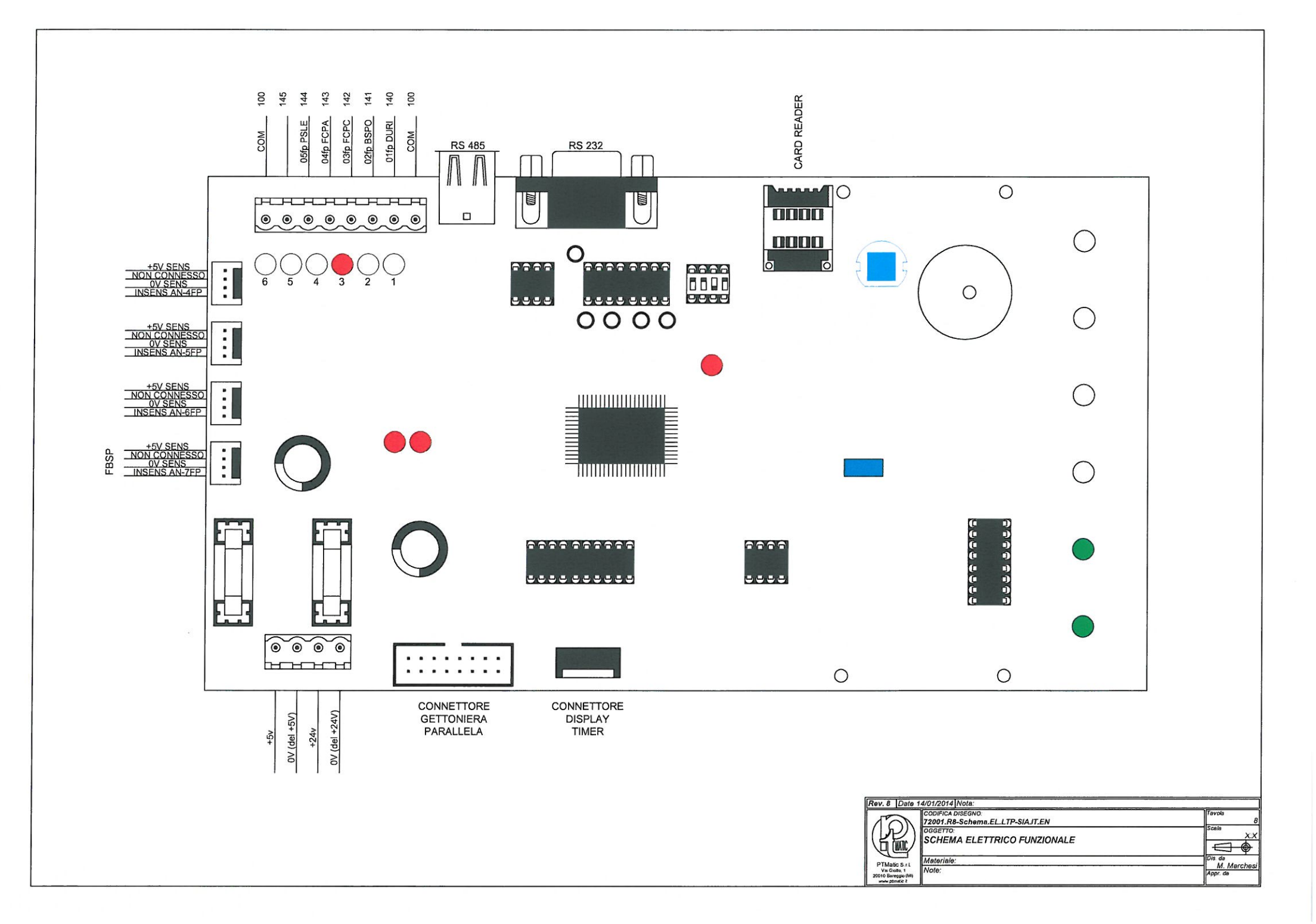

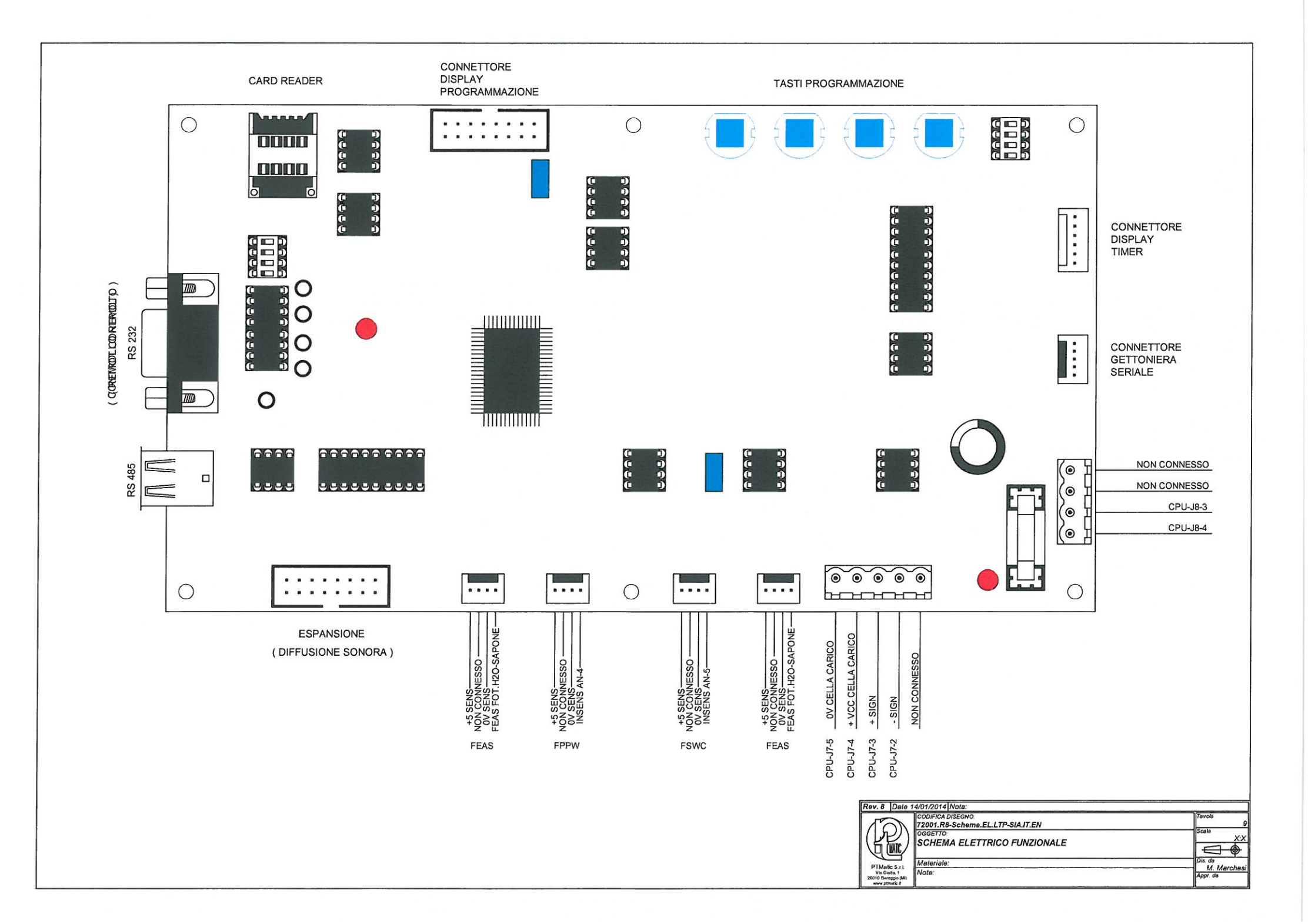

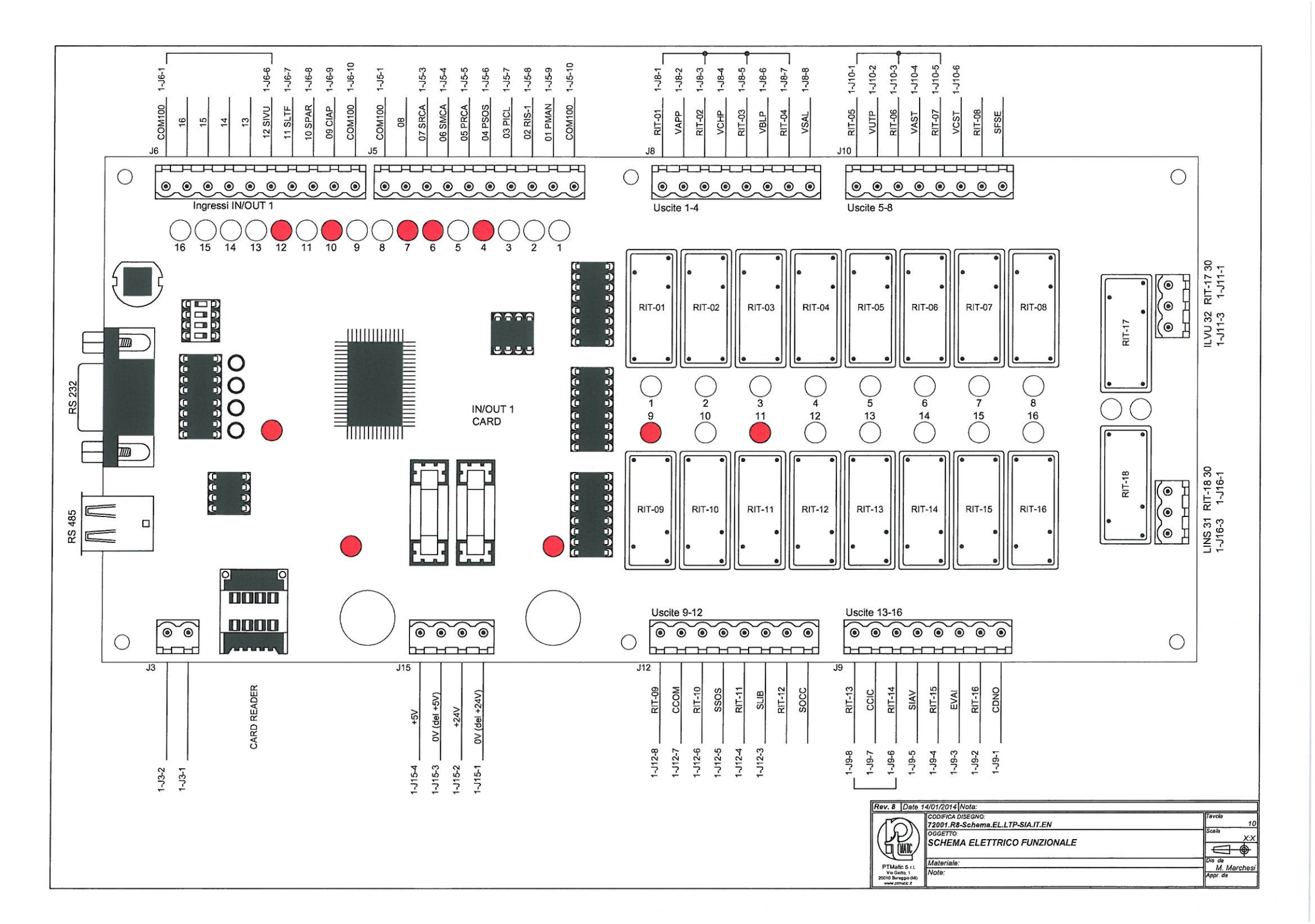

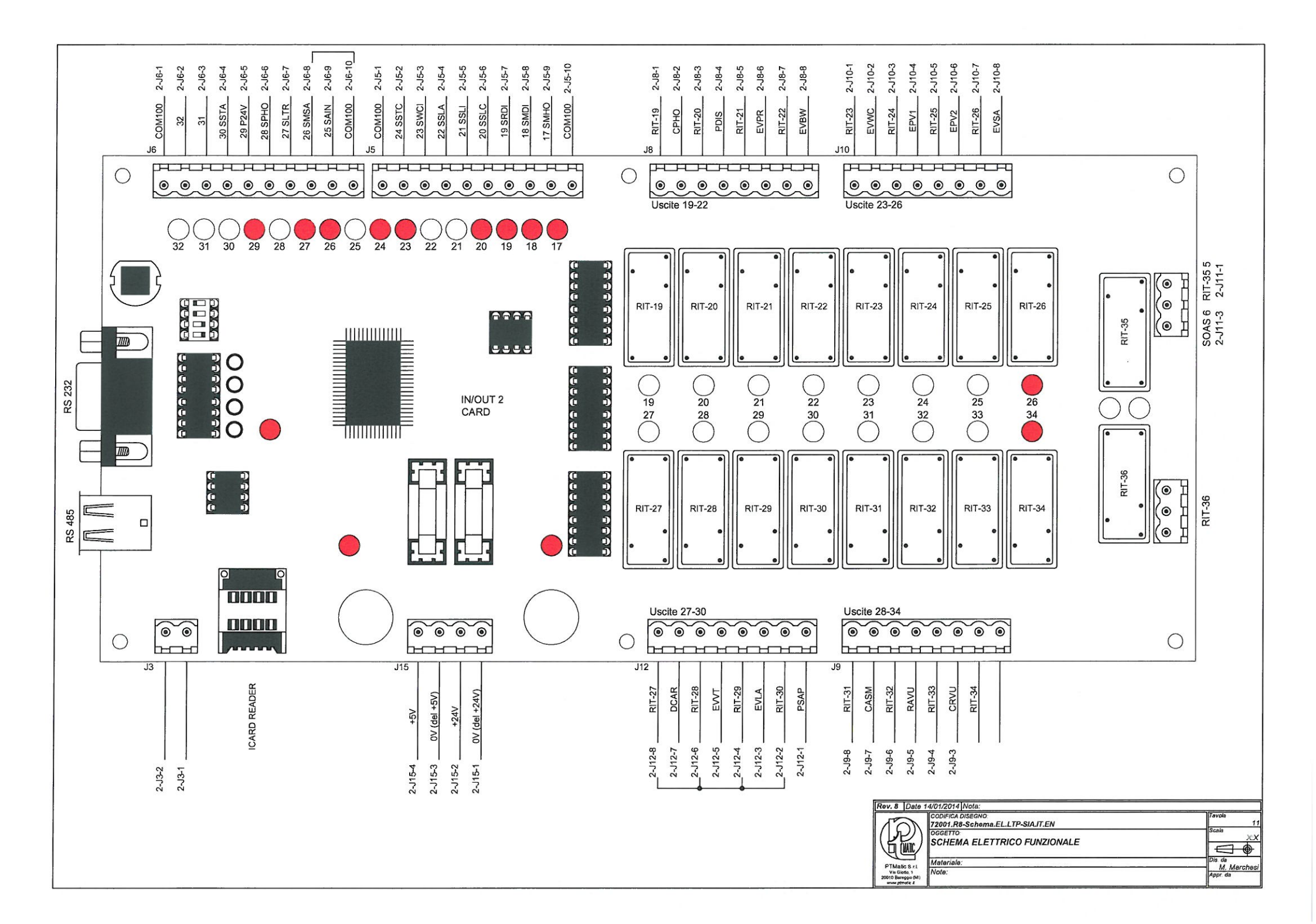

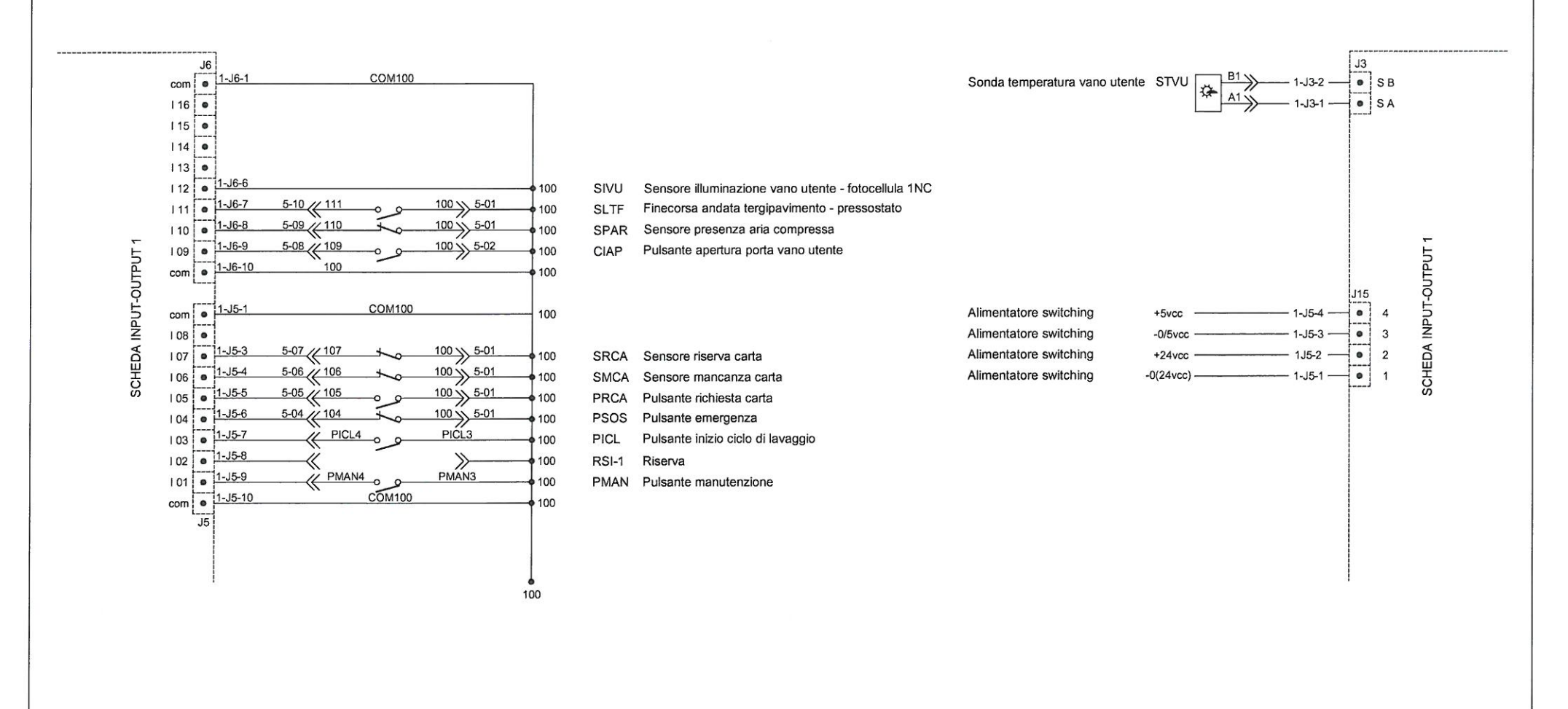

| To                                 | CODIFICA DISEGNO:<br>72001 R8-Schema EL LTP-SIA IT EN | Tavola   |
|------------------------------------|-------------------------------------------------------|----------|
|                                    | OGGETTO<br>SCHEMA ELETTRICO FUNZIONALE                | Scala    |
| DTHete Cal                         | Materiale:                                            | Dis da   |
| Via Gioto, 1<br>20010 Baregon (Mi) | Note:                                                 | Appr. da |

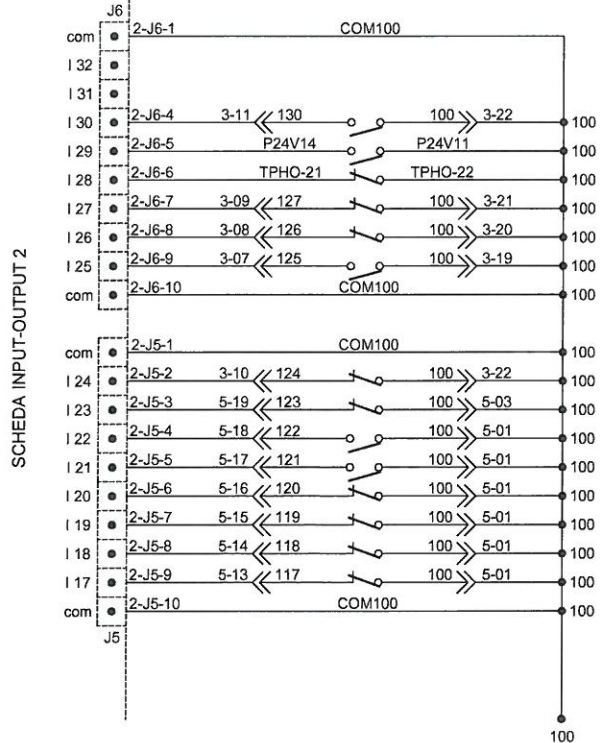

- SSTA Sensore sportello tergipavimento aperto
- P24V Presenza tensione circuito e lavaggio
- SPHO Scatto termico pompa
- SLTR Sensore tergipavimento a riposo
- SMSA Sensore mancanza sapone (OPTIONAL)
- Sensore antincendio (OPTIONAL) SAIN
- SSTC Sensore sportello tergipavimento chiuso SWCI Sensore vaso wc intasato Sensore sportello di lavaggio aperto SSLA
- SSIL Sensore intermedio sportello di lavaggio
- SSLC Sensore sportello di lavaggio chiuso
- SRDI Sensore riserva disinfettante
- SMDI Sensore mancanza disinfettante
- SMHO Sensore mancanza acqua

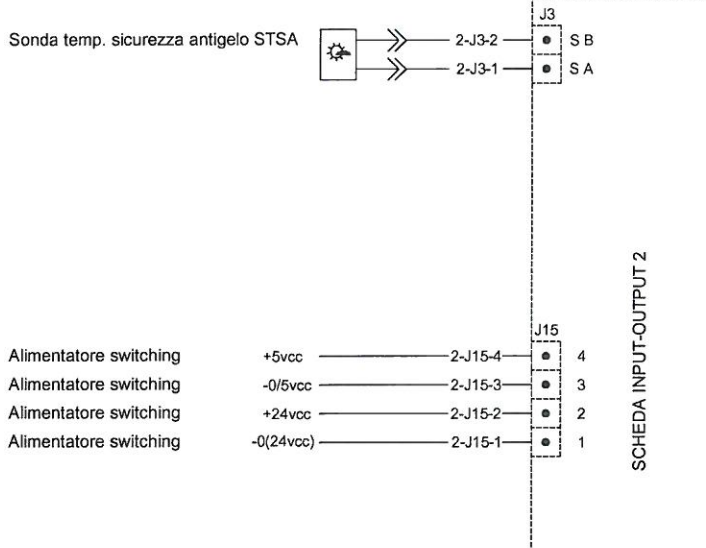

|                                                         | CODIFICA DISEGNO:                      | Tavola   |
|---------------------------------------------------------|----------------------------------------|----------|
| 1m                                                      | 72001.R8-Schema.EL.LTP-SIA.IT.EN       | 1        |
|                                                         | OGGETTO<br>SCHEMA ELETTRICO FUNZIONALE | Scale X: |
| PTMake C                                                | Materiale:                             | Dis. da  |
| Via Giotto, 1<br>2001/0 Bareggio (Mi)<br>www.ptmatic.it | Note:                                  | Appr. da |

J6 com • 1 06fp 100 PURG Pulsante uso gratuito 145 0 1 05fp 100 PSLE Pulsante selezione lingua estera 144 -0 0-.18 104fp 143 0 0 100 FCPA Sensore magnetico porta aperta Alimentatore switching +5vcc -. 4 +5 1 03fp • 100 FCPC Sensore magnetico porta chiusa Alimentatore switching -0/5vcc -• 3 142 -05 1 02fp Bordo sicurezza porta Alimentatore switching 141 100 BSPO +24vcc -+24 . 2 101fp 100 DURI Dispositivo uso riservato Alimentatore switching -0(24vcc) -- -024 --• 1 140 -0 0 com 100 110 SCHEDA CPU FRONT-PANEL SCHEDA CPU FRONT-PANEL 100 Rev. 8 Date 14/01/2014 Nota: CODIFICA DISEGNO 72001.R8-Schema.EL.LTP-SIA.IT.EN ivola R OGGETTO SCHEMA ELETTRICO FUNZIONALE Dis de M. Marchesi PTMatic S r L Via Giotto, 1 21010 Baregolo (MI) Materiale:

XX

Appr. da

Note:

|                |                                                         |                                                                                                    |                               | 1 |                         |                                                           |                                                                                  |                                                                        |
|----------------|---------------------------------------------------------|----------------------------------------------------------------------------------------------------|-------------------------------|---|-------------------------|-----------------------------------------------------------|----------------------------------------------------------------------------------|------------------------------------------------------------------------|
|                | Interruttore generale<br>2X40A Idn 0,003                |                                                                                                    | Contatto NA contattore        |   | Elettropompa            |                                                           | $\otimes$                                                                        | Portafusibile con fusibile e<br>Iampada segnalazione                   |
|                | Interruttore magnetotermico differenziale<br>1+NA-IdnmA | de la companya de la companya de la | Contatto Termostato           | æ | Led                     |                                                           | s                                                                                | Connessione a vite                                                     |
|                | Interruttore magnetotermico<br>1+NXA                    |                                                                                                    | Elettrovalvola                | * | Diodo                   |                                                           |                                                                                  | Portafusibile sezionabile                                              |
| ۴              | Pulsante NA                                             | $\vdash$                                                                                                    | Presa 2P+T 10/16A             |   | Resistenza              |                                                           | Ô                                                                                | Portafusibile                                                          |
| - <u>o</u> Yo- | Pulsante NC                                             | Q.                                                                                                    | Motore monofase               |   | . Ponte raddrizzatore   |                                                           | Ðŀ                                                                               | Temporizzatore                                                         |
| <u></u>        | Contattore relè                                         |                                                                                                    | Elettromagnete                |   | Filtro rete             |                                                           | <b>APP</b>                                                                       | Bobina di sgancio                                                      |
| ¢              | Contatto NA mantenuto chiuso                            | 00                                                                                                    | Contacolpi elettromeccanico   | ÷ | Condensatore            |                                                           | R                                                                                | Avvisatore acustico                                                    |
| ¢/             | Contatto NA                                             |                                                                                                    | Elettroserratura              | Ļ | Connessione di terra    |                                                           |                                                                                  | Lampada fluorescente                                                   |
| ۲¦             | Contatto NC                                             | \$                                                                                                    | Lampada di segnalazione       | Ø | Morsetto di connessione |                                                           |                                                                                  | Interruttore magnetico aperto                                          |
| ¢ <u>n</u>     | Contatto relè termico                                   |                                                                                                    | Segnalatore acustico luminoso | * | Connessione sezionabile |                                                           |                                                                                  | Interruttore magnetico chiuso                                          |
|                |                                                         |                                                                                                    |                               |   |                         | PTMatc.srt<br>PTMatc.srt<br>2010 Berge di<br>were product | 014 Nota:<br>ICA DISEGNO<br>1.R8-Schema.EL.LT<br>ITTO<br>IEMA ELETTRIC<br>riale: | P-SIA.IT.EN  TP-SIA.IT.EN  To FUNZIONALE  Dis de  M Marchesi  Appr. ds |

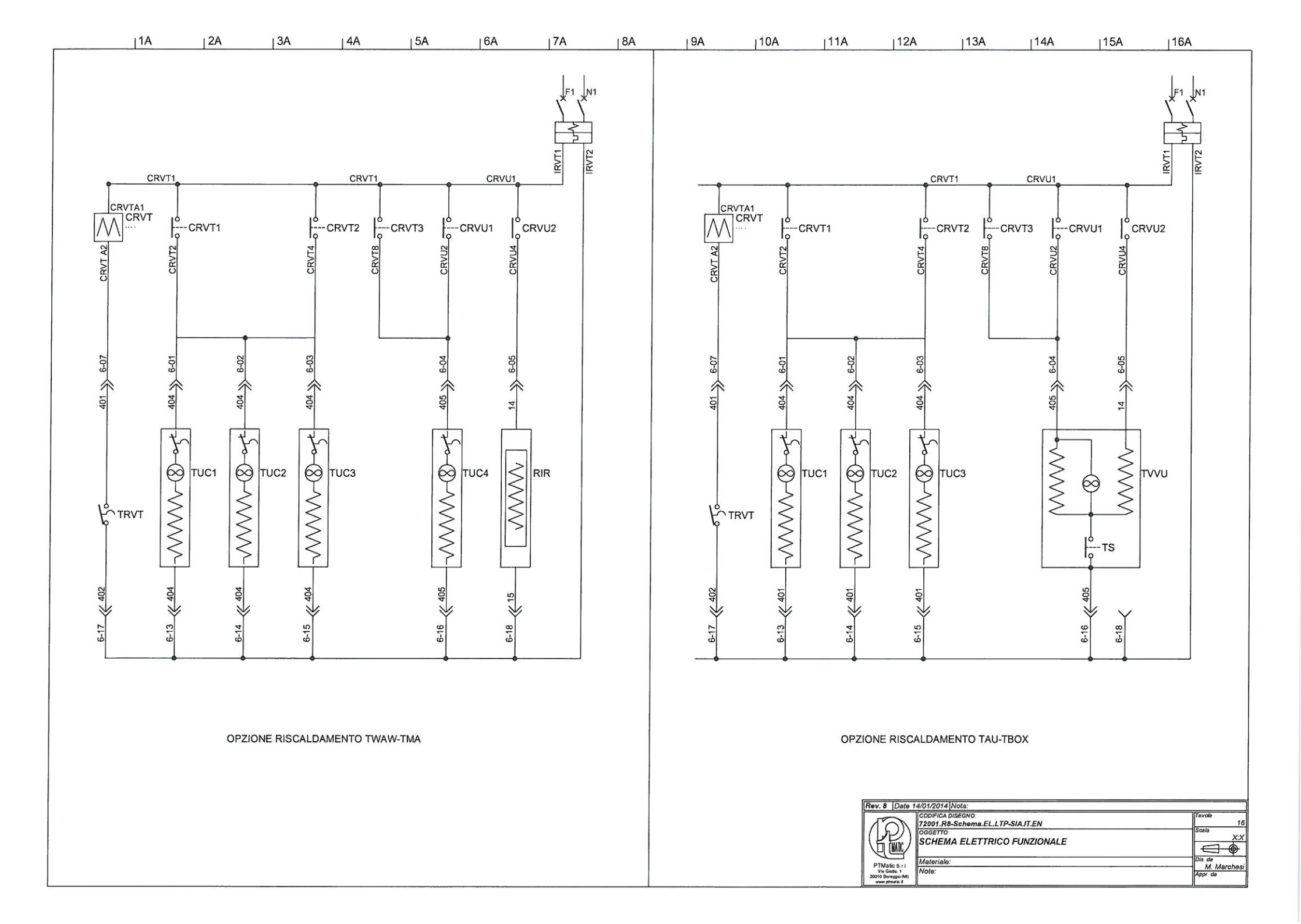

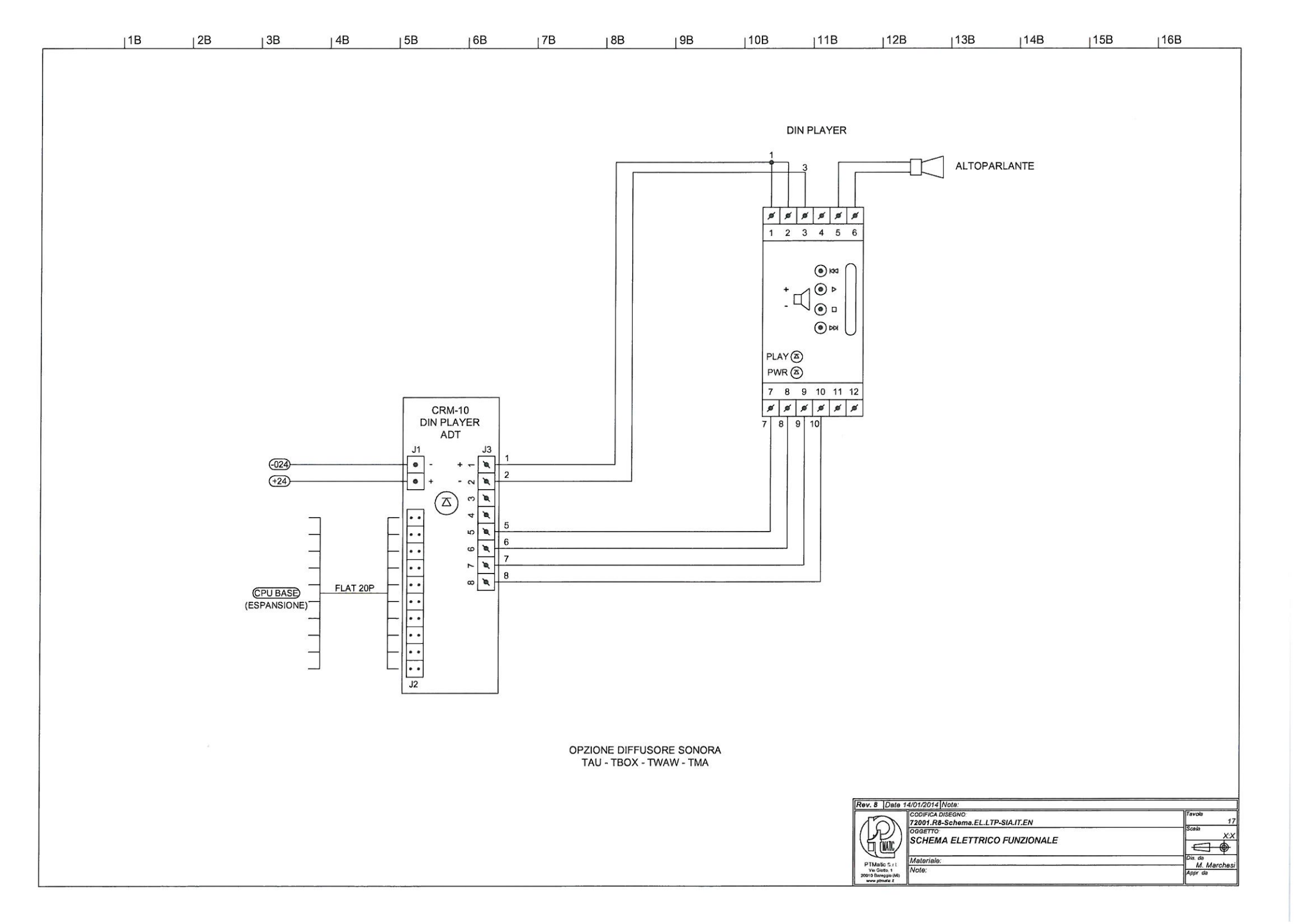

| 11 | C I | 2C | 3C | 4C | 5C | 6C | 7C | 8C | 90 | 10C | 11C | 12C | 13C | 14C | 15C | 16C |
|----|-----|----|----|----|----|----|----|----|----|-----|-----|-----|-----|-----|-----|-----|
|    |     |    |    |    |    |    |    |    |    |     |     |     |     |     |     |     |

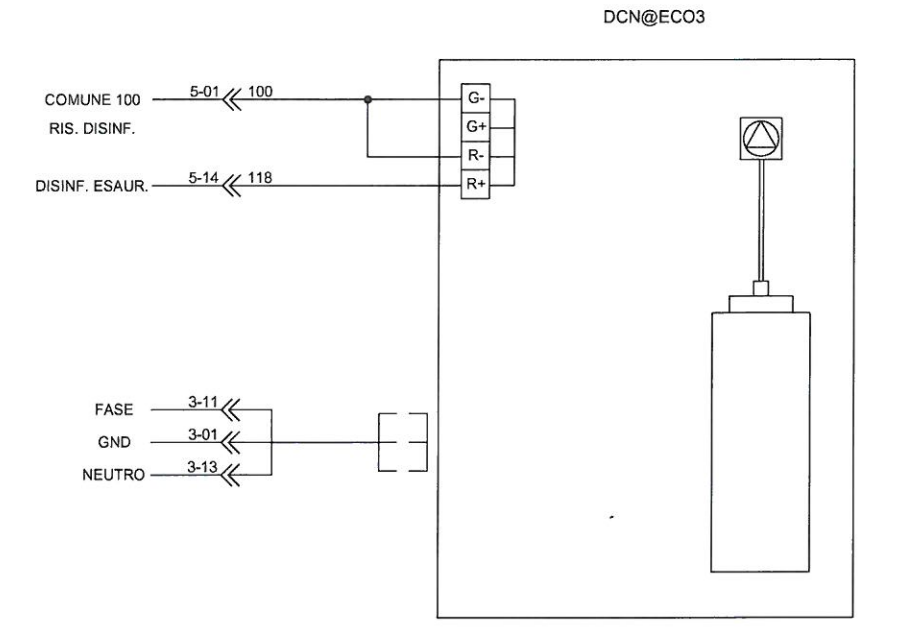

OPTIONAL DISINFEZIONE DCN@ECO2

| 50                                                                    | CODIFICA DISEGNO:                      | Tavola<br>18                              |
|-----------------------------------------------------------------------|----------------------------------------|-------------------------------------------|
|                                                                       | OGGETTO<br>SCHEMA ELETTRICO FUNZIONALE |                                           |
| PTMatic S.r.i<br>Via Gioto, 1<br>20010 Bareggio (Mi)<br>www.ptmatic 8 | Materiale:<br>Note:                    | Dis. da<br><u>M. Marchesi</u><br>Appr. da |

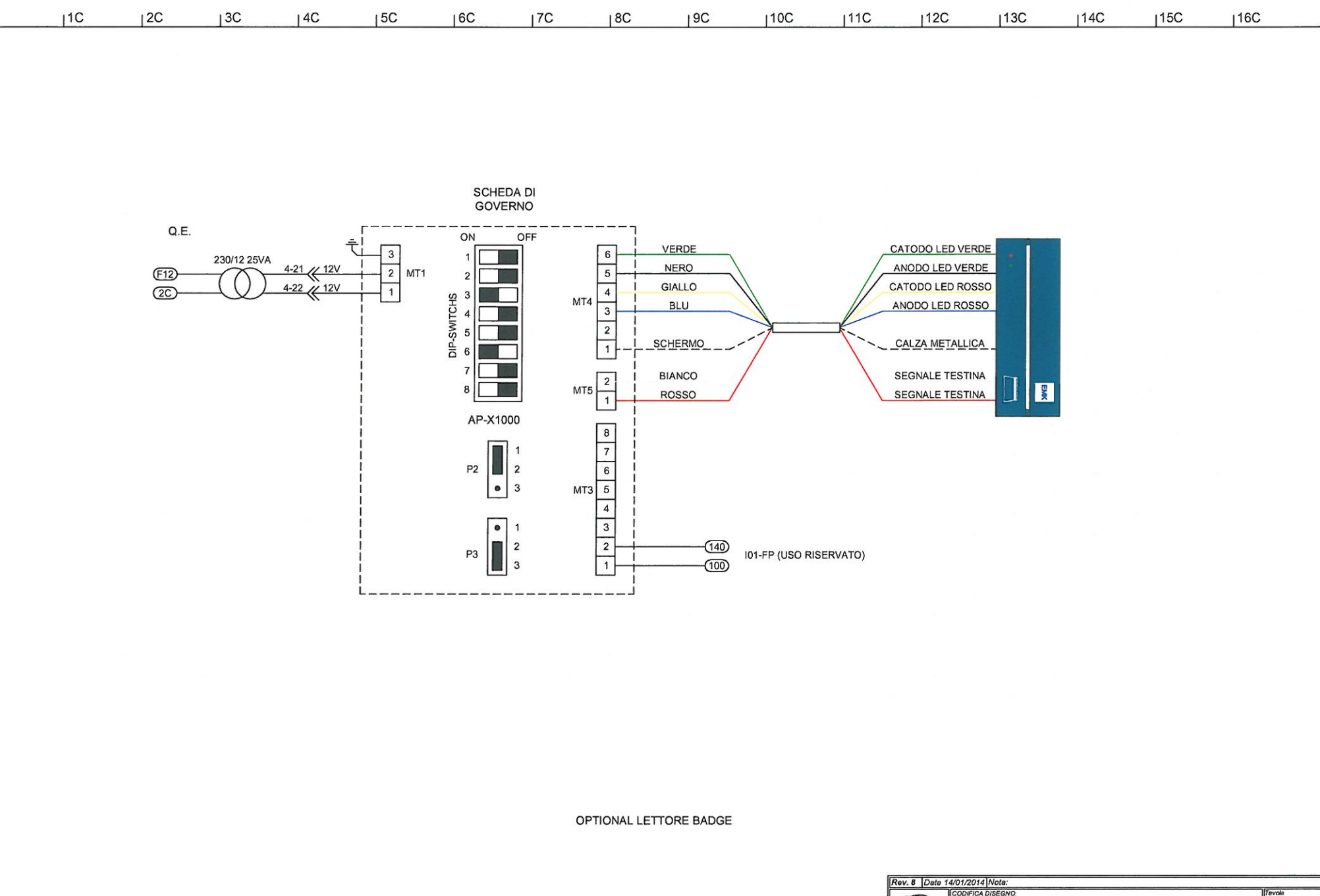

| 1 | TO                                                   | 72001.R8-Schema.EL.LTP-SIA.IT.EN        | 19                     |
|---|------------------------------------------------------|-----------------------------------------|------------------------|
|   |                                                      | OGGETTO:<br>SCHEMA ELETTRICO FUNZIONALE |                        |
| 1 | PTMatic S.r.L                                        | Materiale:                              | Dis. da<br>M. Marchesi |
|   | Via Gioto, 1<br>20010 Bareggio (M)<br>www.ptmatic.if | Note:                                   | Appr. da               |

|        | LEGENDA                                                                               |                               |                              |
|--------|---------------------------------------------------------------------------------------|-------------------------------|------------------------------|
| SIGLA  | DESCRIZIONE COMPONENTE                                                                | CARATTERISTICHE               | POSIZIONE<br>IN LINEA / PAG. |
| ASMA   | RESISTENZA ASCIUGAMANI                                                                | 230V 1600W                    | 32                           |
| BOYL   | BOYLER 14 LITRI                                                                       | 230V 2000W                    | 12                           |
| BSPO   | BORDO SICUREZZA ANTISCHIACCIAMENTO PORTA                                              | 1 NA                          | pag. 8-14                    |
| CASM   | CONTATTORE ARIA CALDA (ASCIUGAMANI)                                                   | 4x20A - BOB 24Vca             | 87                           |
| CCIC   | CONTA CICLI ELETTROMECCANICO A 6 CIFRE                                                | 24Vca                         | 57                           |
| ССОМ   | CONTATTORE ELETTROCOMPRESSORE                                                         | 4x20A - BOB 24Vca             | 18                           |
| CIAP   | COMANDO INTERNO APERTURA PORTA (PRESSOSTATO)                                          | 1 NA                          | pag. 10                      |
| COAR   | VENTILATORE PER ASCIUGAMANI                                                           | 230V 550W                     | 18                           |
| СРНО   | CONTATTORE POMPA ACQUA                                                                | 4x20A - BOB 24Vca             | 20                           |
| CR1÷3  | RELE' CONTROLLO REMOTO                                                                | 1 NC - 2 NA - 6A              |                              |
| CRVT   | CONTATTORE RISCALDAMENTO VANO TECNICO                                                 | 4x20A 230V 50Hz               | 5                            |
| CRVU   | CONTATTORE RISCALDAMENTO VANO UTENTE                                                  | 2x20A - BOB 24Vca             | 89                           |
| DCAR   | DISTRIBUTORE AUTOMATICO CARTA                                                         | 24Vca 45W                     | 81÷82                        |
| DR1-2  | DIODO RADDRIZZATORE ELETTROPOMPE SAPONE-SANITARIZZANTE                                | 6A 230V                       | 67+86                        |
| DURI   | DISPOSITIVO UTILIZZO USO RISERVATO                                                    | 1 NA                          | pag. 8-14                    |
| ESA1   | ELETTROVALVOLA INGRESSO ACQUA                                                         | 3/4" NC 24Vca                 | 73                           |
| ESA2   | ELETTROVALVOLA SCARICO ACQUA IMPIANTO AP                                              | 1/4" NC 24Vca                 | 73                           |
| EVAI   | ELETTROVALVOLA ANTINCENDIO                                                            | 1/2" NC 24Vca                 | 58                           |
| EVAN   | ELETTROVALVOLA ANTIVANDALO                                                            | 1/2" NC 24Vca                 | 64                           |
| EVBW   | ELETTROVALVOLA LAVAGGIO BORDO WC                                                      | 3/8" NC 24Vca                 | 69                           |
| EVDN   | ELETTROVALVOLA DISINFEZIONE NOTTURNA                                                  | 1/4" NC 24Vca                 | 61                           |
| EVLA   | ELETTROVALVOLA LAVABO                                                                 | 1/4" NC 24Vca                 | 84                           |
| EVP1-2 | ELETTROVALVOLA LAVAGGIO PAVIMENTO                                                     | 3/4" NC 24Vca                 | 71-72                        |
| EVPA   | ELETTROVALVOLA LAVAGGIO PARETI                                                        | 3/4" NC 24Vca / 3/8" NC 24Vca | 68                           |
| EVVT   | ELETTROVALVOLA VELO VASO WC                                                           | 3/8" NC 24Vca                 | 83                           |
| EVWC   | ELETTROVALVOLA SCARICO WC                                                             | 3/4" NC 24Vca                 | 70                           |
| F1     | PORTAFUSIBILE CON FUSIBILE - PROTEZIONE COMPRESSORE                                   | 230V - 10A                    | 18                           |
| F2     | PORTAFUSIBILE CON FUSIBILE - PROTEZIONE SOFFIANTE                                     | 230V - 5A                     | 19                           |
| F3     | PORTAFUSIBILE CON FUSIBILE - PROTEZIONE POMPA ACQUA                                   | 230V - 10A                    | 20                           |
| F4     | PORTAFUSIBILE CON FUSIBILE - PROTEZIONE ILLUMINAZIONE INSEGNA + EMERGENZA VANO UTENTE | 230V - 5A                     | 29                           |
| F5     | PORTAFUSIBILE CON FUSIBILE - PROTEZIONE ASCIUGAMANI                                   | 230V - 10A                    | 32                           |
|        |                                                                                       | Pau B Data 14/01/2014 Mida    |                              |

| v. 8 Date                                           | 14/01/2014 Nota:                                      | ()<br>()               |
|-----------------------------------------------------|-------------------------------------------------------|------------------------|
| 5                                                   | CODIFICA DISEGNO:<br>72001.R8-Schema.EL.LTP-SIA.IT.EN | Tavola<br>20           |
|                                                     | OGGETTO<br>SCHEMA ELETTRICO FUNZIONALE                |                        |
| THATAC                                              | Materiale:                                            | Dis. da                |
| ivia Gioto, 1<br>010 Bareggio (MI)<br>www.ptmafic.f | Note:                                                 | M. Marchest<br>Appr da |

| SIGLADESCRIZIONE COMPONENTECARATTERISTICHEPOSIZIC<br>IN LINEA/F6PORTAFUSIBILE CON FUSIBILE - PROTEZIONE ALMENTATORE SWITCHING230V - 5/24V33F7PORTAFUSIBILE CON FUSIBILE - PROTEZIONE TRASFORMATORI230V - 5/24V33F8PORTAFUSIBILE CON FUSIBILE - PROTEZIONE CIRCUITO24V - 5A49F8PORTAFUSIBILE CON FUSIBILE - PROTEZIONE CIRCUITO LAVAGGIO24V - 10A66F10PORTAFUSIBILE CON FUSIBILE - PROTEZIONE CIRCUITO LAVAGGIO24V - 10A81F11PORTAFUSIBILE CON FUSIBILE - PROTEZIONE UNLIZO24V - 10A97F12PORTAFUSIBILE CON FUSIBILE - PROTEZIONE INSCALDAMNETO VANO UTENTE230V - 10A23F13PORTAFUSIBILE CON FUSIBILE - PROTEZIONE INSCALDAMNETO VANO UTENTE230V - 10A23F14PORTAFUSIBILE CON FUSIBILE - PROTEZIONE INSCALDAMNETO VANO UTENTE230V - 10A23F152PORTAFUSIBILE CON FUSIBILE - PROTEZIONE INSCALDAMNETO VANO UTENTE230V - 10A29F162SENSORE MAGNETICO PORTA APERTA11NA - 300 mAP99.8-F626SENSORE MAGNETICO PORTA APERTA11NA - 300 mAP99.9-F627SENSORE MAGNETICO PORTA APERTA10-80 cmP99.9-F626SENSORE MAGNETICO PORTA CALUASAPONE10-80 cmP99.9-F627SENSORE MAGNETICO PORTA CALUASAPONE10-80 cmP99.9-F628FOTODIODO EROGAZIONE ACQUASAPONE20-150 cmP99.9-F629FOTODIODO EROGAZIONE ACQUASAPONE20-150 cm22-150 cmF620INTERRUTTORE BOYLER - MAGNETOTERMICO22-160                                                                                                    |            |
|----------------------------------------------------------------------------------------------------|------------|
| F6         PORTAFUSIBILE CON FUSIBILE - PROTEZIONE ALIMENTATORE SWITCHING         230V - 5/24V         33           F7         PORTAFUSIBILE CON FUSIBILE - PROTEZIONE TRASFORMATORI         230V - 5/24V         49           F8         PORTAFUSIBILE CON FUSIBILE - PROTEZIONE CIRCUITO         24V - 5/24V         55           F9         PORTAFUSIBILE CON FUSIBILE - PROTEZIONE CIRCUITO LAVAGGIO         24V - 10/24V         81           F10         PORTAFUSIBILE CON FUSIBILE - PROTEZIONE UTILIZZO         24V - 10/24V         81           F11         PORTAFUSIBILE CON FUSIBILE - PROTEZIONE UTILIZZO         24V - 10/24V         23           F11         PORTAFUSIBILE CON FUSIBILE - PROTEZIONE UTILIZZO         24V - 5/24V         97           F12         PORTAFUSIBILE CON FUSIBILE - PROTEZIONE UTILIZZO         24V - 5/24V         23           F11         PORTAFUSIBILE CON FUSIBILE - PROTEZIONE IMPLANTO PNEUMATICO         24V - 5/24V         32           F12         PORTAFUSIBILE CON FUSIBILE - PROTEZIONE IMPLANTO PNEUMATICO         24V - 5/24V         32           F11         PORTAFUSIBILE CON FUSIBILE - PROTEZIONE UTILIZZO         24V - 5/24V         32           F14         PORTAFUSIBILE CON FUSIBILE - PROTEZIONE UTILIZZO         200V - 5/24V         32           F12         PORTAFUSIBILE CON FUSIBILE - PROTEZIONE UTILIZZO         200-150 cm | 'E<br>'AG. |
| F7         PORTAFUSIBLE CON FUSIBLE - PROTEZIONE TRASFORMATORI         230V - 5A         49           F8         PORTAFUSIBLE CON FUSIBLE - PROTEZIONE CIRCUITO         24V - 5A         55           F9         PORTAFUSIBLE CON FUSIBLE - PROTEZIONE CIRCUITO LAVAGGIO         24V - 10A         65           F10         PORTAFUSIBLE CON FUSIBLE - PROTEZIONE CIRCUITO LAVAGGIO         24V - 10A         81           F11         PORTAFUSIBLE CON FUSIBLE - PROTEZIONE UTILIZZO         24V - 10A         81           F12         PORTAFUSIBLE CON FUSIBLE - PROTEZIONE RISCALDAMNETO VANO UTENTE         230V - 10A         233           F85P         FOTODIODO BRRIERA SICUREZZA PORTA         20150 cm         pag. 8-           FCPA         SENSORE MAGNETICO PORTA APERTA         1NA - 300 mA         pag. 9-           FCPA         SENSORE MAGNETICO PORTA APERTA         10-80 cm         pag. 9-           FEAC         FOTODIODO EROGAZIONE ARIA CALDA         10-80 cm         pag. 9-           FFEAC         FOTODIODO EROGAZIONE ARIA CALDA         10-80 cm         pag. 9-           FPPW         FOTODIODO EROGAZIONE ARIA CALDA         20-150 cm         pag. 9-           FPPW         FOTODIODO EROGAZIONE ARIA CALDA         12         12           ILVU         ARMATURA DI ILLUMINAZIONE FULORESCENTE VANO UTENTE + GRUPPO DI EMERGENZA <td></td>                        |            |
| F8         PORTAFUSIBILE CON FUSIBILE - PROTEZIONE CIRCUITO         24V - 5A         55           F9         PORTAFUSIBILE CON FUSIBILE - PROTEZIONE CIRCUITO LAVAGGIO         24V - 10A         66           F10         PORTAFUSIBILE CON FUSIBILE - PROTEZIONE CIRCUITO LAVAGGIO         24V - 10A         81           F11         PORTAFUSIBILE CON FUSIBILE - PROTEZIONE UTILIZZO         24V - 10A         23           F12         PORTAFUSIBILE CON FUSIBILE - PROTEZIONE RISCALDAMNETO VANO UTENTE         230V - 10A         23           F85P         FOTODIODO BARRIERA SICUREZZA PORTA         20-150 cm         983.8-           FCPA         SENSORE MAGNETICO PORTA AFLERTA         11 NA - 300 mA         983.8-           FCPC         SENSORE MAGNETICO PORTA AFLERTA         11 NA - 300 mA         983.9-           FEAS         FOTODIODO EROGAZIONE ARIA CALDA         11 NA - 300 mA         983.9-           FEAS         FOTODIODO EROGAZIONE ARIA CALDA         10-80 cm         983.9-           FIPW         FOTODIODO EROGAZIONE ARIA CALDA         20-150 cm         983.9-           IBOY         INTERRUTTORE BOYLER - MAGNETOTERMICO         2216A         12           ILVU         ARMATURA DI ILLUMINAZIONE FLUORESCENTE VANO UTENTE + GRUPPO DI EMERGENZA         230V - 2x16M         240A 14           INPES         INTERRUTTORE RI                               |            |
| F9PORTAFUSIBILE CON FUSIBILE - PROTEZIONE CIRCUITO LAVAGGIO24V - 10A65F10PORTAFUSIBILE CON FUSIBILE - PROTEZIONE UTILIZZO24V - 10A81F11PORTAFUSIBILE CON FUSIBILE - PROTEZIONE UTILIZZO24V - 5A97F12PORTAFUSIBILE CON FUSIBILE - PROTEZIONE IMPIANTO PNEUMATICO230V - 10A23F8PFOTODIODO BARRIERA SICUREZZA PORTA20150 cmp98. B-FCPASENSORE MAGNETICO PORTA APERTA1 NA - 300 mAp89. B-FCPCSENSORE MAGNETICO PORTA APERTA1 NA - 300 mAp98. B-FCPCSENSORE MAGNETICO PORTA CHIUSA10-80 cm999. 9FEASFOTODIODO EROGAZIONE ARIA CALDA10-80 cm999. 9FEASFOTODIODO EROGAZIONE ACQUA/SAPONE10-80 cm999. 9IBOYINTERRUTTORE BOYLER - MAGNETOTERMICO22x16A12ILVUARMATURA DI ILLUMINAZIONE FLUORESCENTE VANO UTENTE + GRUPPO DI EMERGENZA230V - 2x16W28INREINTERRUTTORE GENERALE DIFFERENZIALE2x10A4INPSINTERRUTTORE PRESA DI SERVIZIO - MAGNETOTERMICO2x16A1INPSINTERRUTTORE PRESA DI SERVIZIO - MAGNETOTERMICO2x16A4INNSINTERRUTTORE PRESA DI SERVIZIO - MAGNETOTERMICO2x16A1INNSINTERRUTTORE PRESA DI SERVIZIO - MAGNETOTERMICO2x16A1INNSINTERRUTTORE PRESA DI SERVIZIO - MAGNETOTERMICO2x16A1INNSINTERRUTTORE PRESA DI SERVIZIO - MAGNETOTERMICO2x16A1INNSINTERRUTTORE PRESA DI SERVIZIO - MAGNETOTERMICO2x16A<                                                                                                    |            |
| F10PORTAFUSIBILE CON FUSIBILE - PROTEZIONE UTILIZZO24V - 10A81F11PORTAFUSIBILE CON FUSIBILE - PROTEZIONE IMPIANTO PNEUMATICO24V - 5A97F12PORTAFUSIBILE CON FUSIBILE - PROTEZIONE RISCALDAMNETO VANO UTENTE230V - 10A23FBSPFOTODIODO BARRIERA SICUREZZA PORTA20-150 cmpag. 8-FCPASENSORE MAGNETICO PORTA APERTA11 NA - 300 mApag. 8-FCPCSENSORE MAGNETICO PORTA APERTA11 NA - 300 mApag. 9-FCPCSENSORE MAGNETICO PORTA APERTA11 NA - 300 mApag. 9-FCPCSENSORE MAGNETICO PORTA APERTA11 NA - 300 mApag. 9-FEACFOTODIODO EROGAZIONE ARIA CALDA110-80 cmpag. 9-FEASFOTODIODO EROGAZIONE ARIA CALDA10-80 cmpag. 9-IBOYINTERRUTTORE BOYLER - MAGNETOTERMICO220150 cmpag. 9-ILIVUARMATURA DI ILLUMINAZIONE FLUORESCENTE VANO UTENTE + GRUPPO DI EMERGENZA230V - 2x18W230VINGEINTERRUTTORE GENERALE DIFFERENZIALE2x40A Idn 0,03A1INPSINTERRUTTORE FENSA DI SERVIZIO - MAGNETOTERMICO2x10A4IRVTINTERRUTTORE PRESA DI SERVIZIO - MAGNETOTERMICO2x10A4IRVTINTERRUTTORE RISCALDAMENTO VANO TECNICO - MAGNETOTERMICO2x10A4INNSARMATURA FLUORESCENTE PER INSEGNA220V - 50Hz - 70W28ISIAINTERRUTTORE SI.A MAGNETOTERMICO2x10A4INNSARMATURA FLUORESCENTE PER INSEGNA220V - 50Hz - 70W28ISIAINTERRUTTORE SI.A MAGNETOTERM                                                                                                    |            |
| F11         PORTAFUSIBILE CON FUSIBILE - PROTEZIONE IMPIANTO PNEUMATICO         24V - 5A         97           F12         PORTAFUSIBILE CON FUSIBILE - PROTEZIONE RISCALDAMNETO VANO UTENTE         230V - 10A         23           FBSP         FOTODIODO BARRIERA SICUREZZA PORTA         20-150 cm         998.8-           FCPA         SENSORE MAGNETICO PORTA APERTA         11 NA - 300 mA         998.9-           FCPA         SENSORE MAGNETICO PORTA APERTA         11 NA - 300 mA         998.9-           FCPC         SENSORE MAGNETICO PORTA CHIUSA         11 NA - 300 mA         998.9-           FEAC         FOTODIODO EROGAZIONE ARIA CALDA         10-80 cm         998.9           FEAS         FOTODIODO PROGAZIONE ACQUA/SAPONE         10-80 cm         998.9           FPPW         FOTODIODO PRESENZA PERSONA         20-150 cm         998.9           IBOY         INTERRUTTORE BOYLER - MAGNETOTERMICO         2x16A         12           ILVU         ARMATURA DI ILLUMINAZIONE FLUORESCENTE VANO UTENTE + GRUPPO DI EMERGENZA         230V - 2x18W         230           INFERRUTTORE ERERALE DIFFERENZIALE         2x40A Idn 0,03A         1         1           INPS         INTERRUTTORE RISCALDAMENTO VANO TECNICO - MAGNETOTERMICO         2x16A         8           INFVT         INTERRUTTORE RISCALDAMENTO VANO TECNICO - MAGNETOTERM                               |            |
| F12PORTAFUSIBILE CON FUSIBILE - PROTEZIONE RISCALDAMNETO VANO UTENTE230V - 10A23FBSPFOTODIODO BARRIERA SICUREZZA PORTA20-150 cmpag. B-FCPASENSORE MAGNETICO PORTA APERTA1 NA - 300 mApag. B-FCPCSENSORE MAGNETICO PORTA CHIUSA1 NA - 300 mApag. B-FEACFOTODIODO EROGAZIONE ARIA CALDA10-80 cmpag. 9FEASFOTODIODO EROGAZIONE ARIA CALDA10-80 cmpag. 9FEASFOTODIODO EROGAZIONE ARIA CALDA20-150 cmpag. 9IBOYINTERRUTTORE BOYLER - MAGNETOTERMICO20-150 cmpag. 9IBOYINTERRUTTORE BOYLER - MAGNETOTERMICO2x16A12ILVUARMATURA DI ILLUMINAZIONE FLUORESCENTE VANO UTENTE + GRUPPO DI EMERGENZA230V - 2x18W29INGEINTERRUTTORE GENERALE DIFFERENZIALE2x10A4IRVTINTERRUTTORE PRESA DI SERVIZIO - MAGNETOTERMICO2x16A14IRVTINTERRUTTORE RISCALDAMENTO VANO TECNICO - MAGNETOTERMICO2x16A14IRVTINTERRUTTORE RISCALDAMENTO VANO TECNICO - MAGNETOTERMICO2x16A14IRVTINTERRUTTORE RISCALDAMENTO VANO TECNICO - MAGNETOTERMICO2x16A14INSAINTERRUTTORE SI.A MAGNETOTERMICO2x16A14LINSARMATURA FLUORESCENTE PER INSEGNA230V - 50Hz - 70W28LINALAMPADA SEGNALAZIONE "IN MANUTENZIONE"220V - CC - BIANCO270M270M                                                                                                    |            |
| FBSPFOTODIODO BARRIERA SICUREZZA PORTApag. 8-FCPASENSORE MAGNETICO PORTA APERTA1 NA - 300 mApag. 8-FCPCSENSORE MAGNETICO PORTA CHIUSA1 NA - 300 mApag. 8-FCPCSENSORE MAGNETICO PORTA CHIUSA1 NA - 300 mApag. 9-FEACFOTODIODO EROGAZIONE ARIA CALDA10-80 cmpag. 9FEASFOTODIODO EROGAZIONE ACQUA/SAPONE10-80 cmpag. 9FPWFOTODIODO PRESENZA PERSONA20-150 cmpag. 9IBOYINTERRUTTORE BOYLER - MAGNETOTERMICO2x16A12ILVUARMATURA DI ILLUMINAZIONE FLUORESCENTE VANO UTENTE + GRUPPO DI EMERGENZA230V - 2x18W29INGEINTERRUTTORE GENERALE DIFFERENZIALE2x40A Idn 0,03A1INPSINTERRUTTORE GENERALE DIFFERENZIALE2x10A4IRVTINTERRUTTORE RISCALDAMENTO VANO TECNICO - MAGNETOTERMICO2x16A14IRVTINTERRUTTORE RISCALDAMENTO VANO TECNICO - MAGNETOTERMICO2x16A4ISIAINTERRUTTORE S.I.A MAGNETOTERMICO2x16A14LINSARMATURA FLUORESCENTE PE INSEGNA230V - 50Hz - 70W28ISIAINTERRUTTORE S.I.A MAGNETOTERMICO2x16A14LINSARMATURA FLUORESCENTE PE INSEGNA230V - 50Hz - 70W28LINSARMATURA FLUORESCENTE PE INSEGNA230V - 50Hz - 70W28LINSLAMPADA SEGNALAZIONE "IN MANUTENZIONE"230V - 70H25                                                                                                    |            |
| FCPASENSORE MAGNETICO PORTA APERTA1 NA - 300 mApag.8-FCPCSENSORE MAGNETICO PORTA CHIUSA1 NA - 300 mApag.8-FEACFOTODIODO EROGAZIONE ARIA CALDA10-80 cmpag.9FEASFOTODIODO EROGAZIONE ACQUA/SAPONE10-80 cmpag.9FFPWFOTODIODO PRESENZA PERSONA20-150 cmpag.9IBOYINTERRUTTORE BOYLER - MAGNETOTERMICO2x16A12ILVUARMATURA DI ILLUMINAZIONE FLUORESCENTE VANO UTENTE + GRUPPO DI EMERGENZA230V - 2x18W29INGEINTERRUTTORE GENERALE DIFFERENZIALE2x40A Idn 0,03A1INPSINTERRUTTORE PRESA DI SERVIZIO - MAGNETOTERMICO2x16A4IRVTINTERRUTTORE PRESA DI SERVIZIO - MAGNETOTERMICO2x16A4IRVTINTERRUTTORE PRESA DI SERVIZIO - MAGNETOTERMICO2x16A4IRVTINTERRUTTORE RISCALDAMENTO VANO TECNICO - MAGNETOTERMICO2x16A4ISIAINTERRUTTORE S.I.A MAGNETOTERMICO2x16A4LINSARMATURA FLUORESCENTE PER INSEGNA230V - 50Hz - 70W28LINSARMATURA FLUORESCENTE PER INSEGNA230V - 50Hz - 70W28LINSLAMPADA SEGNALAZIONE "IN MANUTENZIONE"220V - 210M220V - 220W                                                                                                    |            |
| FCPCSENSORE MAGNETICO PORTA CHIUSApag. 8-FEACFOTODIODO EROGAZIONE ARIA CALDA10-80 cmpag. 9FEASFOTODIODO EROGAZIONE ACQUA/SAPONE10-80 cmpag. 9FPWFOTODIODO PRESENZA PERSONA20-150 cmpag. 9IBOYINTERRUTTORE BOYLER - MAGNETOTERMICO2x16A12ILVUARMATURA DI ILLUMINAZIONE FLUORESCENTE VANO UTENTE + GRUPPO DI EMERGENZA230V - 2x18W29INGEINTERRUTTORE GENERALE DIFFERNZIALE2x40A Idn 0,03A1INPSINTERRUTTORE GENERALE DIFFERNZIALE2x10A4IRVTINTERRUTTORE PRESA DI SERVIZIO - MAGNETOTERMICO2x16A4IRVTINTERRUTTORE RISCALDAMENTO VANO TECNICO - MAGNETOTERMICO2x16A14LINSARMATURA FLUORESCENTE PER INSEGNA230V - 50Hz - 70W28LISMALAMPADA SEGNALAZIONE "IN MANUTENZIONE"230V - 201/// 201///27MACVENTI ATORE PER ASCILICAMANI230V - 50Hz - 70W27                                                                                                    |            |
| FEACFOTODIODO EROGAZIONE ARIA CALDA10-80 cmpag. 9FEASFOTODIODO EROGAZIONE ACQUA/SAPONE10-80 cmpag. 9FPPWFOTODIODO PRESENZA PERSONA20-150 cmpag. 9IBOYINTERRUTTORE BOYLER - MAGNETOTERMICO2x16A12ILVUARMATURA DI ILLUMINAZIONE FLUORESCENTE VANO UTENTE + GRUPPO DI EMERGENZA230V - 2x18W29IN.GEINTERRUTTORE GENERALE DIFFERENZIALE2x40A Idn 0,03A11INPSINTERRUTTORE PRESA DI SERVIZIO - MAGNETOTERMICO2x10A4IRVTINTERRUTTORE RISCALDAMENTO VANO TECNICO - MAGNETOTERMICO2x16A8ISIAINTERRUTTORE SI.A MAGNETOTERMICO2x16A14LINSARMATURA FLUORESCENTE PER INSEGNA230V - 50Hz - 70W28LSMALAMPADA SEGNALAZIONE "IN MANUTENZIONE"230V - 70W23                                                                                                    |            |
| FEASFOTODIODO EROGAZIONE ACQUA/SAPONE10-80 cmpag. 9FPPWFOTODIODO PRESENZA PERSONA20-150 cmpag. 9IBOYINTERRUTTORE BOYLER - MAGNETOTERMICO2x16A12ILVUARMATURA DI ILLUMINAZIONE FLUORESCENTE VANO UTENTE + GRUPPO DI EMERGENZA230V - 2x18W29IN.GEINTERRUTTORE GENERALE DIFFERENZIALE2x40A Idn 0,03A1INPSINTERRUTTORE PRESA DI SERVIZIO - MAGNETOTERMICO2x10A4IRVTINTERRUTTORE RISCALDAMENTO VANO TECNICO - MAGNETOTERMICO2x16A8ISIAINTERRUTTORE RISCALDAMENTO VANO TECNICO - MAGNETOTERMICO2x16A14LINSARMATURA FLUORESCENTE PER INSEGNA230V - 50Hz - 70W28LSMALAMPADA SEGNALAZIONE "IN MANUTENZIONE"120V - 70M/22                                                                                                    |            |
| FPPWFOTODIODO PRESENZA PERSONA20-150 cmpag. 9IBOYINTERRUTTORE BOYLER - MAGNETOTERMICO2x16A12ILVUARMATURA DI ILLUMINAZIONE FLUORESCENTE VANO UTENTE + GRUPPO DI EMERGENZA230V - 2x18W29IN.GEINTERRUTTORE GENERALE DIFFERENZIALE2x40A Idn 0,03A1INPSINTERRUTTORE PRESA DI SERVIZIO - MAGNETOTERMICO2x10A4IRVTINTERRUTTORE RISCALDAMENTO VANO TECNICO - MAGNETOTERMICO2x16A8ISIAINTERRUTTORE S.I.A MAGNETOTERMICO2x16A4LINSARMATURA FLUORESCENTE PER INSEGNA230V - 50Hz - 70W28LSMALAMPADA SEGNALAZIONE "IN MANUTENZIONE"120V - 70M/22                                                                                                    |            |
| IBOYINTERRUTTORE BOYLER - MAGNETOTERMICO2x16A12ILVUARMATURA DI ILLUMINAZIONE FLUORESCENTE VANO UTENTE + GRUPPO DI EMERGENZA230V - 2x18W29IN.GEINTERRUTTORE GENERALE DIFFERENZIALE2x40A Idn 0,03A1INPSINTERRUTTORE PRESA DI SERVIZIO - MAGNETOTERMICO2x10A4IRVTINTERRUTTORE RISCALDAMENTO VANO TECNICO - MAGNETOTERMICO2x16A8ISIAINTERRUTTORE S.I.A MAGNETOTERMICO2x16A14LINSARMATURA FLUORESCENTE PER INSEGNA230V - 50Hz - 70W28LINSLAMPADA SEGNALAZIONE "IN MANUTENZIONE"LED 24 VCC - BIANCO45MACVENTILATORE PER ASCILIGAMANI230V - 70W23                                                                                                    |            |
| ILVUARMATURA DI ILLUMINAZIONE FLUORESCENTE VANO UTENTE + GRUPPO DI EMERGENZA230V - 2x18W29IN.GEINTERRUTTORE GENERALE DIFFERENZIALE2x40A ldn 0,03A1INPSINTERRUTTORE PRESA DI SERVIZIO - MAGNETOTERMICO2x10A4IRVTINTERRUTTORE RISCALDAMENTO VANO TECNICO - MAGNETOTERMICO2x16A8ISIAINTERRUTTORE S.I.A MAGNETOTERMICO2x16A14LINSARMATURA FLUORESCENTE PER INSEGNA230V - 50Hz - 70W28LSMALAMPADA SEGNALAZIONE "IN MANUTENZIONE"230V - 70W23MACVENTILATORE PER ASCILIGAMANI230V - 70W23                                                                                                    |            |
| IN.GEINTERRUTTORE GENERALE DIFFERENZIALE2x40A ldn 0,03A1INPSINTERRUTTORE PRESA DI SERVIZIO - MAGNETOTERMICO2x10A4IRVTINTERRUTTORE RISCALDAMENTO VANO TECNICO - MAGNETOTERMICO2x16A8ISIAINTERRUTTORE S.I.A MAGNETOTERMICO2x16A14LINSARMATURA FLUORESCENTE PER INSEGNA230V - 50Hz - 70W28LSMALAMPADA SEGNALAZIONE "IN MANUTENZIONE"120V - 70W45MACVENTILATORE PER ASCILIGAMANI230V - 70W23                                                                                                    |            |
| INPSINTERRUTTORE PRESA DI SERVIZIO - MAGNETOTERMICO2x10A4IRVTINTERRUTTORE RISCALDAMENTO VANO TECNICO - MAGNETOTERMICO2x16A8ISIAINTERRUTTORE S.I.A MAGNETOTERMICO2x16A14LINSARMATURA FLUORESCENTE PER INSEGNA230V - 50Hz - 70W28LSMALAMPADA SEGNALAZIONE "IN MANUTENZIONE"120V - 70W45MACVENTILATORE PER ASCILIGAMANI230V - 70W23                                                                                                    |            |
| IRVTINTERRUTTORE RISCALDAMENTO VANO TECNICO - MAGNETOTERMICO2x16A8ISIAINTERRUTTORE S.I.A MAGNETOTERMICO2x16A14LINSARMATURA FLUORESCENTE PER INSEGNA230V - 50Hz - 70W28LSMALAMPADA SEGNALAZIONE "IN MANUTENZIONE"LED 24 VCC - BIANCO45MACVENTILATORE PER ASCILIGAMANI230V - 70W23                                                                                                    |            |
| ISIAINTERRUTTORE S.I.A MAGNETOTERMICO2x16A14LINSARMATURA FLUORESCENTE PER INSEGNA230V - 50Hz - 70W28LSMALAMPADA SEGNALAZIONE "IN MANUTENZIONE"LED 24 VCC - BIANCO45MACVENTILATORE PER ASCILIGAMANI230V - 70W23                                                                                                    |            |
| LINS       ARMATURA FLUORESCENTE PER INSEGNA       230V - 50Hz - 70W       28         LSMA       LAMPADA SEGNALAZIONE "IN MANUTENZIONE"       LED 24 VCC - BIANCO       45         MAC       VENTILATORE PER ASCILIGAMANI       230V - 70W       23                                                                                                    |            |
| LSMA       LAMPADA SEGNALAZIONE "IN MANUTENZIONE"       LED 24 VCC - BIANCO       45         MAC       VENTILATORE PER ASCILIGAMANI       230V - 70W       33                                                                                                    |            |
| MAC VENTILATORE PER ASCILIGAMANI 220V 70W 22                                                                                                    |            |
|                                                                                                    |            |
| P24V CONTATTO RELE' PRESENZA TENSIONE CIRCUITO DI LAVAGGIO NA - NC 65 / pag                                                                                                    | 1          |
| PCL1 PULSANTE MANUTENZIONE PULIZIA 1 NA - 10A pag.13                                                                                                    |            |
| PDIS ELETTROPOMPA DISINFETTANTE 24V - 17W 67                                                                                                    |            |
| PICL PULSANTE ATTIVAZIONE MANUALE CICLO DI LAVAGGIO 1 NA - 10A pag. 10-                                                                                                    |            |
| PMAN PULSANTE MANUTENZIONE 1 NA - 10A pag. 10-                                                                                                    |            |
| PMSA PULSANTE MANUALE SAPONE 1NA - 10A 86                                                                                                    |            |
| POHO         ELETTROPOMPA ACQUA         TM70 - 230V - 1HP         20                                                                                                    |            |
| PRCA PULSANTE RICHIESTA CARTA 10A pag. 10-1                                                                                                    |            |
| PSAP         ELETTROPOMPA SAPONE         H74 - 24V - 70W         85                                                                                                    |            |

| ev. 8 Date                                                            | 14/01/2014 Nota:                                                                             |                                    |
|-----------------------------------------------------------------------|----------------------------------------------------------------------------------------------|------------------------------------|
| R                                                                     | CCOFICA DISERIO<br>72001.R8-Schoma.EL.LTP-SIAIT.EN<br>OGGETTO<br>SCHEMA ELETTRICO FUNZIONALE | Tavola 21<br>Scala X:X             |
| PTMatic S.r I<br>Vie Giote, 1<br>20010 Beregolo (MI)<br>www.ptmatic.t | Materiale:<br>Note:                                                                          | Dis, da<br>M. Marchesi<br>Appr. da |

|         | LEGENDA                                                   |                              |                              |
|---------|-----------------------------------------------------------|------------------------------|------------------------------|
| SIGLA   | DESCRIZIONE COMPONENTE                                    | CARATTERISTICHE              | POSIZIONE<br>IN LINEA / PAG. |
| PSE     | PRESA DI CORRENTE                                         | 2P+T 10/16                   | 4                            |
| PSLE    | PULSANTE SELEZIONE LINGUA ESTERA                          | 1 NA - 10A                   | pag. 8                       |
| PSOS    | PULSANTE EMERGENZA                                        | 1 NC - 10A - 0,2÷10 atm      | pag. 10-12                   |
| PTC1    | PULSANTE MANUTENZIONE TECNICA 1                           | 1 NA - 10A - GIALLO          | 42-43 / pag. 3               |
| PTC2    | PULSANTE MANUTENZIONE TECNICA 2                           | 1 NA - 10A - NERO            | 42-43 / pag. 3               |
| PURG    | PULSANTE USO GRATUITO                                     | 1 NA - 10A                   | pag. 8-14                    |
| RAAI    | RELE' AUSILIARIO ANTINCENDIO                              | 1 NO - BOB 24V - 50Hz        | 59                           |
| RAVU    | ELETTROVENTILATORE RICICLO ARIA VANO UTENTE               | 24Vca - 62W - 350mc/h        | 88                           |
| RIT1÷36 | RELE' SCHEDE ELTTRONICHE IN/OUT                           | 10A 1NA                      |                              |
| SAIN    | SENSORE ANTINCENDIO A RILEVAZIONE TERMICA                 | 60°C - 17 30 Vcc             | 105 / pag.11                 |
| SEAM    | SELETTORE AUTOMATICO - MANUTENZIONE                       | 2NC - 10A                    | 21÷24÷25                     |
| SIAV    | SIRENA ANTIVANDALO                                        | ?                            | 62                           |
| SIVU    | FOTOCELLULA CONTROLLO ILLUMINAZIONE VANO UTENTE           | NA - NC                      | 108 / pag. 10-12             |
| SLTF    | PRESSOSTATO TERGIPAVIMENTO A FC ANDATA                    | 1 NA - 2+10 bar 1/4"         | pag. 10-12                   |
| SLTR    | FC TERGIPAVIMENTO A RIPOSO                                | NA - NC                      | pag. 11-13                   |
| SMCA    | FC MANCANZA CARTA                                         | NA / NC - 10A - ASTA         | pag. 10-12                   |
| SMDI    | SENSORE MAGNETICO A GALLEGGIANTE - MANCANZA DISINFETTANTE | NC - 300mA                   | pag. 11-13                   |
| SMHO    | SENSORE MAGNETICO A GALLEGGIANTE - MANCANZA ACQUA         | NC - 300mA                   | pag. 11-13                   |
| SMSA    | SENSORE MAGNETICO A GALLEGGIANTE - MANCANZASAPONE         | NC - 300mA                   | pag. 11-13                   |
| SOAS    | VENTILATORE SOFFIANTE ASCIUGATURA BORDO WC                | 230V - 315W                  | 19                           |
| SPAR    | PRESSOSTATO PRESENZA ARIA COMPRESSA                       | 1 NA - 2÷10 bar 1/4"         | pag. 10-12                   |
| SPHO    | CONTATTO AUX TERMICO POMPA ACQUA                          | NA - NC                      | pag. 11-13                   |
| SRCA    | FC RISERVA CARTA                                          | NA / NC - 10A - ASTA         | pag. 10-12                   |
| SRDI    | SENSORE MAGNETICO A GALLEGGIANTE - RISERVA DISINFETTANTE  | NC - 300mA                   | pag. 11-13                   |
| SSIL    | SENSORE MAGNETICO INTERMEDIO SPORTELLO LAVAGGIO           | NC - 300mA                   | pag. 11-13                   |
| SSLA    | SENSORE MAGNETICO SPORTELLO LAVAGGIO APERTO               | NC - 300mA                   | pag. 11-13                   |
| SSLC    | FINECORSA SPORTELLO DI LAVAGGIO CHIUSO                    | NA / NC - 10A                | pag. 11-13                   |
| SSOS    | SEGNALATORE ACUSTICO-LUMINOSO AD INTERMITTENZA ARANCIONE  | 24Vca - 22W                  | 56                           |
| SSTC    | SENSORE MAGNETICO SPORTELLO LAVA-TERGIPAVIMENTO CHIUSO    | NC - 300mA                   | pag. 11-13                   |
| STSA    | SENSORE TEMPERATURA SICUREZZA ANTIGELO                    | NTC - 10KΩ - 25°C            | pag. 11-13                   |
| STVU    | SENSORE TEMPERATURA VANO UTENTE (TERMISTORE)              | NTC - 10KΩ - 25°C            | pag. 10-12                   |
|         |                                                           |                              |                              |
|         |                                                           | Rev. 8 Date 14/01/2014 Note: | Tevola                       |

| -             | CODIFICA DISEGNO                        | Tavola   |
|---------------|-----------------------------------------|----------|
| 1 m           | 72001.R8-Schema.EL.LTP-SIA.IT.EN        | 22       |
|               | OGGETTO:<br>SCHEMA ELETTRICO FUNZIONALE |          |
| PTMale S      | Materiale:                              | Dis da   |
| www.ptmalic.# | Note:                                   | Appr. da |

| LEGENDA   |                                                                   |                                                                                |                              |
|-----------|-------------------------------------------------------------------|--------------------------------------------------------------------------------|------------------------------|
| SIGLA     | DESCRIZIONE COMPONENTE                                            | CARATTERISTICHE                                                                | POSIZIONE<br>IN LINEA / PAG. |
| RIR       | UNITA' DI RISCALDAMENTO                                           | 230V - 500W                                                                    | 7A / pag.16                  |
| SWCI      | PRESSOSTATO CONTROLLO WC INTASATO                                 | NA / NC - 10A                                                                  | pag.11                       |
| ТРНО      | TERMICO DI PROTEZIONE POMPA ACQUA CON CONTATTO AUSILIARIO         | 2x 4A 1NA + 1NC                                                                | 20                           |
| TRF1      | TRASFORMATORE                                                     | 220V - 240V +15 -5% / 5-24V                                                    | 51                           |
| TRVT      | TERMOSTATO RISCALDAMENTO VANO TECNICO                             | 10A                                                                            | 1A-9A / pag.16               |
| TUC       | RESISTENZA CORAZZATA ALETTATA                                     | 230V - 500/850W                                                                | pag.16                       |
| Τννυ      | RESISTENZA CORAZZATA ALETTATA                                     | 230V - 1050W                                                                   | 15A-16A / pag.16             |
| VALT/VCLT | ELETTROVALVOLA PNEUMATICA APERTURA-CHIUSURA SPORTELLI PAVIMENTO   | 5/2 1/8" 24Vcc 2,5W                                                            | 103÷104                      |
| VAPP/VCHP | ELETTROVALVOLA PNEUMATICA APERTURA-CHIUSURA PORTA                 | 5/3 1/8" 24Vcc 2,5W                                                            | 98÷99                        |
| VASL/VCSC | ELETTROVALVOLA PNEUMATICA APERTURA-CHIUSURA SPORTELLO DI LAVAGGIO | 5/2 1/8" 24Vcc 2,5W                                                            | 101÷102                      |
| VRAP      | ELETTROVALVOLA PNEUMATICA SICUREZZA RICHIUSURA PORTA              | 3/2 1/8" 24Vcc 2,5W                                                            | 100                          |
|           |                                                                   |                                                                                |                              |
|           |                                                                   |                                                                                |                              |
|           |                                                                   |                                                                                |                              |
|           |                                                                   |                                                                                |                              |
|           |                                                                   |                                                                                |                              |
|           |                                                                   |                                                                                |                              |
|           |                                                                   |                                                                                |                              |
|           |                                                                   |                                                                                |                              |
|           |                                                                   |                                                                                |                              |
|           |                                                                   |                                                                                |                              |
|           |                                                                   |                                                                                |                              |
|           |                                                                   |                                                                                |                              |
|           |                                                                   |                                                                                |                              |
|           |                                                                   |                                                                                |                              |
|           |                                                                   |                                                                                |                              |
|           |                                                                   |                                                                                |                              |
|           |                                                                   |                                                                                |                              |
|           |                                                                   |                                                                                |                              |
|           |                                                                   |                                                                                |                              |
|           |                                                                   | a constant of a constant of a                                                  |                              |
|           |                                                                   |                                                                                |                              |
|           |                                                                   | Rev. 8 Date 14/01/2014 Nota:                                                   | Tavola                       |
|           |                                                                   | 72001.R8-Schema.EL.LTP-SIA.IT.EN<br>OGGETTO<br>SCHEMA EL ETTPICO ELINIZIONIALE | Scala<br>X:X                 |
|           |                                                                   | Materiale:                                                                     | Dis da                       |
|           |                                                                   | PTMabc S.A<br>V& Goos, 1<br>20016 Bunggo M/l<br>www.ptmatc.a                   | M. Marchesi<br>Appr. da      |